# **HP Asset Manager**

Version du logiciel : 9.50 Systèmes d'exploitation Windows® et Linux®

## Installation et mise à niveau

Date de publication du document : Mars 2015 Date de lancement du logiciel : Mars 2015

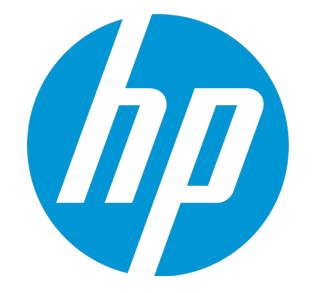

#### Mentions légales

#### Garantie

Les seules garanties relatives aux produits et services HP sont celles définies dans les déclarations de garantie explicite qui sont fournies avec les produits et services. Aucun terme de ce document ne peut être interprété comme constituant une garantie supplémentaire. HP ne saurait être tenue pour responsable des erreurs ou omissions techniques ou rédactionnelles contenues dans ce document.

Les informations contenues dans le présent document sont susceptibles d'être modifiées sans préavis.

#### Légende de restriction des droits

Logiciel confidentiel. Licence HP valide requise pour la détention, l'utilisation ou la copie. En accord avec les articles FAR 12.211 et 12.212, les logiciels informatiques, la documentation des logiciels et les informations techniques commerciales sont concédés au gouvernement américain sous licence commerciale standard du fournisseur.

#### Mention de copyright

© Copyright 1994 - 2015 Hewlett-Packard Development Company, L.P.

#### Marques

Adobe™ est une marque déposée de Adobe Systems Incorporated.

Microsoft<sup>®</sup> et Windows<sup>®</sup> sont des marques déposées de Microsoft Corporation aux États-Unis.

UNIX<sup>®</sup> est une marque déposée de The Open Group.

Ce produit inclut une interface de la bibliothèque de compression « zlib » d'utilisation générale, qui fait l'objet d'un copyright © 1995-2002 Jean-loup Gailly et Mark Adler.

#### Mises à jour de la documentation

La page de titre de ce document contient les informations d'identification suivantes :

- le numéro de version du logiciel ;
- la date de publication du document, qui change chaque fois que celui-ci est mis à jour ;
- la date de publication du logiciel.

Pour rechercher les dernières mises à jour ou vérifier que vous disposez de l'édition la plus récente d'un document, consultez le site Web suivant : https://softwaresupport.hp.com

Pour accéder à ce site, vous devez créer un compte HP Passport et vous connecter. Pour obtenir un identifiant HP Passport, accédez à l'adresse suivante : https://hpp12.passport.hp.com/hppcf/createuser.do

Vous pouvez également cliquer sur le lien d'inscription en haut de la page d'assistance de HP Software.

En vous abonnant au service d'assistance produit approprié, vous recevrez en outre les dernières mises à jour apportées au produit ou ses nouvelles versions. Pour plus d'informations, contactez votre revendeur HP.

#### Assistance

Visitez le site d'assistance HP Software à l'adresse suivante : https://softwaresupport.hp.com

Ce site fournit les informations de contact et les détails sur les offres de produits, de services et d'assistance HP Software.

L'assistance en ligne de HP Software fournit des fonctions de résolution autonome. Elle permet d'accéder efficacement aux outils interactifs d'assistance technique nécessaires à la gestion de votre activité. En tant que client privilégié de l'assistance, vous pouvez, depuis ce site :

- rechercher des documents de connaissances présentant un réel intérêt ;
- soumettre et suivre des demandes de support et des demandes d'améliorations ;
- télécharger des correctifs logiciels ;
- gérer des contrats d'assistance ;
- rechercher des contacts HP spécialisés dans l'assistance ;
- consulter les informations sur les services disponibles ;
- participer à des discussions avec d'autres clients qui utilisent les logiciels ;
- rechercher des cours de formation sur les logiciels et vous y inscrire.

Pour accéder à la plupart des offres d'assistance, vous devez vous inscrire en tant qu'utilisateur disposant d'un compte HP Passport et vous identifier comme tel. De nombreuses offres nécessitent en outre un contrat d'assistance. Pour obtenir un identifiant HP Passport, connectez-vous à l'adresse suivante :

#### https://hpp12.passport.hp.com/hppcf/createuser.do

Pour plus d'informations sur les niveaux d'accès, connectez-vous à l'adresse suivante :

#### https://softwaresupport.hp.com/web/softwaresupport/access-levels

**HP Software Solutions Now** donne accès au site Web HPSW Solution and Integration Portal. Ce site vous permet d'explorer les solutions HP susceptibles de répondre à vos besoins métier spécifiques. Il comprend une liste complète des intégrations entre produits HP, ainsi qu'une liste détaillée des processus ITIL. L'URL de ce site Web est la suivante : http://h20230.www2.hp.com/sc/solutions/index.jsp

# Table des matières

| Chapitre 1 : Introduction                                                                                                    | 8<br>8<br>8<br>8<br>10                                                                             |
|----------------------------------------------------------------------------------------------------|----------------------------------------------------------------------------------------------------|
| Modules Asset Manager<br>Programmes périphériques                                                                                                    | 10<br>10<br>11                                                                                     |
| Chapitre 3 : Environnements pris en charge<br>Systèmes d'exploitation pris en charge<br>Configuration minimale et recommandée sous Windows<br>Configuration minimale<br>Configuration recommandée<br>SGBD pris en charge                                                                                                    | 13<br>13<br>13<br>13<br>13<br>14<br>15                                                             |
| Chapitre 4 : Mise à niveau depuis une version antérieure<br>Mise à niveau d'Asset Manager - Principes généraux<br>En quoi consiste la mise à niveau ?<br>Compétences requises<br>Sauvegarde des fichiers de configuration<br>Mise à niveau des programmes Asset Manager<br>Packages incrémentiels<br>Comment installer un package incrémentiel<br>Comment revenir à la version antérieure d'Asset Manager<br>Vérifier qu'Asset Manager peut démarrer sans problème<br>Mise à niveau de Web Asset Manager<br>Mettre à niveau les programmes externes qui accèdent à la base Asset Manager<br>Scénarios HP Connect-It<br>Autres programmes externes | 16<br>17<br>17<br>18<br>18<br>18<br>18<br>18<br>19<br>20<br>21<br>21<br>21<br>21<br>21<br>21<br>22 |
| Chapitre 5 : Installation et désinstallation sous Windows (sauf Web<br>Asset Manager)<br>Avant d'installer Asset Manager<br>Désactivation des antivirus<br>Installation des couches clientes Oracle<br>Installation des couches clientes Oracle<br>Installation sous Windows<br>Installation en client-serveur<br>Gagner du temps lors de l'installation des postes clients                                                                                                    | 23<br>23<br>23<br>23<br>23<br>24<br>24<br>24<br>24<br>24                                           |
| Installation d'Asset Manager en plusieurs langues                                                                                                    |                                                                                                    |

| Installation d'Asset Manager sur des systèmes Windows 64 bits                                | 25       |
|----------------------------------------------------------------------------------------------|----------|
| Installation manuelle (graphique)                                                            | 25       |
| Désinstallation manuelle (graphique)                                                         | 27       |
| Avant de désinstaller Asset Manager                                                          | 27       |
| Si vous avez installé la base de données de démonstration                                    | . 27     |
| Si vous avez installé le client Web                                                          | . 27     |
| Désinstallation d'Asset Manager                                                              | 28       |
| Installation et désinstallation en ligne de commande                                         | 28       |
| Principes généraux                                                                           | . 29     |
| Préparation                                                                                  | . 29     |
| Installer Orca                                                                               | 29       |
| Obtenir de l'aide sur l'utilisation d'Orca                                                   | . 29     |
| Obtenir de l'aide sur les fichiers .msi, ainsi que les paramètres setup.exe et msiexec.ex    | (e 29    |
| Configurer l'installation d'Asset Manager                                                    | 30       |
| Exécution                                                                                    | 31       |
| Principes généraux                                                                           | 31       |
| Exécuter une installation en ligne de commande                                               | 32       |
| Exécuter une désinstallation en ligne de commande                                            | 33       |
|                                                                                              |          |
| Chapitre 6 : Configuration sous Windows (sauf Web Asset Manager)                             | 35       |
| DLL Oracle                                                                                   | 35       |
| Système de messagerie                                                                        |          |
| Asset Manager Automated Process Manager                                                      |          |
| SAP Crystal Reports                                                                          | 38       |
| Distribuer des logiciels sur des ensembles d'ordinateurs                                     | 39       |
| Intégration à HP Connect-It                                                                  | 39       |
| Bases de démonstration                                                                       | 39       |
| Se connecter à la base de données                                                            | 40       |
| Chapitre 7 : Installation et configuration sous Linux (sauf Web Asset Manager)               | 41       |
| Installer Asset Manager                                                                      | I<br>//1 |
| Implémenter Asset Manager Automated Process Manager                                          | יד<br>۵۵ |
| Première configuration d'Asset Manager Automated Process Manager à l'aide de                 |          |
| l'interface Windows                                                                          | 44       |
| Vérification de la connexion correcte d'Asset Manager Automated Process Manager à la         |          |
| base Asset Manager.                                                                          | . 46     |
| Activation du système Asset Manager Automated Process Manager à configurer à l'aide de       | e        |
| l'interface Web                                                                              | 47       |
| Configuration d'Asset Manager Automated Process Manager à l'aide de l'interface Web $\ldots$ | 47       |
| Accès à la base Asset Manager à l'aide de l'API                                              | 48       |
|                                                                                              | 40       |
| unapitre 8 : Installation, configuration et suppression de Web Asset Manager                 | .49      |
| Architecture Web Asset Manager                                                               |          |
| Installation de Web Asset Manager                                                            |          |
| Cas pratique                                                                                 |          |
| Généralités sur l'installation                                                               | 55       |
| Préparer l'installation de Web Asset Manager                                                 | 55       |

| Composants à installer                                                    | 55             |
|---------------------------------------------------------------------------|----------------|
| Configurations de serveur d'applications : cas et exemples particuliers   | 57             |
| Licences à acquérir                                                       | 60             |
| Obtenir la version cryptée de certains mots de passe                      | 61             |
| Estampiller les services Web                                              | 61             |
| Vérifier la cohérence des domaines fonctionnels associés aux services Web | 61             |
| Mise à jour des fichiers archives                                         | 67             |
| Modification des fichiers properties                                      | 62             |
| Mettre à jour le fichier archive à l'aide du script de déploiement        |                |
| Déployer le fichier archive sur le serveur d'applications                 | 80             |
| Si Tomcat est votre serveur d'applications                                | 80             |
| Si WebSphere Application Server est votre serveur d'applications          |                |
| Si Websphere Application Server est votre served a applications           |                |
| Installor Assot Managor Woh Tior of Assot Managor Woh Service do manière  |                |
| simultanée                                                                | 29             |
| Tester la réussite du déploiement                                         | وه<br>دو       |
| Tester all'Asset Manager Web Service a été déployé avec succès            | دو<br>دە       |
| Tester au'Asset Manager Web Service à été déployé avec succès             | 94             |
| Configuration de Web Asset Manager                                        | ۲-C            |
| Accès à Accet Manager par le biais d'Internet Evolorer                    | <del>ب</del> ر |
| Acces a Asset Manager par le blais a internet Explorer                    | ۲۰۰۰ ۵۸<br>۱۸۵ |
| Fichiers journaux de Tempet                                               |                |
| Vitesse d'affichage des pages sous Tomsat                                 |                |
| Porformancos on récolu                                                    |                |
| Périor Induces en resedu                                                  | 07             |
| Ci Apacha Tamcat act votra convour d'applications                         |                |
| Si Apache Tonical est volre serveur d'applications                        |                |
|                                                                           |                |
|                                                                           |                |
| Problemes                                                                 |                |
|                                                                           |                |
| Probleme                                                                  |                |
|                                                                           |                |
| Execution d'Asset Manager web Her sous Tomcat                             |                |
|                                                                           |                |
| Solution                                                                  |                |
| Chapitre 9 · Fichiers ini cfa et res                                      | 99             |
| Fichiers ini cfa et res disponibles                                       | 99             |
| Modification des fichiers ini                                             | 102            |
| Entrées du fichier am ini                                                 | 103            |
| Section [OPTION]                                                          | 103            |
| Section [SOI ]                                                            | 105            |
| Entrées du fichier amsry ini                                              | 105            |
| Section [OPTION]                                                          | 105            |
| Entrées du fichier amsrvcf ini                                            | 105            |
| Entrées du fichier amer ini                                               | 100            |
|                                                                           |                |

| Section [OPTION]                                  |     |
|---------------------------------------------------|-----|
| Entrées du fichier amdb.ini                       |     |
| Contrôle de la modification des fichiers .ini     | 107 |
| Chapitre 10 : Utilisation de OpenSSL et OpenLDAP  | 108 |
| Chapitre 11 : Considérations sur les performances |     |
| Envoyer des commentaires sur la documentation     | 110 |

# Chapitre 1 : Introduction

Ce chapitre contient :

| • | A qui s'adresse ce manuel                                                    | 8 |
|---|------------------------------------------------------------------------------|---|
| • | A quoi sert ce manuel                                                        | 8 |
| • | Précautions à prendre pour préserver l'intégrité des données d'Asset Manager | 8 |

# A qui s'adresse ce manuel

Ce manuel s'adresse à toutes les sociétés qui souhaitent utiliser Asset Manager 9.50.

Il s'adresse aux ingénieurs qui souhaitent :

- Installation d'Asset Manager et de Web Asset Manager pour la première fois
- Mettre à niveau une ancienne version d'Asset Manager

## A quoi sert ce manuel

Ce manuel vous explique :

- les programmes faisant partie d'Asset Manager ;
- les environnements compatibles avec Asset Manager ;
- la mise à niveau d'une version antérieure d'Asset Manager ;
- l'installation d'Asset Manager et de Web Asset Manager pour la première fois ;
- la configuration d'Asset Manager ;
- les réglages d'Asset Manager.

Astuce : Respectez scrupuleusement les consignes que nous vous donnons.

# Précautions à prendre pour préserver l'intégrité des données d'Asset Manager

Asset Manager est un logiciel d'une grande richesse fonctionnelle. Cette richesse requiert l'utilisation d'une base de données de structure complexe :

- La base contient un nombre important de tables, champs, liens et index
- Certaines tables intermédiaires ne sont pas affichées par l'interface graphique
- Certains liens, champs et index sont automatiquement créés, supprimés ou modifiés par le logiciel

• Vous avez la possibilité de créer des tables, champs, liens et index additionnels

Pour modifier le **contenu** de la base de données tout en respectant son intégrité, vous devez impérativement utiliser l'une des applications suivantes :

- Client Windows
- API d'Asset Manager
- Asset Manager Import Tool
- Client Web
- Passerelles logicielles HP
- HP Connect-It
- Asset Manager Automated Process Manager
- Asset Manager Web Service

Pour modifier la **structure** de la base de données tout en respectant son intégrité, il est impératif d'utiliser Asset Manager Application Designer.

**Attention :** Vous ne devez jamais modifier la structure ou le contenu de la base de données par d'autres moyens que ceux prévus par le logiciel. De telles modifications ont une forte probabilité d'entraîner la corruption de la base de données avec des manifestations telles que :

- Perte ou modification involontaire de données ou de liens
- Création de liens ou enregistrements fantômes
- Messages d'erreur graves, etc.

# Chapitre 2 : Composants d'Asset Manager

| • | Configurations Asset Manager | . 10 | נ |
|---|------------------------------|------|---|
| • | Modules Asset Manager        | . 10 | כ |
| • | Programmes périphériques     | . 11 | I |

## **Configurations Asset Manager**

| Nom du programme                                                 | Interface du<br>programme | Support de<br>Windows |
|------------------------------------------------------------------|---------------------------|-----------------------|
| Interface Windows d'accès à la base Asset Manager<br>(voir Note) | Graphique                 | Oui                   |
| Interface Web d'accès à la base Asset Manager (voir<br>Note)     | Graphique                 | Oui                   |
| Asset Manager Export Tool                                        | Graphique                 | Oui                   |
|                                                                  | Ligne de commande         | Oui                   |
| Asset Manager Import Tool                                        | Ligne de commande         | Oui                   |
| Asset Manager Automated Process Manager                          | Graphique                 | Oui                   |
|                                                                  | Ligne de commande         | Non                   |
| Asset Manager Application Designer                               | Graphique                 | Oui                   |
|                                                                  | Ligne de commande         | Oui                   |
| API d'Asset Manager                                              | Non graphique             | Oui                   |
| Asset Manager Web Service                                        | Non graphique             | Oui                   |
| Asset Manager Script Analyzer                                    | Graphique                 | Oui                   |
| HP AutoPass License Management Tool                              | Graphique                 | Oui                   |

## Modules Asset Manager

Les interfaces Windows et Web de la base Asset Manager vous donnent accès aux modules suivants :

| Nom<br>commercial                  | Nom affiché par le menu<br>Fichier/ Gérer les<br>modules) (client Windows) | Nom affiché par le menu Action/<br>Activer la base de données<br>(Asset Manager Application Designer) | Nom affiché<br>par<br>HP AutoPass        |
|------------------------------------|----------------------------------------------------------------------------|----------------------------------------------------------------------------------------------------|------------------------------------------|
| AM Asset<br>Portfolio              | Administration                                                             | Admin (Administration)                                                                                |                                          |
| AM Asset<br>Portfolio              | Asset Portfolio                                                            | ITAM (Parc)                                                                                           | Asset<br>Portfolio<br>Service<br>Catalog |
| AM Asset<br>Portfolio              | Inventaire code à barres                                                   | BarCode (Inventaire code à barres)                                                                    | BarCode                                  |
| AM Asset<br>Portfolio              | Intégration avec Client<br>Automation                                      | OVCM (Intégration avec Client<br>Automation)                                                          | ονςμ                                     |
| AM Contract<br>Management          | Contrats                                                                   | Contrat (Contrats)                                                                                    | Contrat                                  |
| AM Contract<br>Management          | Contrats                                                                   | Leasing (option Gestion du leasing)                                                                   | Leasing                                  |
| AM Software<br>Asset<br>Management | Gestion des biens logiciels                                                | SAM (Software Asset Management option)                                                                | SAM                                      |
| AM Financial<br>Management         | Finances                                                                   | Finance (Finance)                                                                                     | Finance                                  |
| AM<br>Procurement                  | Achats                                                                     | Achats (Achats)                                                                                       | Achats                                   |
| AM Asset<br>Portfolio              | Helpdesk                                                                   | Helpdesk                                                                                              |                                          |

L'accès à ces modules dépend des clés de licence HP AutoPass qui vous sont livrées avec Asset Manager. Voir le manuel **Administration**, chapitre **Installation des clés de licence**.

# Programmes périphériques

Les logiciels suivants peuvent être intégrés à Asset Manager :

- HP Connect-It
- SAP Crystal Reports
- HP Discovery and Dependency Mapping Inventory
- HP Project and Portfolio Management
- HP Universal CMDB

Installation et mise à niveau Chapitre 2 : Composants d'Asset Manager

- HP Service Manager
- OpenSSL et OpenLDAP

# Chapitre 3 : Environnements pris en charge

| • | Systèmes d'exploitation pris en charge | 1 | 3 |
|---|----------------------------------------|---|---|
| • | SGBD pris en charge                    | 1 | 5 |

## Systèmes d'exploitation pris en charge

#### **Programmes clients Asset Manager**

Les programmes clients Asset Manager prennent en charge :

- Windows
- Linux

Pour connaître les versions des systèmes d'exploitation prises en charge, consultez la matrice de prise en charge à l'adresse suivante : www.hp.com/go/hpsoftwaresupport.

Voir le manuel **Installation**, chapitre **Environnements pris en charge**, section **Systèmes d'exploitation pris en charge\Programmes clients Asset Manager**.

#### Serveur de base de données Asset Manager

Le serveur peut fonctionner sur tous les systèmes d'exploitation et plates-formes matérielles pris en charge par le SGBD.

Pour en connaître la liste, veuillez vous reporter à la documentation des SGBD.

### Configuration minimale et recommandée sous Windows

#### Configuration minimale

Tous les programmes, excepté Asset Manager Automated Process Manager, Asset Manager Web et Asset Manager Web Service

| Environnement     | Windows Vista, Windows 7 et Windows Server 2008 |
|-------------------|-------------------------------------------------|
| CPU               | Intel Xeon ou équivalent                        |
| Mémoire vive      | 2 Go                                            |
| Espace disque (*) | 4 Go (tous composants installés)                |

(\*) Les fichiers installés avec Asset Manager occupent environ 700 Mo d'espace disque (hors base d'exploitation et hors couches clientes du fournisseur de base de données).

#### Asset Manager Automated Process Manager

| Environnement | Windows Server 2008                                    |
|---------------|--------------------------------------------------------|
| CPU           | Intel Xeon dual-core ou équivalent                     |
| Mémoire vive  | 1 Go réservé à Asset Manager Automated Process Manager |
| Espace disque | 4 Go                                                   |

#### Configuration recommandée

Tous les programmes, excepté Asset Manager Automated Process Manager, Asset Manager Web et Asset Manager Web Service

| Environnement        | Windows Vista, Windows 7, Windows 8, Windows Server 2008, et Windows<br>Server 2012 |
|----------------------|-------------------------------------------------------------------------------------|
| CPU                  | Intel Xeon ou équivalent                                                            |
| Mémoire vive         | 4 Go                                                                                |
| Espace disque<br>(*) | 50 Go (tous composants installés)                                                   |

(\*) Les fichiers installés avec Asset Manager (client uniquement) occupent environ 350 Mo d'espace disque (hors base d'exploitation et hors couches de base de données).

#### Asset Manager Automated Process Manager

| Environnement | Windows Server 2008 et Windows Server 2012                                                                                     |  |
|---------------|----------------------------------------------------------------------------------------------------|--|
| CPU           | Intel Xeon quad-core ou équivalent                                                                                             |  |
| Mémoire vive  | 2 Go réservés à Asset Manager Automated Process Manager                                                                        |  |
| Espace disque | 4 Go                                                                                                    |  |
| Le réseau     | Liaison haut débit avec le serveur SGBD (par exemple : Ethernet 100 Mbit/s ou<br>Gigabit) et temps de latence minimum (<5 ms). |  |

#### Web Asset Manager

Pour en savoir plus sur la configuration nécessaire à la prise en charge de Web Asset Manager, reportez-vous au manuel AM Sizing Guide Using Oracle DB2 or MSSQL. Pour se procurer ce livre blanc, voir Release Notes (notes de version), chapitre Related documentation (documentation connexe), section Asset Manager reference documents/ White papers (documents de référence et livres blancs d'Asset Manager).

## SGBD pris en charge

Les SGBD suivants sont pris en charge pour la base de données Asset Manager :

- Microsoft SQL Server
- Oracle Database Server
- IBM DB2 UDB

Pour connaître les versions de SGBD prises en charge (serveurs, clients, protocoles réseau, pilotes, etc.), consultez la matrice de prise en charge à l'adresse suivante : https://softwaresupport.hp.com/group/softwaresupport/support-matrices.

**Attention :** Nous ne garantissons pas le fonctionnement correct d'Asset Manager avec des versions ou Service Pack différents (même ultérieurs) de ceux décrits dans la matrice de prise en charge.

**Attention :** Nous ne garantissons pas le fonctionnement d'Asset Manager avec des versions ou Service Pack qui ne sont plus pris en charge par leur éditeur.

# Chapitre 4 : Mise à niveau depuis une version antérieure

| Mise à niveau d'Asset Manager - Principes généraux                           | 17 |
|------------------------------------------------------------------------------|----|
| • En quoi consiste la mise à niveau ?                                        | 17 |
| Compétences requises                                                         | 18 |
| Sauvegarde des fichiers de configuration                                     | 18 |
| Mise à niveau des programmes Asset Manager                                   | 18 |
| Packages incrémentiels                                                       | 18 |
| Comment installer un package incrémentiel                                    |    |
| Comment revenir à la version antérieure d'Asset Manager                      | 20 |
| Vérifier qu'Asset Manager peut démarrer sans problème                        | 21 |
| Mise à niveau de Web Asset Manager                                           | 21 |
| Mettre à niveau les programmes externes qui accèdent à la base Asset Manager | 21 |
| Scénarios HP Connect-It                                                      | 21 |
| Autres programmes externes                                                   | 22 |

Le type de mise à niveau dépend du numéro de votre ancienne version :

Type de mise à niveau en fonction de numéro de version d'Asset Manager

| Numéro de<br>la version à<br>mettre à<br>niveau | Opérations à effectuer                                                                                                    | Documentation à consulter                                                                                                    |
|-------------------------------------------------|----------------------------------------------------------------------------------------------------|----------------------------------------------------------------------------------------------------|
| Version 4.2.x,<br>4.3.x, 4.4.x,<br>5.0x ou 5.1x | <ol> <li>Mettez à niveau les programmes<br/>Asset Manager (fichiers binaires et<br/>fichiers de configuration) vers une<br/>version comprise entre 5.20 et 9.31.</li> <li>Migrez la base de données vers le<br/>format correspondant. Par exemple, si<br/>vous avez mis à niveau les programmes<br/>Asset Manager de la version 4.2.0 vers la<br/>version 5.20 à l'etape 1, vous devez<br/>migrer la base de données au format<br/>4.2.0 vers la base de données au format<br/>5.20.</li> <li>Mettez à niveau les programmes<br/>Asset Manager de la version 5.20~9.31<br/>vers la version 9.50. Dans l'exemple</li> </ol> | Pour plus d'informations sur la<br>méthode de mise à niveau des<br>programmes Asset Manager,<br>reportez-vous à la section " Mise à<br>niveau des programmes<br>Asset Manager ", page 18 de ce<br>chapitre.<br>Pour plus d'informations sur la<br>méthode de migration d'une base de<br>données d'une ancienne version vers<br>la version 5.20~9.31, reportez-vous<br>au manuel de migration fourni avec<br>Asset Manager version 5.20~9.31.<br>Pour plus d'informations sur la |

| Numéro de<br>la version à<br>mettre à<br>niveau | Opérations à effectuer                                                                                                    | Documentation à consulter                                                                                                    |
|-------------------------------------------------|----------------------------------------------------------------------------------------------------|----------------------------------------------------------------------------------------------------|
|                                                 | <ul> <li>précédent, mettez à niveau les<br/>programmes Asset Manager de la<br/>version <i>5.20</i> vers la version <i>9.50</i>.</li> <li>4. Migrez la base de données vers le<br/>format 9.50. Dans l'exemple précédent,<br/>migrez la base de données de la version<br/><i>5.20</i> vers la version <i>9.50</i>.</li> </ul> | méthode de migration d'une base de<br>données de la version 5.20~9.31 vers<br>la version 9.50, reportez-vous au<br>manuel de migration fourni avec<br>cette version d'Asset Manager (9.50).                                                          |
| Versions 5.2.x<br>et versions<br>ultérieures    | <ol> <li>Mettez à niveau les programmes<br/>Asset Manager (fichiers binaires et<br/>fichiers de configuration) vers la version<br/>9.50.</li> <li>Migrez la base de données vers le<br/>format 9.50.</li> </ol>                                                                                                    | Pour plus d'informations sur la<br>méthode de mise à niveau des<br>programmes Asset Manager,<br>reportez-vous à la section " Mise à<br>niveau des programmes<br>Asset Manager ", page suivante de<br>ce chapitre.                                    |
|                                                 |                                                                                                    | Pour plus d'informations sur la<br>méthode de migration d'une base de<br>données de la version 5.20 et<br>versions ultérieures vers la version<br>9.50, reportez-vous au manuel de<br>migration fourni avec cette version<br>d'Asset Manager (9.50). |

#### Type de mise à niveau en fonction de numéro de version d'Asset Manager, suite

# Mise à niveau d'Asset Manager – Principes généraux

### En quoi consiste la mise à niveau ?

Vous avez besoin de mettre à niveau :

- Les programmes Asset Manager vers la version 9.50.
- La **base d'exploitation ancien format** au format 9.50 (structure et contenu). Pour plus d'informations sur la méthode de migration de la base de données vers la version 9.50, reportez-vous au manuel de migration fourni avec Asset Manager (9.50).

**Remarque :** Si la mise à niveau est une version mineure.mineure, par exemple 9.50 vers 9.50 Correctif 1, il n'existe aucune modification de la structure de base de données et il n'est pas nécessaire de migrer la base de données Asset Manager.

### Compétences requises

La mise à niveau est un processus simple qui requiert :

- Une connaissance d'Asset Manager (installation, administration).
- Préparation.
- Compétences techniques: administration de base de données.
- Méthode.

## Sauvegarde des fichiers de configuration

Avant de mettre à niveau les programmes Asset Manager, nous vous recommandons de sauvegarder les fichiers de configuration suivants.

- <AM installation directory>\amsrv\bin\amsrvcf.ini
- <AM installation directory>\websvc\package.properties
- <AM installation directory>\websvc\quicksearch.properties
- <AM installation directory>\webtier\package.properties

Une fois la mise à niveau des programmes Asset Manager terminée, les paramètres personnalisés de ces fichiers de configuration sont remplacés par les propriétés standard. Vous devez par conséquent réappliquer manuellement les modifications après la mise à niveau.

# Mise à niveau des programmes Asset Manager

Vous devez mettre à niveau tous les programmes Asset Manager sur tous les ordinateurs d'utilisateurs et d'administration.

Vous devez également vous assurer que les versions des programmes qui communiquent avec Asset Manager sont toujours compatibles avec Asset Manager 9.50. En cas de besoin, procédez à la mise à niveau de ces programmes.

Pour connaître les versions de programmes compatibles avec Asset Manager 9.50, consultez le site de l'assistance HP.

**Astuce :** Pour plus d'information sur la compatibilité, reportez-vous au chapitre Configuration sous Windows (sauf Web Asset Manager).

## Packages incrémentiels

Toutes les versions d'Asset Manager antérieures à la version 9.50 Correctif 1/Correctif logiciel 1 étaient livrées sous forme de packages d'installation complets. À partir d'Asset Manager 9.50 Correctif 1, les types de versions suivants sont livrés sous forme de packages incrémentiels.

- Correctif logiciel
- Correctif
- Publication mineure

**Remarque :** Les versions majeures et mineures sont toujours livrées sous forme de packages d'installation complets.

Un package incrémentiel contient uniquement les fichiers binaires et les fichiers de configuration mis à jour. Le tableau suivant indique le chemin de mise à niveau à suivre lors de la mise à niveau à partir d'une version antérieure d'Asset Manager.

| Mise à<br>niveau<br>depuis                        | Mise à<br>niveau vers                                           | Chemin de mise à niveau                                                                                                    |
|---------------------------------------------------|-----------------------------------------------------------------|----------------------------------------------------------------------------------------------------|
| Asset<br>Manager<br>5.2x ~ 9.4x                   | Asset<br>Manager 9.50                                           | <ol> <li>Exécutez le package d'installation complet d'Asset Manager 9.50.</li> <li>Migrez la base de données d'Asset Manager vers la version 9.50.</li> <li>Désinstallez l'ancienne version des programmes Asset Manager.</li> </ol>                                                                            |
| Asset<br>Manager<br>5.2x ~ 9.4x                   | Asset<br>Manager 9.5x<br>Correctif x                            | <ol> <li>Exécutez le package d'installation complet d'Asset Manager 9.50.</li> <li>Exécutez le package incrémentiel d'Asset Manager 9.5x Correctif x.</li> <li>Migrez la base de données d'Asset Manager vers la version 9.5x Correctif x.</li> <li>Désinstallez l'ancienne version d'Asset Manager.</li> </ol> |
| Asset<br>Manager<br>9.50 ~<br>9.5x<br>Correctif x | Version<br>ultérieure<br>d'Asset<br>Manager 9.5x<br>Correctif x | <ol> <li>Exécutez le package incrémentiel de la version ultérieure d'Asset<br/>Manager 9.5x Correctif x.</li> <li>Migrez la base de données d'Asset Manager en fonction de vos<br/>besoins.</li> </ol>                                                                                                    |
|                                                   |                                                                 | <b>Remarque :</b> Si la mise à niveau est une version<br>mineure.mineure, par exemple 9.50 vers 9.50 Correctif 1, la<br>structure de base de données ne subit aucune modification et<br>il n'est pas nécessaire de migrer la base de données Asset<br>Manager.                                                  |

Pour plus d'informations sur la procédure d'installation (précautions à prendre, méthodologie et différentes méthodes d'installation d'Asset Manager), consultez les autres chapitres de ce manuel.

Pour plus d'informations sur la procédure de migration, reportez-vous au manuel de migration livré avec Asset Manager 9.50

Pour plus d'informations sur la procédure de désinstallation (précautions à prendre, étapes à respecter et méthodes de désinstallation d'Asset Manager), consultez le manuel **Installation et mise à niveau** de la version Asset Manager à désinstaller.

## Comment installer un package incrémentiel

Pour installer un package incrémentiel, procédez comme suit.

1. Téléchargez et décompressez le package incrémentiel.

**Remarque :** En règle générale, le nom du package incrémentiel est similaire à DeltaPatch.zip.

- 2. Déconnectez tous les utilisateurs et les services de la base de données d'Asset Manager.
- 3. Arrêtez le fonctionnement :
  - d'Asset Manager Automated Process Manager;
  - des interfaces API d'Asset Manager ;
  - des programmes externes qui accèdent à la base d'exploitation ancien format ;
  - d'Asset Manager Web Tier et Web Service.
- 4. Exécutez le fichier applyPatch.bat avec des droits d'administrateur.
- 5. Une fenêtre de ligne de commande s'affiche.
- 6. Saisissez le répertoire d'installation de l'ancienne version d'Asset Manager. Par exemple, C:\Program Files (x86)\HP\Asset Manager 9.50 en.
- 7. Saisissez Yes pour confirmer l'installation. Si vous saisissez No, vous pouvez spécifier de nouveau le répertoire d'installation.
- 8. Attendez la fin de la mise à niveau.
- 9. Un fichier journal appelé patch.log est créé dans le dossier patch\_logs.
- **10.** Un fichier de sauvegarde appelé oldPatchFiles.zip est créé dans le dossier BackupOldFiles.

**Remarque :** Le fichier oldPatchFiles.zip contient l'ancienne version des fichiers binaires et des fichiers de configuration d'Asset Manager, qui sont modifiés par le programme d'installation. Si vous souhaitez réinstaller le package incrémentiel (ou le réappliquer en cas d'échec de la mise à niveau), vous devez sauvegarder manuellement le fichier oldPatchFiles.zip. Dans le cas contraire, le fichier oldPatchFiles.zip sera écrasé et vous perdrez la sauvegarde de ces fichiers binaires et de configuration.

- Si la mise à niveau réussit, un fichier appelé <version>.success (par exemple, 9.50.11xxx.success) est créé dans le dossier BackupOldFiles.
- 12. Si la mise à jour échoue, consultez le fichier patch.log, corrigez l'erreur, puis exécutez de nouveau le package incrémentiel.

**Remarque :** Sous Linux, exécutez le fichier applyPatch.sh plutôt que le fichier applyPatch.bat.

# Comment revenir à la version antérieure d'Asset Manager

Pour revenir à la version antérieure d'Asset Manager, décompressez le fichier oldPatchFiles.zip, puis remplacez manuellement les fichiers correspondants dans le dossier d'installation par les fichiers du fichier oldPatchFiles.zip.

**Remarque :** Seuls les fichiers binaires et les fichiers de configuration sont rétablis. La structure de la base de données est conservée.

# Vérifier qu'Asset Manager peut démarrer sans problème

Si vous n'arrivez pas à lancer Asset Manager 9.50, contactez l'assistance utilisateur.

## Mise à niveau de Web Asset Manager

Les fichiers d'archive de Web Asset Manager (fichiers .war) sont également mis à niveau lors de la mise à niveau des programmes Asset Manager. Vous devez donc redéployer Asset Manager Web Service et Web Tier. Pour ce faire, procédez comme suit :

- 1. Une fois la mise à niveau des programmes Asset Manager terminée, les paramètres personnalisés des fichiers de configuration suivants sont remplacés par les propriétés standard. Vous devez par conséquent réappliquer manuellement les modifications après la mise à niveau.
  - <AM installation directory>\websvc\package.properties
  - <AM installation directory>\websvc\quicksearch.properties
  - <AM installation directory>\webtier\package.properties
- 2. Désinstallez Web Asset Manager. Pour plus d'informations, reportez-vous à la section " Désinstallation de Web Asset Manager ", page 97.
- 3. Installez Web Asset Manager. Pour plus d'informations, reportez-vous à la section " Installation de Web Asset Manager ", page 51.

# Mettre à niveau les programmes externes qui accèdent à la base Asset Manager

## Scénarios HP Connect-It

Pour accéder à la **copie de la base d'exploitation format 9.50** à l'aide de HP Connect-It, vous devez utiliser la version HP Connect-It fournie avec Asset Manager 9.50.

Si vous utilisiez des scénarios standard de HP Connect-It, utilisez désormais les nouveaux scénarios standard.

Si vous aviez créé vos propres scénarios :

1. Enregistrez les anciens scénarios non standard.

- 2. Mettez à niveau HP Connect-It.
- 3. Ouvrez chaque scénario l'un après l'autre dans HP Connect-It.
- 4. Pour chaque scénario :
  - a. Examinez les éventuels messages d'avertissement affichés par HP Connect-It à l'ouverture du scénario.
  - b. Corrigez le scénario en fonction du message d'avertissement.
  - c. Exécutez le scénario sur des données de test.
  - d. Corrigez les éventuels problèmes qui se présentent lors du test.

### Autres programmes externes

Pour mettre à niveau d'autres programmes externes, reportez-vous à la documentation de ces programmes.

# Chapitre 5 : Installation et désinstallation sous Windows (sauf Web Asset Manager)

| Avant d'installer Asset Manager                               | 23 |
|---------------------------------------------------------------|----|
| Désactivation des antivirus                                   | 23 |
| Installation des couches clientes Oracle                      | 23 |
| Installer ou non SAP Crystal Reports                          | 24 |
| Installation sous Windows                                     | 24 |
| Installation en client-serveur                                | 24 |
| Gagner du temps lors de l'installation des postes clients     | 24 |
| Installation d'Asset Manager en plusieurs langues             | 25 |
| Installation d'Asset Manager sur des systèmes Windows 64 bits | 25 |
| Installation manuelle (graphique)                             | 25 |
| Désinstallation manuelle (graphique)                          | 27 |
| Avant de désinstaller Asset Manager                           | 27 |
| Désinstallation d'Asset Manager                               |    |
| Installation et désinstallation en ligne de commande          |    |
| Principes généraux                                            |    |
| Préparation                                                   |    |
| Exécution                                                     | 31 |

Ce chapitre vous explique comment installer Asset Manager pour la première fois.

## Avant d'installer Asset Manager

## Désactivation des antivirus

Certains antivirus, lorsqu'ils sont actifs, perturbent le fonctionnement du programme d'installation d'Asset Manager, car ils bloquent l'accès au Registre.

Il est recommandé d'arrêter tous les antivirus durant l'installation d'Asset Manager.

## Installation des couches clientes Oracle

Une mauvaise installation des couches clientes d'Oracle (SQL\*Net) peut entraîner une mauvaise gestion des caractères accentués dans Asset Manager. Ce problème apparaît par exemple lors de l'insertion

d'un enregistrement contenant des caractères accentués : si on le re-sélectionne, le texte n'est pas correctement affiché. Pour résoudre ce problème, vérifiez la configuration de SQL\*Net.

## Installer ou non SAP Crystal Reports

Avant de procéder à l'installation d'Asset Manager, déterminez s'il est opportun d'installer le runtime (version limitée) de SAP Crystal Reports.

Si vous possédez une version complète 8.5, 9, 10, 11 ou 12, n'installez pas le moteur d'exécution SAP Crystal Reports.

**Remarque :** Vous pouvez installer le moteur d'exécution SAP Crystal Reports à l'aide du programme d'installation d'Asset Manager.

### Installation sous Windows

Vous devez avoir les droits administrateur Windows sur la machine pour installer le logiciel. Sans ceuxlà, le programme d'installation ne pourra pas modifier la base de registres. Il est fortement conseillé d'utiliser la méthode suivante pour exécuter les fichiers .exe au cours de l'installation :

- 1. Localisez le fichier .exe.
- 2. Cliquez avec le bouton droit sur le fichier .exe, puis sélectionnez **Exécuter en tant qu'administrateur**.

### Installation en client-serveur

- 1. Installez le SGBD sur le serveur et les stations clientes
- 2. Testez la communication entre les clients et le serveur
- 3. Installez Asset Manager sur chaque ordinateur client

**Remarque :** Si vous utilisez le SGBD SQL Server 2005 lors de l'installation d'Asset Manager, cochez l'option d'authentification Windows à l'étape qui permet de rattacher le serveur de bases de données à l'application. Ceci permet de contourner une anomalie actuelle de SQL Server 2005 qui empêche ce rattachement lorsqu'on choisit l'option d'authentification par login et mot de passe spécifique (login "sa" par exemple).

# Gagner du temps lors de l'installation des postes clients

Le fichier **amdb.ini** contient la liste des connexions déclarées au niveau du menu **Fichier/ Edition des connexions**.

Localisation de ce fichier: fichiers .ini et .cfg.

Plutôt que de définir ces options à l'aide de l'interface graphique de chaque ordinateur client, vous pouvez les définir une première fois et recopier le fichier **amdb.ini** sur chaque ordinateur client.

**Astuce :** L'exécution d'une installation complète d'Asset Manager (dite **Par défaut**) peut durer longtemps, aussi bien pour l'installation que pour la désinstallation ou la mise à jour.

Souvent, vous n'avez pas besoin d'installer toutes les fonctions du logiciel, surtout si vous installez un client standard d'Asset Manager.

Le cas échéant, dans la première page du programme d'installation, sélectionnez **Installation personnalisée** puis cliquez sur **Suivant**.

A l'écran suivant, les fonctions que vous pouvez normalement omettre sont :

- Asset Manager Automated Process Manager
- Administration de base de données (y compris Asset Manager Application Designer et la migration de base de données)
- Base de démonstration
- Lecteur de codes à barres
- Service Web et client Web

## Installation d'Asset Manager en plusieurs langues

Vous pouvez installer le client Windows Asset Manager en plusieurs langues sur un même ordinateur.

Si vous le faites, assurez-vous d'installer chaque version linguistique dans un dossier différent.

Par défaut, le programme d'installation propose le même dossier d'installation quelle que soit la langue.

### Installation d'Asset Manager sur des systèmes Windows 64 bits

Lors de l'installation du client Windows Asset Manager sur des systèmes Windows 64 bits :

- Ne créez pas une source de données ODBC à l'aide de Panneau de configuration/ Système et sécurité/ Outils d'administration/ Sources de données (ODBC). Cette instance d'ODBC vaut 64 bits et ne fonctionne pas avec Asset Manager.
   Utilisez Asset Manager pour créer la source de données ODBC. Pour cela, utilisez le bouton a en regard du champ Source de données de la fenêtre Edition des connexions (Fichier/Edition des connexions).
- Lors de la création d'une connexion à une base de données Microsoft SQL sur le client Windows Asset Manager, vérifiez que la zone **Connexion système** de la fenêtre **Edition des connexions** n'est pas sélectionnée.

# Installation manuelle (graphique)

1. Ouvrez le support d'installation.

- 2. Si la fenêtre graphique du programme d'installation ne s'affiche pas automatiquement lors de l'ouverture du support d'installation :
  - a. Exécutez l'explorateur Windows
  - b. Accédez au répertoire racine du support d'installation.
  - c. Double-cliquez sur ClickMe.html.

**Remarque :** Si vous avez activé l'option Contrôle de compte d'utilisateur de Windows, vous devez cliquer avec le bouton droit de la souris sur le fichier Setup.exe du dossier ac, puis cliquer sur **Exécuter en tant qu'administrateur**.

3. Sélectionnez l'option HP Asset Manager 9.50.

**Remarque :** Ne sélectionnez pas les autres options, excepté si vous voulez installer le système de refacturation HP Asset Manager CloudSystem.

4. Suivez les indications du programme d'installation

**Astuce :** L'exécution d'une installation complète d'Asset Manager (dite **Complète**) peut prendre du temps, aussi bien pour l'installation que pour la désinstallation ou la mise à jour.

Souvent, vous n'avez pas besoin d'installer toutes les fonctions du logiciel, surtout si vous installez un client standard d'Asset Manager

Le cas échéant, dans la première page du programme d'installation, sélectionnez **Installation personnalisée** puis cliquez sur **Suivant**.

A l'écran suivant, les fonctions que vous pouvez normalement omettre sont :

- Asset Manager Automated Process Manager
- Administration de base de données (y compris Asset Manager Application Designer et la migration de base de données)
- Base de démonstration
- Lecteur de codes à barres
- Service Web et client Web

Si vous sélectionnez l'option **Démonstration complète** lors de l'installation d'Asset Manager, tous les composants d'Asset Manager, y compris Web Tier, seront installés et déployés. Par ailleurs, pour simplifier le déploiement d'un environnement de démonstration exécutable, des services intégrés MSSQL 2012 LocalDB, Tomcat 7, JRE 7 et Windows seront également installés et créés.

**Remarque :** Tous ces logiciels tiers sont gratuits, mais nous vous recommandons de les utiliser directement dans l'environnement d'exploitation.

Si vous installez Asset Manager sous Windows 8 ou Windows Server 2012, supprimez manuellement le fichier suivant :

```
C:\Users\<login
user>\AppData\Local\VirtualStore\ProgramData\HP\AssetManager\conf\amdb.ini
```

**Attention :** Durant l'installation, il arrive qu'une fenêtre de popup du type suivant s'affiche de manière répétée :

| Windows Installer             |         |
|-------------------------------|---------|
| Préparation de l'installation |         |
| 10°                           |         |
|                               |         |
|                               | Annuler |

#### Ceci est normal.

Vous ne devez pas cliquer sur le bouton **Annuler**.

Il suffit d'appuyer sur la touche **Entrée** pour sélectionner le bouton **Annuler**, par conséquent il est recommandé de ne pas utiliser d'autres applications pendant l'exécution de l'installation. Vous risquez d'appuyer sur la touche **Entrée** sans vous rendre compte qu'une fenêtre contextuelle vient de s'afficher.

## Désinstallation manuelle (graphique)

### Avant de désinstaller Asset Manager

#### Si vous avez installé la base de données de démonstration

Le programme de désinstallation supprime la base de démonstration.

Si vous souhaitez la conserver, vous devez en faire une copie.

Pour savoir comment faire une copie de la base de démonstration, référez-vous à la documentation du SGBD utilisé pour cette base.

**Remarque :** Il est possible que vous deviez arrêter temporairement tous les services, tels que SQL Server, qui accèdent à la base de données, et verrouiller ainsi le fichier et en empêcher la suppression.

#### Si vous avez installé le client Web

Avant de désinstaller Asset Manager, arrêtez les serveurs d'applications utilisés par Asset Manager Web Tier et Asset Manager Web Service, afin de déverrouiller les fichiers à désinstaller.

Vous devez également supprimer manuellement tous les fichiers d'Asset Manager que vous avez manuellement copiés dans le cadre du déploiement de Web Asset Manager, par exemple dans les sousrépertoires de Tomcat. Ceci évitera les incompatibilités entre fichiers si plus tard vous réinstallez ou effectuez une mise à niveau d'Asset Manager. Voir Désinstallation de Web Asset Manager

## Désinstallation d'Asset Manager

**Pour supprimer entièrement Asset Manager d'un ordinateur, utilisez l'icône** Ajout/ Suppression de programmes située dans le panneau de configuration de Windows.

**Attention :** Durant la désinstallation, il arrive qu'une fenêtre de popup du type suivant s'affiche de manière répétée :

| Windows Installer             |         |
|-------------------------------|---------|
| Préparation de l'installation |         |
|                               | Annuler |

Ceci est normal.

Vous ne devez pas cliquer sur le bouton Annuler.

Il suffit d'appuyer sur la touche **Entrée** pour sélectionner le bouton **Annuler**, par conséquent il est recommandé de ne pas utiliser d'autres applications pendant l'exécution de la désinstallation. Vous risquez d'appuyer sur la touche **Entrée** sans vous rendre compte qu'une fenêtre contextuelle vient de s'afficher.

Normalement, le programme de désinstallation :

- Retire tous les fichiers et groupes de programme qui avaient été installés
- Modifie les fichiers de configuration pour supprimer certaines des modifications apportées par le programme d'installation d'Asset Manager.
- Met à jour la base de registres

**Remarque :** Dans certains cas, le programme de désinstallation automatique ne supprime pas certains fichiers ou dossiers à cause des verrouillages de fichiers, etc. Après la désinstallation, vérifiez l'existence des dossiers suivants, et si nécessaire supprimez-les manuellement :

- Instances d'Asset Manager situées par exemple dans C:\Program Files\HP\
- Groupes de programmes et raccourcis d'Asset Manager dans le menu Démarrer, par exemple C:\Documents and Settings\All Users\Menu Démarrer\Programmes\HP

# Installation et désinstallation en ligne de commande

Cette section vous apporte des informations sur les points suivants :

- Principes généraux
- Préparation

• Exécution

## Principes généraux

Une installation en ligne de commande vous permet de standardiser et d'automatiser l'installation d'Asset Manager sur un ensemble d'ordinateurs.

Avant d'exécuter les installations en ligne de commande, vous devez définir certains de leurs paramètres.

Les paramètres des installations d'Asset Manager sont définis dans un fichier .msi.

Le fichier fourni par défaut avec le CD-ROM d'installation d'Asset Manager est intitulé **AssetManager.msi**.

La modification d'un fichier **.msi** se fait à l'aide du programme Microsoft intitulé **Orca**.

Vous devez installer Orca sur le poste qui servira à effectuer le paramétrage.

## Préparation

#### Installer Orca

Pour installer Orca :

- 1. Démarrez Microsoft Internet Explorer.
- 2. Affichez l'URL suivante : http://msdn.microsoft.com/en-us/library/windows/desktop/aa370557(v=vs.85).aspx
- 3. Suivez les instructions.

#### Obtenir de l'aide sur l'utilisation d'Orca

Pour afficher la documentation sur Orca :

- 1. Démarrez un explorateur Internet.
- 2. Affichez l'URL suivante :

```
http://support.microsoft.com/kb/255905/
```

# Obtenir de l'aide sur les fichiers .msi, ainsi que les paramètres setup.exe et msiexec.exe

Pour afficher la documentation sur ces fichiers et exécutables, consultez l'aide en ligne de Microsoft Platform SDK.

Cette aide en ligne peut être affichée en utilisant le menu Windows Démarrer/ Programmes/ Microsoft Platform SDK XXX/ Platform SDK Documentation.

### Configurer l'installation d'Asset Manager

La configuration de l'installation d'Asset Manager consiste à modifier le fichier **AssetManager.msi** à l'aide d'Orca.

Attention : Le fichier AssetManager.msi peut être modifié mais ne peut pas être renommé.

Cette section ne décrit que certains paramètres des fichiers .msi.

Pour tous les autres paramètres, consultez l'aide sur les fichiers **.msi**.

- 1. Démarrez un explorateur Windows.
- Copiez le contenu du dossier d'installation d'Asset Manager (CD-ROM d'installation, dossier am) vers votre disque dur (par exemple C:\Temp\am\).
- 3. Démarrez le programme Orca.
- 4. Ouvrez le fichier **AssetManager.msi** (menu **File/ Open**). Il se trouve dans le dossier où vous avez copié le contenu du CD-ROM.
- 5. Paramétrez les composants à installer :
  - a. Sélectionnez Feature dans la colonne Tables.
    Orca affiche la liste des composants susceptibles d'être installés.
    La colonne Title vous permet d'identifier un composant.
    La colonne Level vous permet de contrôler la façon dont peut être installé un composant.

| Valeur de<br>la colonne<br>Level | Comportement en<br>installation en ligne de<br>commande | Comportement en<br>installation graphique<br>Typique | Comportement en<br>installation graphique<br>Personnalisée |
|----------------------------------|---------------------------------------------------------|------------------------------------------------------|------------------------------------------------------------|
| 0                                | Pas installé                                            | Pas installé                                         | Non disponible                                             |
| 1                                | Installé                                                | Installé                                             | Proposé et sélectionné<br>par défaut                       |
| 200                              | Pas installé                                            | Pas installé                                         | Proposé et désélectionné<br>par défaut                     |

b. Pour chaque composant, renseignez la colonne **Level** de la façon suivante :

 Paramétrez les groupes de programmes du menu Démarrer de Windows à créer. Ainsi, Asset Manager est installé par défaut dans le groupe suivant : Démarrer/ Programmes/ HP/ Asset Manager 9.50 <langue>/ Client.

Pour modifier les chemins :

- a. Sélectionnez Shortcut dans la colonne Tables.
  - Orca affiche une ligne par entrée de groupes de programmes.
  - La colonne Name vous permet d'identifier l'entrée.

La colonne **Directory** vous indique l'identifiant du groupe de programmes dans lequel l'entrée est créée.

Il s'agit de l'identifiant d'un enregistrement de la table **Directory** qui stocke le chemin du groupe de programmes.

b. Notez les identifiants de groupes de programmes à modifier.
 Exemple : Le client Asset Manager est identifiable par la valeur HPIHP Software

Asset Manager dans la colonne Name (nom). La valeur de la colonne Directory est newfolder2. Notez cette valeur.

- c. Recherchez chacun de ces identifiants dans la table Directory :
- d. Sélectionnez Directory dans la colonne Tables.
- e. Cliquez sur l'en-tête de la colonne Directory pour le trier.
- f. Pour chaque groupe de programme à modifier, sélectionnez son identifiant dans la colonne Directory et modifiez la valeur de la colonne DefaultDir. Dans notre exemple, recherchez newfolder2.

**Attention :** Le tri se fait en tenant compte de la casse. **newfolder2** se retrouve ainsi à la toute fin de la liste.

- 7. Enregistrez vos paramètres (menu File/ Save).
- 8. Quittez Orca (menu File/ Close).

### Exécution

#### Principes généraux

Pour démarrer l'installation, exécutez le programme **setup.exe** qui se trouve sur le CD-ROM d'installation d'Asset Manager. Il est fortement conseillé d'exécuter le programme **setup.exe** comme suit :

- 1. Cliquez avec le bouton droit sur setup.exe
- 2. Sélectionnez Exécuter en tant qu'administrateur.

Les paramètres disponibles de **setup.exe** s'affichent grâce à la commande suivante :

```
setup.exe /?
```

Exemple d'exécution avec le paramètre qui masque la boîte de dialogue d'initialisation :

setup.exe /S

- 1. setup.exe installe ou met à jour le programme MsiExec.exe installé par défaut avec Windows.
- 2. **setup.exe** déclenche **MsiExec.exe** qui effectue l'installation en tenant compte des paramètres du fichier **AssetManager.msi** que vous avez personnalisé à l'aide d'Orca.

Les paramètres disponibles de MsiExec.exe s'affichent grâce à la commande suivante :

```
MsiExec.exe /?
```

Attention : Cette option n'est disponible qu'à partir de la version 3 de MsiExec.

Pour les versions antérieures, consultez la documentation associée à votre version de **MsiExec.exe**.

Exemple d'exécution avec le paramètre qui exécute une installation sans intervention manuelle ni interface graphique :

MsiExec.exe /qn

Pour qu'un paramètre soit transmis par **setup.exe** à **MsiExec.exe**, il suffit de faire précéder le paramètre de :

/V

Exemple d'exécution avec le paramètre qui exécute une installation sans intervention manuelle :

setup.exe /V/qn

**Attention :** Ce qui suit **/V** doit être attaché à **/V**, sans espace.

#### Exécuter une installation en ligne de commande

Il existe plusieurs façons d'installer Asset Manager en ligne de commande.

Cette section vous donne un exemple de commande d'installation avec les caractéristiques suivantes :

- setup.exe s'exécute sans boîte de dialogue
- msiexec.exe s'exécute sans intervention de l'utilisateur ni interface graphique.
- Les messages du programme d'installation sont enregistrés dans le fichier C:\Temp\log.txt.
- Asset Manager est installé dans le dossier C:\Program Files\HP\Asset Manager 9.50 xx
- 1. Ouvrez une boîte de commande DOS.

**Remarque :** Il est fortement conseillé d'ouvrir l'invite de commande à l'aide de la méthode suivante :

- a. Repérez le fichier **cmd.exe**.
- b. Cliquez avec le bouton droit sur le fichier **cmd.exe**, puis sélectionnez **Exécuter en tant qu'administrateur**.
- 2. Accédez au dossier d'installation d'Asset Manager et localisez le programme **setup.exe**, ainsi que le fichier **AssetManager.msi** éventuellement personnalisé.
- 3. Exécutez la commande suivante :

```
setup.exe /S /V"/qn /1* C:\Temp\log.txt INSTALLDIR=\"C:\Program Files\HP\Asset
Manager 9.50 xx\""
```

Commentaires :

 setup.exe: l'installation est déclenchée par setup.exe afin de tester la version de msiexec.exe qui existe localement, et de la mettre à jour si nécessaire.

**Remarque :** L'installation d'Asset Manager requiert la version 2 ou ultérieure.

- **/S**: **setup.exe** est exécuté sans boîte de dialogue d'initialisation.
- /V: les paramètres qui suivent s'adressent à msiexec.exe.
   Notez les doubles guillemets qui encadrent la chaîne qui suit le paramètre /V.
- /qn: msiexec.exe s'exécute sans intervention de l'utilisateur ni interface graphique.

- /l\* C:\Temp\log.txt: enregistre la plupart des messages du programme d'installation dans le fichier C:\Temp\log.txt.
- INSTALLDIR=\"C:\Program Files\HP\Asset Manager 9.50 xx\" : installe Asset Manager dans le dossier C:\Program Files\HP\Asset Manager 9.50 xx.
   Notez la présence des \" pour encadrer un chemin avec des espaces entre Program et Files.
- 4. **Remarque :** Lorsque vous exécutez la ligne de commande ci-dessus, l'invite de commande est immédiatement réaffichée. Vous n'êtes donc pas avertis de la fin de l'installation.

Pour savoir si l'installation a fini de s'exécuter, regardez si la dernière ligne du fichier journal ( **C:\Temp\log.txt** dans notre exemple) contient le texte **Installation terminée**.

### Exécuter une désinstallation en ligne de commande

Il existe plusieurs façons de désinstaller Asset Manager en ligne de commande.

Nous vous recommandons l'exemple suivant :

- Identifiez le numéro de clé de registre correspondant à la désinstallation d'Asset Manager :

   Démarrez l'éditeur de base de registre regedit.exe (menu Démarrer/ Exécuter de Windows).
  - b. Dépliez la branche HKEY\_LOCAL\_ MACHINE\SOFTWARE\Microsoft\Windows\CurrentVersion\Uninstall\
  - c. Recherchez la clé qui correspond à Asset Manager : affichez le détail des clés encadrées par des accolades (panneau de gauche), et examinez la valeur du champ **DisplayName** (panneau de droite); ce champ doit contenir le nom Asset Manager et sa version.
  - d. Sélectionnez cette clé.
  - e. Copiez le nom de la clé (menu contextuel **Copier le nom de clé**). La partie qui nous intéresse est entre les accolades. Exemple :

{A79E51C8-4E8E-40CE-A56E-143395D011C1}

- f. Quittez l'éditeur de base de registre.
- 2. Ouvrez une boîte de commande DOS.
- 3. Exécutez une commande de la forme suivante :

```
msiexec.exe /x <Clé de registre> /qn /l* <Chemin complet du fichier journal>
```

Exemple :

```
msiexec.exe /x {A79E51C8-4E8E-40CE-A56E-143395D011C1} /qn /l* C:\Temp\log.txt
```

Commentaires :

- Exécuter une installation en ligne de commande
- /x: msiexec.exe exécute une désinstallation.

**Remarque :** Il n'est pas possible d'effectuer une désinstallation partielle en ligne de commande.

4. **Remarque :** Lorsque vous exécutez la ligne de commande ci-dessus, l'invite de commande est immédiatement réaffichée. Vous n'êtes donc pas avertis de la fin de la désinstallation.

Pour savoir si la désinstallation a fini de s'exécuter, regardez si la dernière ligne du fichier journal ( **C:\Temp\log.txt** dans notre exemple) contient le texte **Uninstallation completed successfully** (la suppression s'est terminée correctement).

# Chapitre 6 : Configuration sous Windows (sauf Web Asset Manager)

| DLL Oracle                                                 |  |
|------------------------------------------------------------|--|
| Système de messagerie                                      |  |
| Asset Manager Automated Process Manager                    |  |
| SAP Crystal Reports                                        |  |
| • Distribuer des logiciels sur des ensembles d'ordinateurs |  |
| Intégration à HP Connect-It                                |  |
| Bases de démonstration                                     |  |
| Se connecter à la base de données                          |  |

Une fois les programmes Asset Manager installés, il ne reste que quelques étapes à suivre pour terminer l'installation. Ces opérations dépendent des composants et logiciels que vous souhaitez utiliser ou intégrer à Asset Manager.

Ce chapitre vous explique quelles sont ces opérations complémentaires.

# DLL Oracle

Il existe de nombreuses versions des DLL d'accès à Oracle. Asset Manager tente de charger dynamiquement les versions prises en charge. Il recherche les DLL par ordre décroissant de versions :

#### 1. oraclient10.dll

2. oraclient9.dll

Vous pouvez cependant forcer le chargement d'un fichier DLL particulier en ajoutant l'entrée suivante dans le fichier **am.ini**:

```
[DLL]
orcl = <xxx>.dll
```

Localisation de ce fichier: fichiers .ini et .cfg.

# Système de messagerie

#### Standard de messagerie supportés sous Windows

- VIM
- MAPI étendu
- SMTP

#### **Remarque :** Le standard Simple MAPI n'est pas supporté.

#### Installation de la messagerie externe

Pour que la messagerie externe fonctionne correctement avec Asset Manager, les conditions suivantes doivent être respectées :

| Standard de<br>messagerie | Conditions requises                                                                                                    |
|---------------------------|----------------------------------------------------------------------------------------------------|
| VIM                       | La variable d'environnement <b>PATH</b> de votre système doit pointer sur le dossier contenant le fichier <b>vim32.dll</b> .      |
|                           | Exemple : les DLL de Lotus Notes sont installées par Notes dans le dossier de<br>Notes et ne se trouvent pas dans le PATH.        |
| SMTP                      | Les couches TCP/IP doivent avoir été installées.<br>C'est le cas lorsqu'un client de messagerie SMTP a été correctement installé. |
|                           |                                                                                                    |

#### Configuration d'Asset Manager pour envoyer des messages à la messagerie externe

Pour tirer parti de toutes les possibilités offertes par le système de messagerie, vous devez également effectuer les tâches suivantes :

| Tâche à effectuer                                                                                                    | Documentation à consulter                                                                                                    |
|----------------------------------------------------------------------------------------------------|----------------------------------------------------------------------------------------------------|
| Renseigner les adresses de messagerie des<br>administrateurs et des autres utilisateurs.                                                                                   | Voir le manuel intitulé <b>Administration</b> ,<br>chapitre <b>Messagerie</b> , section <b>Configurer</b><br><b>Asset Manager pour l'utilisation des</b><br><b>messageries</b> . |
| Créer les actions de type <b>Messagerie</b> à émettre<br>automatiquement dans le cadre de la gestion des<br>achats, de l'assistance aux utilisateurs, des alarmes,<br>etc. | Voir le manuel intitulé <b>Utilisation avancée</b> ,<br>chapitre <b>Actions</b> , section <b>Créer une action</b> ,<br>sous-section <b>Renseigner l'onglet Messagerie</b>        |
| Configurez Asset Manager Automated Process<br>Manager pour l'émission des messages liés aux<br>achats, à l'assistance technique, aux alarmes, etc.                         | Voir le manuel <b>Administration</b> , chapitre<br><b>Asset Manager Automated Process Manager</b> .                                                                              |
| Exécutez Asset Manager Automated Process<br>Manager.                                                                                                    | Voir le manuel <b>Administration</b> , chapitre<br><b>Asset Manager Automated Process Manager</b> .                                                                              |
| Résoudre les problèmes et interpréter les messages<br>d'erreur.                                                                                                    | Voir le manuel intitulé <b>Administration</b> ,<br>chapitre <b>Messagerie</b> , section <b>Problèmes de</b><br><b>connexion courants</b> .                                       |

Plus d'explications sont fournies sur l'utilisation de la messagerie dans le manuel **Administration**, chapitre **Messagerie**.
### Asset Manager Automated Process Manager

Asset Manager Automated Process Manager un programme indépendant du client Asset Manager. Le programme surveille les alarmes, messages et actions à déclencher dans le domaine des achats, des stocks, des historiques de modifications et du leasing, calcule la valeur de certains champs, etc.

Pour que ces fonctions soient correctement assurées, vous devez impérativement exécuter Asset Manager Automated Process Manager à partir d'au moins un ordinateur en permanence et le connecter à votre base d'exploitation.

Pour qu'un client Web ou Windows puisse accéder à la base de données, il faut que :

- Asset Manager Automated Process Manager soit en cours d'exécution et connecté à la base de données
- Le module Signaler la présence du serveur de base de données (UpdateToken) d'Asset Manager Automated Process Manager soit activé et programmé pour s'exécuter au moins une fois par semaine.

Pour plus d'informations sur Asset Manager Automated Process Manager, consultez le manuel **Administration** d'Asset Manager, chapitre **Asset Manager Automated Process Manager**.

Les modules d'Asset Manager Automated Process Manager utilisent HP Connect-It et ses connecteurs pour toute importation automatique de données, comme dans les exemples suivants :

- Inventaires effectués par le programme d'inventaire HP Discovery and Dependency Mapping Inventory.
- Import de données en provenance d'applications externes

Pour utiliser de tels modules, vous devez installer HP Connect-It.

Pour connaître les environnements pris en charge par HP Connect-It et installer HP Connect-It, voir sa documentation.

Pour intégrer HP Connect-It à Asset Manager Automated Process Manager, consultez le manuel Administration d'Asset Manager, chapitre Asset Manager Automated Process Manager, section Configurer les modules surveillés par Asset Manager Automated Process Manager.

#### Implémenter Asset Manager Automated Process Manager sous Windows

Pour accéder à ce programme, vous devez installer au moins sur un poste une version de Windows prise en charge.

Asset Manager Automated Process Manager est installé pour être exécuté selon l'un des modes suivants :

- Manuellement, en exécutant le raccourci du menu Démarrer de Windows
- Automatiquement, en tant que service

**Astuce :** Il est recommandé de lancer Asset Manager Automated Process Manager en tant que service.

**Remarque :** Pour installer correctement le service Asset Manager Automated Process Manager, procédez comme suit :

 Créez un compte utilisateur sous Windows (sur l'ordinateur où ce service sera installé). Ce compte doit disposer des droits nécessaires pour démarrer le service Asset Manager Automated Process Manager.

L'environnement lié à ce compte doit permettre d'utiliser les couches clientes du SGBD installées sur l'ordinateur du service Asset Manager Automated Process Manager. le compte système local n'accède par défaut qu'aux variables d'environnement système.

2. Installez le service Asset Manager Automated Process Manager sous ce compte.

Par défaut, le service est paramétré pour être déclenché manuellement. Vous pouvez modifier ce paramétrage.

La fenêtre qui s'affiche lorsque vous cliquez sur l'icône des **Services** dans le panneau de configuration gère les services Windows disponibles sur l'ordinateur : démarrage, arrêt et définition des paramètres de démarrage.

- Les commandes suivantes varient selon votre version de Windows :
  - E: démarre un service arrêté.
  - 🔳 : arrête le service.
  - 🗩 : réinitialise le service.
  - 🔳 : interrompt le service.

Pour démarrer le service Asset Manager Automated Process Manager en mode automatique sous Windows :

- 1. Sélectionnez le service Asset Manager Automated Process Manager dans la fenêtre des services.
- 2. Cliquez sur le bouton droit de la souris et sélectionnez Propriétés dans le menu contextuel
- 3. Dans le champ Type de démarrage choisissez Automatique

#### **Remarque :**

- En pratique, il est conseillé, une fois Asset Manager Automated Process Manager opérationnel, de sélectionner un mode de démarrage Automatique, pour qu'il soit lancé à chaque démarrage de Windows.
- Par défaut, les services fonctionnent dans l'environnement système de Windows. Si Asset Manager Automated Process Manager n'arrive pas à se connecter à une base de données, configurez le service à l'aide du bouton Démarrage pour qu'il démarre dans un compte qui accède à la base de données.

### SAP Crystal Reports

Pour installer, configurer et utiliser les rapports SAP Crystal Reports, consultez le manuel **Utilisation avancée**, chapitre **SAP Rapports Crystal**.

## Distribuer des logiciels sur des ensembles d'ordinateurs

Pour savoir comment distribuer des logiciels sur des ensembles d'ordinateurs, voir le manuel **Software Distribution** (distribution de logiciel) d'Asset Manager.

### Intégration à HP Connect-It

Asset Manager vous est livré avec le logiciel HP Connect-It complet, ainsi que la documentation correspondante.

#### Version obligatoire de HP Connect-It

L'intégration de HP Connect-It à Asset Manager requiert l'utilisation de la version HP Connect-It fournie avec le CD-ROM d'installation d'Asset Manager (ou une version ultérieure).

#### Utilité de HP Connect-It

Vous devez utiliser HP Connect-It pour effectuer certaines actions automatiquement déclenchées par Asset Manager Automated Process Manager, notamment :

 Pour ajouter les utilisateurs NT à la base de données, afin d'utiliser la sécurité NT lors de la connexion à la base de données Asset Manager.

Attention : La version Windows d'Asset Manager Automated Process Manager est requise.

• Pour récupérer les ordinateurs déclarés dans un domaine NT dans la base de données

Attention : La version Windows d'Asset Manager Automated Process Manager est requise.

• Pour importer les données d'inventaire de HP Discovery and Dependency Mapping Inventory, par exemple.

Pour connaître les environnements pris en charge par HP Connect-It et installer HP Connect-It, voir sa documentation.

Pour intégrer HP Connect-It à Asset Manager Automated Process Manager, consultez le manuel Administration d'Asset Manager, chapitre Asset Manager Automated Process Manager, section Configurer les modules surveillés par Asset Manager Automated Process Manager.

### Bases de démonstration

Asset Manager est installé avec une base de données de démonstration.

Cette base de données :

• Peut être activée à l'aide d'une licence Instant-On, ce qui offre une utilisation de 60 jours. Voir le manuel **Administration**, chapitre **Installation des clés de licence**. • Egalement accessible via Asset Manager Automated Process Manager et Asset Manager Application Designer.

La base de démonstration a été copiée dans le sous-dossier **demo** du dossier d'installation d'Asset Manager.

Le fichier correspondant s'appelle AMDemo94.mdf.

**Remarque :** Lors de l'installation, la base de démonstration est déclarée à Microsoft SQL Server en utilisant une instance pour laquelle l'utilisateur est **itam** et le mot de passe **password**.

### Se connecter à la base de données

- 1. Assurez-vous que l'instance SQL Server a été installée et que le service Windows correspondant a été démarré.
- 2. Démarrez Asset Manager.
- 3. Asset Manager affiche la fenêtre **Se connecter à une base**.

Renseignez cette fenêtre de la manière suivante :

| Champ        | Valeur     |
|--------------|------------|
| Connexion    | AMDemo94en |
| Login        | Admin      |
| Mot de passe | Vide       |

Remarque : Rien ne vous empêche d'utiliser d'autres logins.

# Chapitre 7 : Installation et configuration sous Linux (sauf Web Asset Manager)

| • | Installer Asset Manager                                                                                    | 41   |
|---|----------------------------------------------------------------------------------------------------|------|
| • | Implémenter Asset Manager Automated Process Manager                                                        | 44   |
|   | • Première configuration d'Asset Manager Automated Process Manager à l'aide de l'interface Windows         | 44   |
|   | • Vérification de la connexion correcte d'Asset Manager Automated Process Manager à la base Asset Manager. | . 46 |
|   | • Activation du système Asset Manager Automated Process Manager à configurer à l'aide de l'interface Web   | 47   |
|   | • Configuration d'Asset Manager Automated Process Manager à l'aide de l'interface Web                      | 47   |
| • | Accès à la base Asset Manager à l'aide de l'API                                                            | 48   |

**Remarque :** Les programmes Linux ne disposent pas d'interface graphique native. Cependant, il est possible de configurer partiellement Asset Manager Automated Process Manager sous Linux à l'aide d'une interface Web. Lors de l'installation sous Linux, certains fichiers doivent être préparés, puis copiés depuis un ordinateur Windows. vous devez donc installer et configurer au moins un poste Windows avec les composants suivants :

- Asset Manager Application Designer
- Asset Manager Automated Process Manager
- Client Asset Manager

Vous pouvez configurer graphiquement Asset Manager Application Designer et Asset Manager Automated Process Manager, même si vous les exécutez en ligne de commande depuis un serveur Linux.

### Installer Asset Manager

Pour installer Asset Manager sous Linux :

- 1. Créez la base Asset Manager sous Windows conformément aux indications du manuel Administration, chapitre Création, modification et suppression d'une base Asset Manager.
- 2. Créez un utilisateur Linux qui servira à installer et configurer Asset Manager.

**Attention :** Si vous avez déjà installé HP Connect-It sur la même machine, utilisez le même compte pour installer Asset Manager.

3. Localisez le fichier .tgz sur le CD-ROM d'installation d'Asset Manager.

4. Décompressez le fichier .tgz en utilisant GNU tar avec la ligne de commande suivante :

tar xzvf <Nom du fichier tgz>

**Remarque :** Cette opération doit s'effectuer en étant placé dans un dossier spécifique d'installation, par exemple **/usr/local**.

Astuce : Pour vérifier si le tar utilisé est GNU tar, lancez la ligne de commande suivante :

tar --version

Cette commande doit renvoyer une chaîne similaire à :

tar (GNU tar) 1.19

Si vous n'obtenez pas cette confirmation, cela signifie que vous utilisez une version tar qui n'est pas GNU ou que la version GNU de tar se trouve dans un autre emplacement.

Si vous n'utilisez pas la version GNU de tar, certains fichiers risquent d'être tronqués sans que vous receviez une notification du tar standard.

- Le chemin d'accès à la bibliothèque dynamique libaamapi94.so (dossier /usr/local/Asset Manager/bin) doit figurer dans le chemin de recherche des bibliothèques du système :
  - Linux: variable d'environnement LD\_LIBRARY\_PATH.
  - Linux: fichier de configuration de **ld.so**, également.

**Attention :** Vous devez laisser le fichier **libaamapi94.so** dans le sous-dossier **bin** du dossier d'installation d'Asset Manager.

Exemple, pour les interpréteurs de commandes (shell) compatibles **SH**: exécutez ou placez les lignes suivantes dans un script à exécuter avant de lancer Asset Manager :

LD\_LIBRARY\_PATH=/usr/local/Asset Manager/bin:\$LD\_LIBRARY\_PATH export LD\_LIBRARY\_PATH

Le fichier de configuration de **ld.so** est en général **/etc/ld.so.conf**. Dans le fichier de configuration **ld.so.conf**, ajoutez par exemple une ligne du type suivant :

/usr/local/Asset Manager/bin

Puis relancez la commande ldconfig --verbose pour que les nouveaux paramètres soient pris en compte.

6. Asset Manager ne peut utiliser que les bibliothèques 32 bits des clients SGBD.

En outre, si vous avez installé des clients SGBD 64 bits, ces derniers ne pourront pas être utilisés en mode 64 bits.

Ne faites donc appel qu'aux bibliothèques clientes 32 bits.

Par exemple, pour des clients Oracle 64 bits, vérifiez que la variable d'environnement LD\_LIBRARY\_ PATH (Linux) pointe vers le répertoire **\$ORACLE\_HOME/lib32** (bibliothèques 32 bits) et que cette variable ne pointe plus vers **\$ORACLE\_HOME/lib** (bibliothèques 64 bits).

Normalement, pour un client doté de couches Oracle et DB2 32 bits, les variables d'environnement se présentent de la manière suivante :

ORACLE\_HOME=/space/home/oracle/OraHome1 LIBPATH=/usr/lib:/usr/ccs/lib:/space/home/oracle/OraHome1/lib32:/home/db2inst1/ sqllib/lib PATH=/usr/local/bin:/opt/freeware/bin:/space/home/oracle/OraHome1/bin:/usr/bin: /etc:/usr/sbin:/usr/ucb:/space/home/test/bin:/usr/bin/X11:/sbin:.:/home/db2inst 1/sqllib/bin:/home/db2inst1/sqllib/adm:/home/db2inst1/sqllib/misc

7. Si vous utilisez un SGBD Oracle, déplacez le fichier **libslpmprodstab.so** dans le dossier des bibliothèques Oracle 32 bits.

**Remarque :** Le fichier **libslpmprodstab.so** fait partie du fichier **.tgz** décompressé précédemment. Dans notre exemple, il se trouve dans le dossier **/usr/local/Asset Manager/bin** avant que vous ne le déplaciez.

8. Configurez le client SGBD pour qu'il accède au serveur SGBD et à la base Asset Manager.

Attention : Utilisez les mêmes noms de base et de serveur que ceux que vous avez utilisés lors de la création de la base sous Windows. Si, par exemple, votre serveur Oracle s'appelle ServeurAssetManager dans tnsnames.ora, reprenez ce nom dans le fichier tnsnames.ora sur la machine cliente.

9. Vérifiez à l'aide d'un outil de requête SQL que vous pouvez vous connecter au SGBD et à la base Asset Manager.

Exemple pour Oracle: **sqlplus**.

Exemple pour DB2: **db2**.

**Astuce :** En cas de problème, contactez le support technique du SGBD. Votre client est certainement mal configuré.

10. Créez un fichier **amdb.ini** sur l'ordinateur.

Ce fichier stocke la déclaration des connexions aux bases de données.

Pour que ces connexions soient accessibles aux ordinateurs :

- a. Démarrez Asset Manager en mode graphique sur un ordinateur Windows.
- b. Sélectionnez le menu Fichier/ Edition des connexions.
- c. Créez les connexions.
- d. Fermez la fenêtre (cliquez sur Fermer).
- e. Editez le fichier **amdb.ini** de manière à ce que l'entrée **AmApiDll** pointe vers le fichier **libaamapi94.so** (dossier **/usr/local/Asset Manager/bin**).
- f. Copiez **amdb.ini** vers le dossier du fichier **amdb.ini** des ordinateurs sur lesquels sont lancées des applications Asset Manager. Localisation des ces fichiers: fichiers .ini et .cfg.

Les composants suivants (entre autres) ont été installés :

- amdbal, amimpl, amexpl, libaamapi94.so (dans /usr/local/Asset Manager/bin).
   Ces composants s'utilisent de la même manière que sous Windows.
   Pour en savoir plus, consultez les documentations qui décrivent leur utilisation.
- amsrvl (dans /usr/local/Asset Manager/amsrv/bin) : Ce composant s'utilise de manière spécifique à Linux. Implémenter Asset Manager Automated Process Manager

**Astuce :** En exécutant les composants ci-dessus avec l'option -h, vous obtiendrez la liste des options disponibles.

Exemple : amimpl -h

### Implémenter Asset Manager Automated Process Manager

La connexion d'Asset Manager Automated Process Manager à une base de données est déclenchée par une ligne de commande Linux semblable à ce qui suit :

```
amsrvl -svc
-webadmin
-cnx:<name of the Asset Manager connection>
-login:<login to connect to the database>
-password:<password associated to login>
-log:<full path of the activity log file>
&
```

par

- - svc: exécute le process de la même manière qu'un service NT.
- -webadmin: démarre le serveur Web Asset Manager Automated Process Manager.
   Pour plus d'informations sur l'utilité de cette option: Configuration d'Asset Manager Automated
   Process Manager à l'aide de l'interface Web.
- -cnx, -login, -password: N'utilisez pas ces options si vous appliquez les instructions de la section Activation du système Asset Manager Automated Process Manager à configurer à l'aide de l'interface Web.

Si vous renseignez l'option -login, le login spécifié doit disposer des droits d'administration sur la base Asset Manager.

• & : exécute le process en tâche de fond.

### Première configuration d'Asset Manager Automated Process Manager à l'aide de l'interface Windows

Certaines configurations dans Asset Manager Automated Process Manager ne peuvent pas être effectuées directement sous Linux, même à l'aide de l'interface Web. Vous devez donc commencer par configurer Asset Manager Automated Process Manager sous Windows, puis recopier les fichiers **amsrvcf.ini** et **amsrv.cfg** de l'ordinateur Windows vers l'ordinateur Linux (emplacement de ces fichiers : fichiers .ini et .cfg).

- 1. Démarrez Asset Manager Automated Process Manager en mode graphique sur un ordinateur Windows.
- 2. Sélectionnez le menu Fichier/ Se connecter à une base.

- 3. Indiquez les paramètres de connexion en sélectionnant l'option **Utiliser cette connexion en mode service**.
- 4. Cliquez sur **Ouvrir**.
- 5. Sélectionnez le menu Outils/ Configurer les modules.
- 6. Configurez les modules à utiliser.

Attention : Les modules suivants ne fonctionnent pas sous Linux :

- Ajouter les ordinateurs du domaine NT dans la base de données (AddCpu)
- Ajouter les utilisateurs NT dans la base de données (AddUser)

**Remarque :** La configuration des modules est enregistrée dans le fichier **amsrv.cfg**. Localisation de ce fichier: fichiers .ini et .cfg.

7. Configurez le mot de passe pour la connexion à la base de données Asset Manager.

Remarque : Le mot de passe est stocké dans le fichier amsrvcf.ini.

Localisation de ce fichier: fichiers .ini et .cfg.

En paramétrant ce fichier sous Windows, le mot de passe enregistré dans le fichier **amsrvcf.ini** reste masqué, comme suit :

Password=8D5D1F3C77FE9FC78DE77FA7676E73CB517186D0B71B124254200200

- 8. Sélectionnez le menu Fichier/ Se déconnecter de la base.
- 9. Quittez Asset Manager Automated Process Manager.
- 10. Editez le fichier **amsrv.cfg** et supprimez toute référence aux modules qui ne fonctionnent pas sous Linux (**AddCpu** et **AddUser**).

Pour cela, supprimez totalement les sections correspondant à ces modules. Exemple pour le module **AddUser** :

```
{ Module AddUser
Active=1
UserData="\"$connectit_exedir$/conitsvc.exe\" -once -wpplog '$connectit_
exedir$/../scenario/ntsec/ntac$version$/adduser.scn' -
dc:AssetCenter.SERVER=$cnx$ -dc:AssetCenter.LOGIN=$login$ -
dc:AssetCenter.TEXTPASSWORD=$pwd$"
{ Plan
sunday = ENUM/01:00
}
}
```

Localisation de ce fichier: fichiers .ini et .cfg.

11. Si vous souhaitez utiliser un module ajouté qui fait appel à HP Connect-It, éditez le fichier **amsrvcf.ini** :

dans la section [Option] (à créer si elle n'existe pas encore), faites en sorte qu'il existe une ligne du type :

/ExecEvent/ConnectItExeDir=/usr/local/ConnectIt/bin

- 12. Copiez les fichiers suivants de l'ordinateur Windows à l'ordinateur Linux hébergeant Asset Manager Automated Process Manager :
  - amsrvcf.ini
  - amsrv.cfg

Localisation des fichiers : fichiers .ini et .cfg.

### Vérification de la connexion correcte d'Asset Manager Automated Process Manager à la base Asset Manager.

Exécutez pour cela la commande suivante :

```
amsrvl -cnx:<name of the Asset Manager connection> -login:<login to connect to the
database> -password:<password associated with the login>
-log:<full path of the activity log>
```

Examinez ensuite le journal d'activité pour vérifier qu'il n'y a pas d'erreur de connexion.

Si la connexion échoue, vérifiez tous les points de la procédure d'installation, et en particulier que :

- · Les droits d'exécution sur les exécutables sont corrects.
- La localisation des bibliothèques est correcte et que les droits de lecture (lecture seule suffit) leur ont été attribués.
- Les noms du serveur SGBD et de la base Asset Manager indiqués dans le fichier amdb.ini correspondent aux noms déclarés lors de l'installation des couches clientes SGBD (erreur fréquente). Localisation de ce fichier: fichiers .ini et .cfg.
   Exemple pour Oracle (extrait d'un fichier amdb.ini) :

```
[BaseAssetManagerOracle]
Engine=Oracle
Location=TITANIUM // MAKE SURE THAT THIS NAME IS THE NAME DECLARED IN THE DBMS
CLIENT LAYERS (TNSNAMES.ORA FOR ORACLE)
Base=AM
EngineLogin=AM
EnginePassword=37681ED114D187562F4561D6B901D7F686BEC410CB21C2855D22E3EA00A6A1F949
C885124254200200
ReadOnly=0
CacheSize=5120000
AmApiDll=/usr/local/AssetManager/bin/libaamapi94.so // MAKE SURE THIS PATH HAS
BEEN MODIFIED
Exemple pour DB2 (extrait d'un fichier amdb.ini):
```

```
[BaseAssetManagerDB2]
Engine=DB/2
Location=MARANELL // MAKE SURE THAT THIS NAME IS THE NAME DECLARED IN THE DBMS
CLIENT LAYERS
Base=AMDB2
EngineLogin=db2admin
EnginePassword=CF188FEB2E1CBEBCE568414D4BB27232D1C43644B4E10CF9124254200200
```

AmApiDll=/usr/local/AssetManager/bin/libaamapi94.so // MAKE SURE THIS PATH HAS
BEEN MODIFIED

S'il est possible de se connecter à la base mais que des erreurs persistent, ces dernières proviennent sans doute des fichiers de configuration **amsrv.cfg** et **amsrvcf.ini**.

Localisation des ces fichiers: fichiers .ini et .cfg.

Le cas échéant, contactez l'assistance technique HP. Vous devrez lui adresser le fichier journal obtenu en se connectant à la base de données.

### Activation du système Asset Manager Automated Process Manager à configurer à l'aide de l'interface Web

L'administrateur peut accéder graphiquement à Asset Manager Automated Process Manager, à l'aide de l'interface Web.

Pour activer cette possibilité :

- 1. Ouvrez le fichier **amsrvcf.ini**. Localisation de ce fichier: fichiers .ini et .cfg.
- 2. Attribuez la valeur 1 au paramètre WebAdmin.
- Modifiez la valeur du paramètre WebPort pour lui attribuer un port valide (en général, le port 82, proposé par défaut n'est pas autorisé ; un port >= 1024 est en général requis). Contactez votre administrateur système pour vérifier quel port utiliser.

### Configuration d'Asset Manager Automated Process Manager à l'aide de l'interface Web

Pour administrer Asset Manager Automated Process Manager par le biais de Web (une fois la configuration initiale effectuée sous Windows), exécutez la commande qui permet de démarrer Asset Manager Automated Process Manager avec l'option -webadmin.

Ainsi, l'exécution de la ligne de commande :

- 1. Lance Asset Manager Automated Process Manager.
- 2. Connecte Asset Manager Automated Process Manager à la base de données.
- 3. Active l'accès Web à Asset Manager Automated Process Manager.

L'administrateur accède de manière graphique à Asset Manager Automated Process Manager depuis un poste de travail qui dispose d'un navigateur Web (URL:http://<nom du serveur d'Asset Manager Automated Process Manager>:<port sélectionné dans amsrvcf.ini>)). Utilisez le login webadmin (le mot de passe associé par défaut est vide).

### Accès à la base Asset Manager à l'aide de l'API

Pour accéder à la base Asset Manager à l'aide de l'API (par exemple, à l'aide de HP Connect-It), vérifiez tout d'abord que l'API Asset Manager est utilisable sur l'ordinateur.

Exécutez le programme genasset sans aucun paramètre.

Ce programme se trouve dans le sous-dossier **bin** du dossier d'installation d'Asset Manager.

Ce programme cherche à accéder aux API. Vous pouvez recevoir un des messages suivants :

```
Genasset.exe - Version 1.2
All rights reserved.
Powered by AssetManager APIs Version XXX
Usage: genasset cnx [AdminPwd]
Wrong number of arguments
```

Dans ce cas, vous accédez bien aux API.

ld.so.1: genasset: fatal: libaamapi94.so: open failed: No such file or directoryDans ce cas, vous avez un problème de paramétrage de votre environnement.

En cas de problème, vérifiez tous les points de la procédure d'installation, en particulier que :

- Les droits d'exécution sur les exécutables sont corrects.
- La localisation des bibliothèques est correcte et que les droits de lecture leur ont été attribués.
- Les noms du serveur SGBD et de la base Asset Manager indiqués dans le fichier **amdb.ini** correspondent aux noms déclarés lors de l'installation des couches clientes SGBD (erreur fréquente). Localisation de ce fichier: fichiers .ini et .cfg.

# Chapitre 8 : Installation, configuration et suppression de Web Asset Manager

| Architecture Web Asset Manager                            | 50 |
|-----------------------------------------------------------|----|
| Installation de Web Asset Manager                         | 51 |
| Cas pratique                                              | 51 |
| Généralités sur l'installation                            | 55 |
| Préparer l'installation de Web Asset Manager              |    |
| Mise à jour des fichiers archives                         | 62 |
| Déployer le fichier archive sur le serveur d'applications |    |
| Tester la réussite du déploiement                         |    |
| Configuration de Web Asset Manager                        |    |
| Accès à Asset Manager par le biais d'Internet Explorer    |    |
| Optimisation de Web Asset Manager                         |    |
| Fichiers journaux de Tomcat                               | 95 |
| Vitesse d'affichage des pages sous Tomcat                 | 95 |
| Performances en réseau                                    |    |
| Désinstallation de Web Asset Manager                      | 97 |
| Si Apache Tomcat est votre serveur d'applications         |    |
| Si WebSphere est votre serveur d'applications             |    |
| Si WebLogic est votre serveur d'applications              |    |
| Problèmes                                                 |    |
| Web Asset Manager                                         |    |
| Exécution d'Asset Manager Web Tier sous Tomcat            |    |

### Architecture Web Asset Manager

Architecture Web Asset Manager

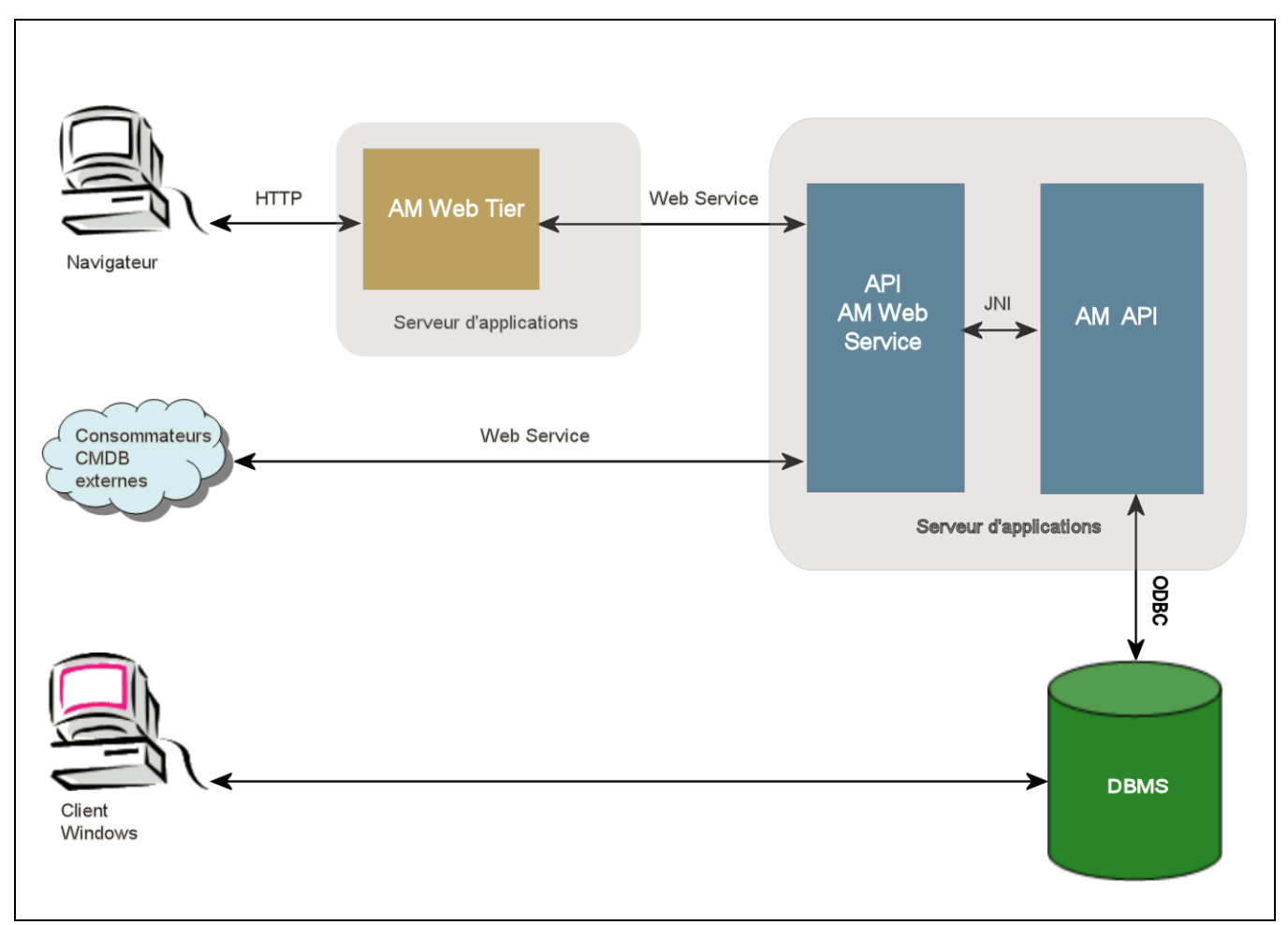

- Les utilisateurs peuvent accéder au client Web Asset Manager à l'aide d'un navigateur.
- Le navigateur et Asset Manager Web Tier communiquent par le biais du protocole HTTP/HTTPS.
- Asset Manager Web Tier reçoit des demandes du navigateur et les envoie à Asset Manager Web Service.
- Asset Manager Web Service consulte ou modifie la base Asset Manager à laide d'interfaces API.
- Asset Manager Web Service envoie des données de la base à Asset Manager Web Tier.
- Asset Manager Web Tier envoie les pages à afficher au navigateur.

Astuce : Recommandations de déploiement pour optimiser les performances et l'évolutivité :

• Asset Manager Web Tier et Asset Manager Web Service doivent être hébergés sur des serveurs d'applications distincts. • Afin d'améliorer les performances du système, le nombre d'instances d'Asset Manager Web Tier et d'Asset Manager Web Service peut être augmenté si le nombre de connexions à Asset Manager Web Tier augmente.

### Installation de Web Asset Manager

**Remarque :** L'installation de Web Asset Manager ne peut être effectuée que par des employés qui maîtrisent parfaitement la configuration des serveurs Web et d'applications qui seront utilisés pour exécuter Asset Manager Web.

Cette documentation ne peut malheureusement pas vous expliquer comment installer et configurer les serveurs d'applications et serveurs Web. Ce sont des questions complexes dont les combinaisons sont trop nombreuses.

Pour plus d'informations, consultez les manuels relatifs aux serveurs Web et d'applications que vous allez utiliser.

### Cas pratique

**Attention :** Cette section contient un exemple de Web Asset Manager installé sur la machine de test locale avec la configuration suivante :

• Système d'exploitation : version x86 de Windows Server 2008

**Remarque :** Si vous exécutez la version x64 de Windows, il vous est conseillé d'installer également la version x64 de Tomcat, JDK et SQL Server.

- Serveurs d'applications : Tomcat 6.0.35
- SGBD : SQL Server 2008
- Base de données : base de données de démonstration installée avec Asset Manager

Ce cas pratique ne cherche pas à optimiser les performances de Web Asset Manager.

Tomcat 6.0.35 et J2SE v 6.0 JDK ne correspondent pas nécessairement aux logiciels actuellement disponibles ou à ceux qui doivent être utilisés et pris en charge en mode d'exploitation.

Pour plus d'informations sur les logiciels supportés, voir la matrice de prise en charge à l'adresse : www.hp.com/go/hpsoftwaresupport.

Pour connaître la procédure d'installation en environnement de production, voir les autres sections de ce chapitre.

- Installez J2SE v 6.0 JDK (JDK 1.6.0 Mise à jour 31, y compris JRE, fichiers d'installation hors ligne) dans le dossier C:\Program Files\Java\jdk1.6.0\_31 à partir du site Web Oracle.
- Ajoutez ou modifiez la variable système JAVA\_HOME pour qu'elle pointe vers le dossier d'installation J2SE v 6.0 JDK. Pour ce faire, ouvrez le Panneau de configuration, double-cliquez sur l'outil Système, puis cliquez sur Paramètres système avancés. Dans l'onglet Avancé, cliquez sur Variables d'environnement, puis définissez la variable JAVA\_HOME sur la valeur suivante :

C:\Program Files\Java\jdk1.6.0\_31

- 3. Installez Microsoft SQL Server 2008.
- 4. Installez Asset Manager dans le dossier C:\Program Files\HP\Asset Manager 9.50 xx, xx étant remplacé par les deux lettres du code de langue de l'installation Asset Manager.

Sélectionnez le mode d'installation Installation personnalisée.

Sélectionnez les composants suivants :

- Asset Manager Automated Process Manager
- Asset Manager Application Designer
- Administration de base de données
- API d'Asset Manager
- Base de démonstration
- Service Web et client Web
- Installez les clés de licence HP AutoPass qui vous ont été fournies avec Asset Manager pour utiliser la base de données de démonstration, puis activez cette dernière à l'aide d'Asset Manager Application Designer.

Pour plus d'informations sur ces possibilités, consultez : le manuel **Administration** d'Asset Manager, chapitre **Installation des clés de licence**.

- Installez Tomcat 6.0.35 dans le dossier C:\Tomcat60.
   Acceptez les options que le programme d'installation propose par défaut, à l'exception des points suivants :
  - Exécuter Apache Tomcat une fois l'installation terminée
- 7. Démarrez la console de configuration de Tomcat (menu Windows Démarrer/ Programmes/ Apache Tomcat 6.0 Tomcat 6/ Configure Tomcat).
- 8. Sélectionnez l'onglet Java.
- 9. Renseignez les champs suivants :

| Champ                      | Valeur                                                                                                    |  |
|----------------------------|----------------------------------------------------------------------------------------------------|--|
| Java<br>Virtual<br>Machine | C:\Program Files\Java\jre6\bin\client\jvm.dll                                                                                                    |  |
| Java<br>Classpat<br>h      | C:\Program Files\Java\jdk1.6.0_<br>31\lib\tools.jar;C:\Tomcat60\bin\bootstrap.jar                                                                  |  |
| Java<br>Options            | Ajoutez les lignes suivantes:<br>-Djava.library.path=C:\Program Files\HP\Asset Manager 9.50 xx\bin<br>-Dsun.lang.ClassLoader.allowArraySyntax=true |  |

| Champ                                                                                                    | Valeur                                                                                                    |                               |                                                                               |  |
|----------------------------------------------------------------------------------------------------|----------------------------------------------------------------------------------------------------|-------------------------------|-------------------------------------------------------------------------------|--|
|                                                                                                    | <b>xx</b> étant remplacé par les deux lettres du code langue de l'installation d'Asset Manager.                                                                                  |                               |                                                                               |  |
| <pre>Remarque : Si vous exécutez la version x64 de Windows Server 2008, le ch<br/>d'accès doit être remplacé par<br/>-Djava.library.path=C:\Program Files (x86)\HP\Asset Manager<br/>xx\x64<br/>-XX:MaxPermSize=128m</pre> |                                                                                                    |                               |                                                                               |  |
|                                                                                                    |                                                                                                    | Initial<br>memory<br>pool     | 512 (ou une autre valeur plus adaptée à votre ordinateur)                     |  |
|                                                                                                    |                                                                                                    | Maximu<br>m<br>memory<br>pool | kimu 1024 (ou une autre valeur plus adaptée à votre ordinateur)<br>mory<br>ol |  |
| Thread<br>stack<br>size                                                                                                    | 1 000 (ou une autre valeur adaptée à votre ordinateur ; elle doit être inférieure à la<br>mémoire RAM totale ; au minimum 250 Mo de moins que la mémoire RAM de<br>l'ordinateur) |                               |                                                                               |  |

- 10. Quittez la console de configuration de Tomcat.
- 11. Ouvrez une boîte de commande DOS.
- 12. Accédez au dossier C:\Program Files\HP\Asset Manager 9.50 xx\deploy.
- 13. Exécutez les lignes de commande (séparément) :

deploy.bat ..\websvc\package.properties

deploy.bat ..\webtier\package.properties

**Remarque :** Si vous exécutez la version x64 de Windows Server 2008, vous devez exécuter les lignes de commande comme suit :

deploy.bat /x64 ...\websvc\package.properties

```
deploy.bat /x64 ...\webtier\package.properties
```

- Copiez C:\Program Files\HP\Asset Manager 9.50 xx\websvc\AssetManagerWebService.war et C:\Program Files\HP\Asset Manager 9.50 xx\webtier\AssetManager.war, xx étant remplacé par les deux lettres du code de langue de l'installation Asset Manager. Collez-les dans le dossier C:\Tomcat60\webapps.
- 15. Démarrez Tomcat :
  - a. Démarrez la console de surveillance de Tomcat (menu Windows Démarrer/ Programmes/ Apache Tomcat 6.0 Tomcat 6/ Monitor Tomcat).
  - b. Cliquez avec le bouton droit sur l'icône de Tomcat dans la barre des tâches, située à l'angle inférieur droit de la fenêtre Windows.

- c. Sélectionnez le menu Start service.
- d. Attendez que l'icône passe au vert.
- 16. Démarrez un explorateur Internet.
- 17. Configurez Internet Explorer en sélectionnant les options suivantes :
  - Exécution de JavaScript : (Outils/ Options Internet, sélectionnez l'onglet Sécurité, cliquez sur Personnaliser le niveau, faites défiler jusqu'à la section Script de la liste, sélectionnez Activé pour l'option Active scripting.)
  - Acceptez les cookies (menu Outils/ Outils Internet, sélectionnez l'onglet Confidentialité, cliquez sur Avancé, sélectionnez Ignorer la gestion automatique des cookies, puis sélectionnez Accepter)
  - Affichage des fenêtres publicitaires intempestives: (dans le menu Outils/Bloqueur de fenêtre publicitaire intempestive, s'il est activé, sélectionnez Désactiver le bloqueur de fenêtres publicitaires intempestives)
- 18. Fermez et redémarrez Internet Explorer.
- 19. Vérifiez qu'Asset Manager Web Service est déployé correctement :
  - a. Démarrez un explorateur Internet.
  - b. Affichez l'URL suivante :

http://localhost:8080/AssetManagerWebService

Attention : Veillez à respecter la casse.

- c. Evitez de recharger ou d'actualiser la page tant qu'Asset Manager Web Service n'a pas démarré. ce qui peut prendre quelques minutes.
- d. Si le déploiement d'Asset Manager Web Service s'est effectué correctement, l'URL affiche une page dont l'en-tête est semblable à ce qui suit :

| Database       |                                                              |
|----------------|--------------------------------------------------------------|
| Base:          |                                                              |
| Name           | AMDemo94en                                                   |
| Moteur         | MSSQL                                                        |
| Utilisateur    | sa                                                           |
| Propriétaire   | itam                                                         |
| AmApiDll       | 'C:\Program Files\HP\Asset Manager 9.50 en\bin\aamapi94.dll' |
| Utilisateur :  | Admin                                                        |
| Version: 9.50  | - build xxxx                                                 |
| Dll path: C:\P | rogram Files\HP\Asset Manager 9.50 en\bin\aamapi94.dll       |

**Astuce :** Si cet en-tête s'affiche accompagné d'un message d'erreur, essayez de redéfinir les paramètres **Initial memory pool** (mémoire initiale en pool) et **Maximum memory pool** (mémoire maximale en pool) du serveur d'applications.

#### 20. Affichez l'URL suivante :

http://localhost:8080/AssetManager

#### **Attention :** Veillez à respecter la casse.

Cette action vous conduira à la page d'authentification de Web Asset Manager.

21. Renseignez les champs suivants pour vous connecter :

| Champ        | Valeur                        |
|--------------|-------------------------------|
| Login        | Admin                         |
| Mot de passe | Laissez le mot de passe vide. |

### Généralités sur l'installation

Asset Manager Web Tier et Asset Manager Web Service sont installés selon les mêmes procédures :

- 1. Terminez toutes les tâches de préparation. Préparer l'installation de Web Asset Manager.
- Mettez à jour les fichiers archives pour le déploiement d'Asset Manager Web Tier et d'Asset Manager Web Service. Mise à jour des fichiers archives.
- 3. Déployez les fichiers archives sur votre serveur d'applications. Déployer le fichier archive sur le serveur d'applications.
- 4. Vérifiez que le déploiement a réussi. Tester la réussite du déploiement.

Remarque : Vous pouvez installer Asset Manager Web Service et Asset Manager Web Tier :

- Séparément (mode test ou production): Si WebSphere Application Server est le serveur d'applications et si WebLogic est le serveur d'applications.
- En même temps (mode test uniquement): Installer Asset Manager Web Tier et Asset Manager Web Service de manière simultanée.

### Préparer l'installation de Web Asset Manager

### Composants à installer

**Remarque :** Voir la matrice de prise en charge à l'adresse www.hp.com/go/hpsoftwaresupport pour savoir quelles versions des composants suivants sont prises en charge :

- Serveurs d'applications
- Serveurs Web

Avant de pouvoir installer Web Asset Manager, vous devez avoir installé, configuré et démarré les composants ci-après, en respectant les recommandations de leurs éditeurs.

- Base de données Asset Manager sur le serveur de base de données.
- Asset Manager Automated Process Manager, sur n'importe quel serveur à partir duquel Asset Manager Automated Process Manager peut accéder à la base de données Asset Manager

Pour qu'un client Web puisse accéder à la base de données, il faut que :

- Asset Manager Automated Process Manager soit en cours d'exécution et connecté à la base de données
- Le module Signaler la présence du serveur de base de données (UpdateToken) d'Asset Manager Automated Process Manager soit activé et programmé pour s'exécuter au moins une fois par semaine.

Voir le manuel Administration, chapitre Asset Manager Automated Process Manager, section Configurer les modules surveillés par Asset Manager Automated Process Manager.

Installez les applications suivantes sur le même ordinateur :

**Remarque :** Vous devez déployer le même ensemble d'applications sur plusieurs ordinateurs pour améliorer les performances de Web Asset Manager, par exemple.

• Serveurs d'applications

Les serveurs d'applications doivent être protégés par l'infrastructure réseau (pare-feu, proxy, etc.) tout en étant accessibles depuis un navigateur Internet.

Le serveur d'applications doit être correctement configuré pour obtenir les meilleures performances dans l'utilisation de Web Asset Manager.

Configurations de serveur d'applications : cas et exemples particuliers, pour des conseils et des exemples de configuration du serveur d'applications.

Pour plus d'informations sur la configuration, consultez la documentation fournie avec votre serveur d'applications.

• Java Development Kit (JDK)

**Remarque :** Pour bénéficier des meilleures performances et de la stabilité de la dernière version d'Oracle JDK, il est vivement recommandé d'utiliser Oracle Java SE 6 Mise à jour 23 JDK ou supérieure avec votre serveur d'applications Tomcat.

Pour que le serveur d'applications fonctionne correctement, vérifiez qu'une version JDK compatible avec le serveur d'applications choisi est installée avec ce serveur.

Voir la matrice de prise en charge à l'adresse www.hp.com/go/hpsoftwaresupport.

Vous devez ajouter ou modifier la variable système **JAVA\_HOME** pour qu'elle pointe sur le dossier d'installation JDK.

**Remarque :** Pour WebLogic, Oracle JRockit ou Sun JDK fourni avec le package d'installation WebLogic doit être utilisé.

Oracle recommande d'utiliser le SUN SDK pour un domaine WebLogic en **Development mode** et le JRockit pour un domaine WebLogic en **Production mode**. Pour plus d'informations, voir la documentation du serveur WebLogic.

• API d'accès la base de données (selon votre SGBD, OBBC dans le cas de SQL Server, par exemple)

La base de données Asset Manager doit être accessible à partir des ordinateurs des serveurs d'applications. Ceci suppose que l'API d'accès la base de données pour le SGBD utilisé pour la base de données Asset Manager a été installée sur ces ordinateurs.

- Les composants Asset Manager ci-après, pouvant être installés à l'aide du programme d'installation Asset Manager :
  - Service Web et client Web
  - API d'Asset Manager
  - Authentification LDAP, si vous comptez mettre en place cette fonctionnalité

**Remarque :** Installez Asset Manager dans la langue que vous souhaitez voir affichée par les clients Web.

La base de données Asset Manager, qui peut être multilingue, doit contenir cette langue.

Si vous avez installé plusieurs versions de langue du client Web, vous devez installer le même nombre d'instances de Web Asset Manager (Asset Manager Web Service et Asset Manager Web Tier).

Ces instances peuvent toutes pointer vers la même base de données, si cette dernière contient les langues en question.

Des URLs différentes permettront aux utilisateurs de sélectionner la langue d'affichage de leur client Web.

Voir le manuel Administration, chapitre Création, modification et suppression d'une base de données Asset Manager, section Modification des langues client Asset Manager.

**Remarque :** Pour que Web Asset Manager puisse trouver certaines bibliothèques, vérifiez que **<le dossier d'installation d'Asset Manager>\bin** (32 bits) ou **<le dossier d'installation d'Asset Manager>\x64** (64 bits) figure dans le chemin de recherche des bibliothèques du système :

- Windows: variable d'environnement **Path**.
- Linux: variable d'environnement LD\_LIBRARY\_PATH.
- Linux: fichier de configuration de **ld.so**, également.

Si le chemin contient **bin** et **x64**, assurez-vous que l'option choisie précède l'autre option.

**Remarque :** Si vous installez Asset Manager Web Service sur un serveur Linux, assurez-vous de suivre les instructions des sections Installer Asset Manager et Accéder à la base de données Asset Manager à l'aide de l'API, en particulier les indications relatives aux fichiers **.so**.

## Configurations de serveur d'applications : cas et exemples particuliers

L'objectif de cette section n'est pas de décrire en détail la configuration du serveur d'applications. Pour connaître les procédures détaillées et les recommandations de configuration, consultez la documentation du serveur d'applications.

Elle décrit des configurations supplémentaires de serveur d'applications dans certaines configurations logicielles ou matérielles. Ces configurations doivent être créées avec la configuration normale requise pour le serveur d'applications.

Elle contient également des exemples de configuration dans des configurations matérielles et logicielles spécifiques à consulter et à adapter à votre environnement.

#### **Configurations JVM**

• Si vous installez Asset Manager Web Tier sur un serveur Linux, vous devez configurer Java Virtual Machine (JVM) de manière à ce que ce dernier ne repose pas sur les ressources graphiques Linux. Pour cela, ajoutez le paramètre suivant au paramètre JVM de votre serveur d'applications :

-Djava.awt.headless=true

• Exemple de configuration JVM utilisée par Asse Manager Web Tier :

Si Web Asset Manager est déployé sur un système d'exploitation 32 bits comprenant 8 Go de mémoire RAM dédiés à Web Asset Manager :

```
-Xms1500m

-Xmx1500M

-XX:+UseParNewGC

-XX:+UseConcMarkSweepGC

-XX:+UseTLAB

-XX:SurvivorRatio=2

-XX:+UseBiasedLocking

-XX:NewSize=256m

-XX:MaxNewSize=256m

-server

Si Web Asset Manager est déployé sur
```

Si Web Asset Manager est déployé sur un système d'exploitation 64 bits comprenant 24 Go de mémoire RAM dédiés à Web Asset Manager :

```
-Xmx4000m
-Xms4000m
-XX:+UseParNewGC
-XX:+UseConcMarkSweepGC
-XX:+UseTLAB
-XX:SurvivorRatio=8
-XX:NewSize=512m
-XX:MaxNewSize=512m
-XX:+UseBiasedLocking
-Dsun.lang.ClassLoader.allowArraySyntax=true
-server
```

• Exemple de configuration JVM utilisée par Asset Manager Web Service :

**Remarque :** La mémoire utilisée par le processus Asset Manager Web Service est la somme du paramètre **-Xmx** de JVM + la mémoire RAM utilisée par l'API d'Asset Manager et des outils tiers, tels que les API d'accès au SGBD.

Sur un système d'exploitation 32 bits, la taille de la mémoire utilisée par le processus Asset Manager Web Service ne peut dépasser 2 Go.

Sur un système d'exploitation 64 bits, la mémoire utilisée par le processus Asset Manager Web Service est limitée uniquement par la capacité de la mémoire RAM physique du serveur.

Si Web Asset Manager est déployé sur un système d'exploitation 32 bits comprenant 8 Go de mémoire RAM dédiés à Web Asset Manager :

- -Xmx600M
- -Xms600M
- -XX:+UseTLAB
- -XX:+UseParNewGC
- -XX:+UseConcMarkSweepGC
- -XX:SurvivorRatio=2
- -XX:NewSize=128m
- -XX:MaxNewSize=128m
- -XX:+UseBiasedLocking
- -XX:CMSIncrementalDutyCycleMin=0
- -XX:CMSIncrementalDutyCycle=10
- -XX:CMSInitiatingOccupancyFraction=70
- -XX:+UseCMSCompactAtFullCollection
- -server

Si Web Asset Manager est déployé sur un système d'exploitation 64 bits comprenant 24 Go de mémoire RAM dédiés à Web Asset Manager :

- -Xmx2000M
- -Xms2000M
- -XX:+UseTLAB
- -XX:+UseParNewGC
- -XX:+UseConcMarkSweepGC
- -XX:SurvivorRatio=2
- -XX:NewSize=256m
- -XX:MaxNewSize=256m
- -XX:+UseBiasedLocking
- -server

#### **Configurations Tomcat**

 Si vous exécutez Asset Manager à l'aide de Tomcat sur Java 6, vous devez ajouter une ligne supplémentaire au paramètre JVM de Tomcat :

-Dsun.lang.ClassLoader.allowArraySyntax=true

Si la version de Tomcat que vous utilisez est celle fournie par HP avec HP UX, vous devez modifier la valeur de la variable JAVA\_ENDORSED\_DIRS définie dans setclasspath.sh (situé dans <dossier d'installation de Tomcat>/bin/).

Remplacez la ligne :

```
JAVA_ENDORSED_DIRS="$BASEDIR"/common/endorsed
par
if [ -z "$JAVA_ENDORSED_DIRS" ]; then
JAVA_ENDORSED_DIRS="$BASEDIR"/common/endorsed
fi
Si
```

vous utilisez Java 1.5, vous devez également définir la valeur de JAVA\_ENDORSED\_DIRS vers un dossier différent de <dossier d'installation de Tomcat>/common/endorsed. Vous pouvez créer et utiliser un répertoire dédié, tel que <dossier d'installation de Tomcat>/common/endorsed\_java5.

• Exemple de configuration

Voici un exemple de configuration Tomcat qui a été testée de manière concluante sous Windows Server 2003, avec un ordinateur équipé de 2 processeurs Intel Quadcore 3 GHz et de 8 Go de mémoire RAM, avec Asset Manager Web Tier et Asset Manager Web Service s'exécutant sur des instances séparées de Tomcat :

 Configuration Tomcat utilisée par Asset Manager Web Tier : Si Web Asset Manager est déployé sur un système d'exploitation 32 bits :

```
<Connector acceptCount="575" connectionTimeout="900000"
disableUploadTimeout="true" port="8080" redirectPort="8443" maxThreads="550"
minSpareThreads="200" maxSpareThreads="200" maxKeepAliveRequests="1000"
keepAliveTimeout="180000" />
Si Web Asset Manager est déployé sur un système d'exploitation 64 bits :
```

```
<Connector port="8081" maxHttpHeaderSize="8192" maxThreads="300"
minSpareThreads="25" maxSpareThreads="300" enableLookups="false"
redirectPort="8443" acceptCount="700" connectionTimeout="60000"
disableUploadTimeout="true"
maxKeepAliveRequests="1000" keepAliveTimeout="3000" compressionMinSize="2048"
noCompressionUserAgents="gozilla, traviata"
compressableMimeType="text/html,text/xml"/>
```

• Configuration Tomcat utilisée par Asset Manager Web Service : Si Web Asset Manager est déployé sur un système d'exploitation 32 bits :

```
<Connector port="8081" maxThreads="250" minSpareThreads="49"
maxSpareThreads="100" enableLookups="false" redirectPort="8443"
acceptCount="745" debug="0" connectionTimeout="1000"
disableUploadTimeout="true" maxKeepAliveRequests="15" keepAliveTimeout="100"
/>
```

Si Web Asset Manager est déployé sur un système d'exploitation 64 bits :

```
<Connector port="8080" maxHttpHeaderSize="8192" maxThreads="900"
minSpareThreads="100" maxSpareThreads="300" enableLookups="false"
redirectPort="8443" acceptCount="1200" connectionTimeout="60000"
disableUploadTimeout="true"
maxKeepAliveRequests="1000" keepAliveTimeout="5000" compression="on"
compressionMinSize="2048" noCompressionUserAgents="gozilla, traviata"
compressableMimeType="text/html,text/xml,text/css,text/javascript"/>
```

### Licences à acquérir

Il n'est pas nécessaire de disposer d'une licence spécifique pour accéder à la base de données Asset Manager via Web Asset Manager (via Asset Manager Web Tier et Asset Manager Web Service).

Web Asset Manager est donc traité de la même manière que le client Windows.

Le nombre d'accès nommés, occasionnels ou flottants qui permettent de se connecter à la base de données Asset Manager, à l'aide du client Windows ou d'Asset Manager Web Tier, est défini par la licence Asset Manager.

Par contre, si vous voulez accéder à la base de données Asset Manager autrement que par le client Windows d'Asset Manager et Web Asset Manager, et que ce moyen s'appuie sur Asset Manager Web Service, vous devez acquérir une licence spécifique pour Asset Manager Web Service.

### Obtenir la version cryptée de certains mots de passe

Au cours de l'installation, vous serez amenés à renseigner certains mots de passe dans le fichier **package.properties** :

- Mot de passe associé au Login de connexion d'un utilisateur à la base de données Asset Manager.
- Mot de passe associé à l'Utilisateur MSSQL, Utilisateur DB2 ou Compte Oracle de la base de données Asset Manager.

Si vous souhaitez que le mot de passe apparaisse de manière cryptée dans le fichier **package.properties** (voir plus bas), générez la version cryptée de ces mots de passe :

- 1. Ouvrez une boîte de commande DOS.
- 2. Accédez au dossier C:\Program Files\HP\Asset Manager 9.50 xx\websvc\password, xx étant remplacé par les deux lettres du code de langue de l'installation Asset Manager.
- 3. Exécutez la commande :

<Dossier d'installation de J2SE SDK>\bin\java.exe -jar am-pwd-crypt-94.jar <Mot de passe décrypté>

4. Notez la valeur cryptée des mots de passe.

### Estampiller les services Web

Pour garantir un déploiement réussi de Web Asset Manager, étiquetez les services Web avant de déployer Asset Manager Web Service.

Reportez-vous au manuel **Tailoring** (Personnalisation), chapitre **Customizing the database** (Personnalisation des bases de données), section **Development best practices/ Tag the Web services** (Bonnes pratiques de développement/ Estampiller les services Web).

## Vérifier la cohérence des domaines fonctionnels associés aux services Web

Si vous avez modifié certaines données des domaines fonctionnels, vérifiez que cela n'a pas d'impact sur les services Web.

Voir le manuel **Tailoring** (personnalisation, chapitre **Customizing the database** (personnalisation des bases de données), section **Development best practices**/ **Verify the functional domains associated with the Web services** (pratiques conseillées de développement/ vérifier les domaines fonctionnels associés aux services Web).

Si ce n'était pas le cas, vous recevriez un message d'erreur du type : No such operation 'XXX'.

Si un impact existe, vous devez à nouveau estampiller les services Web.

Reportez-vous au manuel **Tailoring** (Personnalisation), chapitre **Customizing the database** (Personnalisation des bases de données), section **Development best practices/ Tag the Web services** (Bonnes pratiques de développement/ Estampiller les services Web).

### Mise à jour des fichiers archives

Les applications Web Asset Manager sont livrées sous forme de fichiers archives (**.war** ou **.ear**). Ceux-ci sont conformes à un format standard et incluent un fichier **web.xml** qui contient les données de configuration pour le serveur d'applications et pour Web Asset Manager.

**Pratique conseillée :** ne modifiez jamais directement le fichier **web.xml** de Web Asset Manager. Modifiez les paramètres configurables de Web Asset Manager à l'aide du fichier **package.properties**, puis utilisez le script de déploiement (deploy.bat ou deploy.sh) pour mettre à jour **web.xml** contenu dans les fichiers archives de vos configurations personnalisées.

### Modification des fichiers .properties

Remarque : Avant de modifier la fichier de propriétés, vérifiez que :

- Effectuez une copie de sauvegarde du fichier d'abord.
- Arrêtez votre serveur d'applications s'il fonctionne.

Le fichier .properties à modifier dépend de l'application que vous prévoyez d'installer :

Choisir le fichier .properties à modifier

| Si vous souhaitez installer cette application<br>Web                             | Modifiez le fichier .properties dans ce<br>répertoire                                                                                                    |
|----------------------------------------------------------------------------------|----------------------------------------------------------------------------------------------------|
| Asset Manager Web Service                                                        | <dossier d'installation<br="">d'Asset Manager&gt;\websvc\package.properties</dossier>                                                                                            |
| Asset Manager Web Tier                                                           | <dossier d'installation<br="">d'Asset Manager&gt;\webtier\package.properties</dossier>                                                                                           |
| Asset Manager Web Tier et Asset Manager Web<br>Service (installer en même temps) | <dossier d'installation<br="">d'Asset Manager&gt;\websvc\package.properties<br/><dossier d'installation<br="">d'Asset Manager&gt;\webtier\package.properties</dossier></dossier> |
| Asset Manager Record Search                                                      | <dossier d'asset<br="" d'installation="">Manager&gt;\websvc\quicksearch.properties</dossier>                                                                                     |

Les sections suivantes décrivent les paramètres contenus dans le fichier .properties.

**Remarque :** Si un paramètre est modifié, vous devez redéployer Asset Manager Web Service pour que cette modification prenne effet. Ainsi, vous devez redéployer Asset Manager Web Service après avoir modifié le paramètre **AssetManager.UserPwd**.

#### Paramètres package.properties pour Asset Manager Web Service

Chemin du fichier :

#### <dossier d'installation d'Asset Manager>\websvc\package.properties

Paramètres obligatoires ou le plus souvent modifiés

| Paramètre            | Description                                                                                                    | Valeur                                                                                      |
|----------------------|----------------------------------------------------------------------------------------------------|---------------------------------------------------------------------------------------------|
| DB.engine            | Le moteur de base de<br>données utilisé par cette<br>installation d'Asset Manager                                                                                                    | Exemple :<br>MSSQL                                                                          |
| DB.datasource        | Nom de la base de données                                                                                                    | Exemple :                                                                                   |
|                      | <b>Remarque :</b> Avant<br>d'installer le client Web<br>Asset Manager 64 bits,<br>vous devez créer<br>manuellement une<br>connexion ODBC 64 bits.                                     | AMDemo94en                                                                                  |
| DB.login             | ID de connexion du moteur<br>de base de données                                                                                                    | Exemple :<br>sa                                                                             |
| DB.cache.enabled     | Si le cache de la base de                                                                                                    | Exemple :                                                                                   |
|                      | donnees est active                                                                                                    | true                                                                                        |
| DB.cache.dir         | Le répertoire cache                                                                                                    | Exemple:<br>/tmp                                                                            |
| DB.cache.size        | La taille du cache en Ko<br>(1048576 = 1 Go)                                                                                                    | Exemple :<br>1048576                                                                        |
| DB.expand.typedlinks | B.expand.typedlinks Si vous souhaitez afficher les                                                                                                    | Exemple :                                                                                   |
|                      | liens typés dans Web Asset<br>Manager, définissez le nom                                                                                                    | amDocument                                                                                  |
| SQL de la table ici. | SQL de la table ici.                                                                                                    | amReconProposal                                                                             |
| DB.owner             | Propriétaire de la base de                                                                                                    | Exemple :                                                                                   |
| aonnees              | donnees                                                                                                    | itam                                                                                        |
| DB.library.path      | <ul> <li>Chemin de la bibliothèque<br/>aamapi94.</li> <li>S'il est déployé sur un<br/>système d'exploitation 32<br/>bits, vous devez utiliser la<br/>bibliothèque aamapi94</li> </ul> | <pre>Exemple: • Windows : C:\Program Files\HP\Asset Manager 9.50 xx\bin\aamapi94.dll </pre> |
|                      |                                                                                                    | • LINUX : /OPT/IID/aamap194.SO                                                              |

| Paramètre              | Description                                                                                                    | Valeur                                                                                                    |
|------------------------|----------------------------------------------------------------------------------------------------|----------------------------------------------------------------------------------------------------|
|                        | stockée dans le <b><dossier< b=""><br/>d'installation<br/>Asset Manager&gt;\bin.<br/>• S'il est déployé sur un<br/>système d'exploitation 64<br/>bits, vous devez utiliser la<br/>bibliothèque aamapi94<br/>stockée dans le <b><dossier< b=""><br/>d'installation<br/>Asset Manager&gt;\x64.</dossier<></b></dossier<></b> |                                                                                                    |
| AssetManager.UserLogin | Login de l'utilisateur<br>Asset Manager à utiliser par<br>WebService<br><b>Remarque :</b> Pour être<br>utilisé en tant que ce<br>paramètre, le login de<br>l'utilisateur doit<br>comprendre des droits<br>administratifs.                                                                                                  | Exemple :<br>Demo                                                                                                    |
| war                    | Ce paramètre offre la<br>possibilité d'utiliser un<br>fichier <b>.war</b> différent de<br>celui du <b><dossier< b=""><br/><b>d'installation</b><br/><b>d'Asset Manager&gt;\websvc</b><br/>comme base pour le fichier<br/><b>.war</b> transformé</dossier<></b>                                                             | Exemple:<br>Asset Manager Web Service:<br>/websvc/AssetManagerWebService<br>.war<br>Asset Manager Web Tier:<br>/webtier/AssetManager.war                                                                                                    |
| war.deployment         | Si vous déployez un fichier<br><b>.war</b> .<br>Les déploiements de fichiers<br>war altèrent le fichier war<br>défini par le paramètre <b>war</b> .                                                                                                    | <ul> <li>Définissez la valeur de ce paramètre<br/>sur <b>true</b> si votre serveur<br/>d'applications est Tomcat</li> <li>Définissez la valeur de ce paramètre<br/>sur <b>false</b> si votre serveur<br/>d'applications est WebSphere ou<br/>WebLogic</li> </ul> |
| ear.deployment         | Si vous déployez un fichier<br><b>.ear</b> .<br>Les déploiements de fichiers<br>ear créent une copie du<br>fichier war pour la<br>modification et l'insertion<br>dans le fichier <b>.ear</b> spécifié                                                                                                    | <ul> <li>Définissez la valeur de ce paramètre<br/>sur <b>true</b> si votre serveur<br/>d'applications est WebSphere ou<br/>WebLogic</li> <li>Définissez la valeur de ce paramètre<br/>sur <b>false</b> si votre serveur<br/>d'applications est Tomcat</li> </ul> |

| Paramètre                       | Description                                                                                                    | Valeur                                                                                                |
|---------------------------------|----------------------------------------------------------------------------------------------------|----------------------------------------------------------------------------------------------------|
|                                 | par le paramètre <b>ear</b> .                                                                                                    |                                                                                                    |
| ear                             | Remarque : Ce<br>paramètre ne s'applique<br>qu'aux déploiements où<br>votre serveur<br>d'applications est<br>WebSphere ou<br>WebLogic<br>Chemin absolu ou relatif au<br>fichier .ear à créer par le<br>script de déploiement lors<br>d'un déploiement ear                                                                              | /weblogic/AssetManager-<br>webservice.ear                                                             |
| PBKDF2.Password.First.File      | Password.First.File Chemin d'accès au premier<br>fichier de clé utilisé pour<br>chiffrer le mot de passe du<br>compte <b>Admin</b> et du compte<br>de la base de données.<br>Si ce paramètre n'est pas<br>spécifié, le fichier de clé est<br>enregistré dans le dossier<br><aminstallation>\deploy\secr<br/>et-share.</aminstallation> | <pre>Exemple :     Sous Windows :     c:\\temp\\secret1.txt     Sous Linux : c/temp/secret1.txt</pre> |
|                                 | <b>Remarque :</b> Il est<br>fortement recommandé<br>d'utiliser un chemin<br>auquel il est possible<br>d'accéder via les<br>instances de Asset<br>Manager Web Service.                                                                                                    |                                                                                                    |
| PBKDF2.Password.Second.<br>File | Chemin d'accès au deuxième<br>fichier de clé utilisé pour<br>chiffrer le mot de passe du<br>compte <b>Admin</b> et du compte<br>de la base de données.<br>Si ce paramètre n'est pas<br>spécifié, le fichier de clé est<br>enregistré dans le dossier<br><i><aminstallation>\deploy\secr</aminstallation></i><br><i>et-share.</i>       | <pre>Exemple :     Sous Windows :     c:\\temp\\secret1.txt     Sous Linux : c/temp/secret1.txt</pre> |

| Paramètre | Description                                                                                                    | Valeur |
|-----------|----------------------------------------------------------------------------------------------------|--------|
|           | <b>Remarque :</b> Il est<br>fortement recommandé<br>d'utiliser un chemin<br>auquel il est possible<br>d'accéder via les<br>instances de Asset<br>Manager Web Service. |        |

#### Paramètres facultatifs ou modifiés moins souvent :

| Paramètre            | Description                                                                                                    | Valeur                                                                                                    |
|----------------------|----------------------------------------------------------------------------------------------------|----------------------------------------------------------------------------------------------------|
| DB.password          | Mot de passe de la base de<br>données MSSQL, DB2 ou<br>Oracle.<br>Vous pouvez le saisir dans le<br>fichier <b>package.properties</b><br>pour ne pas avoir à le faire<br>lors de l'exécution du script<br>de déploiement                          | <ul> <li>La valeur de ce paramètre dépend du paramètre encrypt :</li> <li>Si encrypt=false (cryptage non requis), saisissez la valeur cryptée du mot de passe</li> <li>Si encrypt=true (cryptage requis), saisissez la valeur en clair du mot de passe.<br/>Le script de déploiement va crypter le mot de passe à utiliser dans le fichier web.xml d'Asset Manager Web Service.</li> </ul> |
| AssetManager.UserPwd | Mot de passe du login<br>d'utilisateur de la base de<br>données Asset Manager<br>Vous pouvez le saisir dans le<br>fichier <b>package.properties</b><br>pour ne pas avoir à le faire<br>lors de l'exécution du script<br>de déploiement           | <ul> <li>La valeur de ce paramètre dépend du paramètre encrypt :</li> <li>Si encrypt=false (cryptage non requis), saisissez la valeur cryptée du mot de passe</li> <li>Si encrypt=true (cryptage requis), saisissez la valeur en clair du mot de passe.<br/>Le script de déploiement va crypter le mot de passe à utiliser dans le fichier web.xml d'Asset Manager Web Service.</li> </ul> |
| promptForPwd         | Lorsque ce paramètre est<br>défini sur <b>true</b> , l'utilisateur<br>sera invité à entrer tous les<br>mots de passe requis lors de<br>l'exécution du script de<br>déploiement<br>Dans ce cas, l'utilisateur n'a<br>pas besoin d'enregistrer les | Exemple :<br>true                                                                                                    |

| Paramètre          | Description                                                                                                    | Valeur                                                                                                    |  |
|--------------------|----------------------------------------------------------------------------------------------------|----------------------------------------------------------------------------------------------------|--|
|                    | mots de passe dans le fichier<br><b>package.properties</b>                                                                                                    |                                                                                                    |  |
| encrypt            | Lorsque ce paramètre est<br>défini sur <b>true</b> , l'utilisateur<br>doit saisir un mot de passe en<br>clair.                                                                                     | Exemple:<br>true                                                                                                    |  |
|                    | Ce paramètre s'applique au<br>mot de passe saisi dans le<br>fichier <b>package.properties</b> ou<br>lorsque le script de<br>déploiement le demande<br>(selon la valeur de<br><b>promptForPwd</b> ) |                                                                                                    |  |
| ant.tasks.dir      | Localisation des fichiers <b>.jar</b><br>requise par le script de<br>déploiement.                                                                                                    | Exemple :<br>lib                                                                                                    |  |
|                    | Par défaut, le script utilise<br>ceux du <b><dossier< b=""><br/>d'installation<br/>Asset Manager&gt;\deploy\lib.</dossier<></b>                                                                    |                                                                                                    |  |
| combination.ear    | <b>Remarque :</b> Ce<br>paramètre ne s'applique<br>qu'aux déploiements où<br>votre serveur<br>d'applications est<br>WebSphere ou WebLogic                                                          | Exemple :<br>true                                                                                                    |  |
|                    | Si le fichier <b>.ear</b> créé doit<br>contenir Webtier et<br>Webservice (true) ou pas<br>(false)                                                                                                  |                                                                                                    |  |
| manifest.classpath | Remarque : Ce                                                                                                    | /am-jni-94.jar /am-constants-94.jar                                                                                            |  |
|                    | paramètre ne s'applique<br>qu'aux déploiements où<br>votre serveur<br>d'applications est<br>WebSphere ou WebLogic                                                                                  | <b>Remarque :</b> Ces références de fichier<br>par défaut doivent être conservées<br>pour que Web Asset Manager<br>fonctionne. |  |
|                    | Références de fichier<br>supplémentaires au <b>Java</b><br><b>classpath</b> . (Ces fichiers                                                                                                    |                                                                                                    |  |

| Paramètre       | Description                                                                                                    | Valeur        |
|-----------------|----------------------------------------------------------------------------------------------------|---------------|
|                 | doivent être ajoutés au<br>fichier <b>.ear</b> à l'aide du<br>paramètre <b>addl.files</b> )                                                                                                    |               |
| addl.files.root | Remarque : Ce<br>paramètre ne s'applique<br>qu'aux déploiements où<br>votre serveur<br>d'applications est<br>WebSphere ou WebLogic<br>Répertoire dans lequel se<br>trouvent les fichiers auxquels<br>le paramètre <b>addl.files</b> fait<br>référence         | Exemple :<br> |
| addl.files      | Remarque : Ce<br>paramètre ne s'applique<br>qu'aux déploiements où<br>votre serveur<br>d'applications est<br>WebSphere ou WebLogic<br>Liste des fichiers à ajouter au<br>fichier .ear en plus du fichier<br>Web Asset Manager .war<br>(voir le paramètre war) |               |

Pour plus d'informations sur les autres paramètres Asset Manager Web Service, voir le manuel **Tailoring** (personnalisation), chapitre **Customizing Web clients** (personnalisation des clients Web), section **Modifying the Web client's default behavior** (modification du comportement par défaut du client Web).

#### Paramètres package.properties pour Asset Manager Web Tier

Chemin du fichier :

#### <dossier d'installation d'Asset Manager>\webtier\package.properties

Paramètres obligatoires ou le plus souvent modifiés

| Paramètre                    | Description                                                 | Valeur                                                                             |
|------------------------------|-------------------------------------------------------------|------------------------------------------------------------------------------------|
| WebService.EndPoi<br>nt.SOAP | URL de<br>SOAP<br>Asset Mana<br>ger Web                     | <pre>Exemple:<br/>http://localhost:8080/AssetManagerWebService/service<br/>s</pre> |
| Service                      | <b>Remarque :</b> Le nom d'hôte et le port utilisés par les |                                                                                    |

| Paramètre                    | Description                                                                                                    | Valeur                                                                                                    |  |
|------------------------------|----------------------------------------------------------------------------------------------------|----------------------------------------------------------------------------------------------------|--|
|                              |                                                                                                    | différents serveurs d'applications peuvent varier. Par conséquent, vous devez modifier l'URL comme il faut.                                                                                                    |  |
| WebService.EndPoi<br>nt.REST | URL de<br>REST<br>Asset Mana<br>ger Web<br>Service                                                                                                    | Exemple :<br>http://localhost:8080/AssetManagerWebService/rest<br>Remarque : Le nom d'hôte et le port utilisés par les<br>différents serveurs d'applications peuvent varier. Par<br>conséquent, vous devez modifier l'URL comme il faut.             |  |
| WebService.EndPoi<br>nt.RS   | URL de RS<br>Asset Mana<br>ger Web<br>Service                                                                                                    | Exemple :<br>http://localhost:8080/AssetManagerWebService/rs<br>Remarque : Le nom d'hôte et le port utilisés par les<br>différents serveurs d'applications peuvent varier. Par<br>conséquent, vous devez modifier l'URL comme il faut.               |  |
| WebService.Versio<br>n       | Code<br>Asset Mana<br>ger Web<br>Service à<br>utiliser                                                                                                    | Exemple :<br>Head                                                                                                    |  |
| war.deployment               | Si vous<br>déployez un<br>fichier<br>.war.<br>Les<br>déploiemen<br>ts de<br>fichiers war<br>altèrent le<br>fichier war<br>défini par le<br>paramètre<br>war. | <ul> <li>Définissez la valeur de ce paramètre sur <b>true</b> si votre serveur<br/>d'applications est Tomcat</li> <li>Définissez la valeur de ce paramètre sur <b>false</b> si votre serveur<br/>d'applications est WebSphere ou WebLogic</li> </ul> |  |
| ear.deployment               | Si vous<br>déployez un<br>fichier <b>.ear</b> .<br>Les<br>déploiemen<br>ts de                                                                                | <ul> <li>Définissez la valeur de ce paramètre sur <b>true</b> si votre serveur<br/>d'applications est WebSphere ou WebLogic</li> <li>Définissez la valeur de ce paramètre sur <b>false</b> si votre serveur<br/>d'applications est Tomcat</li> </ul> |  |

| Paramètre | Description                                                                                                    | Valeur                                |
|-----------|----------------------------------------------------------------------------------------------------|---------------------------------------|
|           | fichiers ear<br>créent une<br>copie du<br>fichier war<br>pour la<br>modificatio<br>n et<br>l'insertion<br>dans le<br>fichier <b>.ear</b><br>spécifié par<br>le<br>paramètre<br><b>ear</b> .          |                                       |
| ear       | <b>Remar-<br/>que :</b><br>Ce<br>param<br>ètre ne<br>s'appli<br>que<br>qu'aux<br>déploi<br>ement<br>s où<br>votre<br>serveu<br>r<br>d'appli<br>cations<br>est<br>WebSp<br>here<br>ou<br>WebLo<br>gic | /weblogic/AssetManager-webservice.ear |
|           | Chemin<br>absolu ou<br>relatif au<br>fichier <b>.ear</b><br>à créer par<br>le script de<br>déploiemen<br>t lors d'un                                                                                 |                                       |

| Paramètre                  | Description                                                                                                    | Valeur            |
|----------------------------|----------------------------------------------------------------------------------------------------|-------------------|
|                            | déploiemen<br>t ear                                                                                                    |                   |
| combination.ear            | Remar-<br>que :<br>Ce<br>param<br>ètre ne<br>s'appli<br>que<br>qu'aux<br>déploi<br>ement<br>s où<br>votre<br>serveu<br>r<br>d'appli<br>cations<br>est<br>WebSp<br>here<br>ou<br>WebLo<br>gic | Exemple :<br>true |
|                            | Si le fichier<br>.ear créé<br>doit<br>contenir<br>Webtier et<br>Webservice<br>(true) ou<br>pas (false)                                                                                       |                   |
| FullTextSearch.Ena<br>bled | Activez ou<br>désactivez<br>la<br>recherche<br>en texte<br>intégral.<br>Ce<br>paramètre<br>doit être<br>activé si<br>vous voulez                                                             | Exemple :<br>true |

| Paramètre                       | Description                                                                                                    | Valeur                                                                                                    |
|---------------------------------|----------------------------------------------------------------------------------------------------|----------------------------------------------------------------------------------------------------|
|                                 | activer la<br>recherche<br>d'enregistr<br>ement.                                                                                                    |                                                                                                    |
| FullTextSearch.Ser<br>ver.URL   | URL du<br>serveur de<br>recherche<br>en texte<br>intégral.<br>Ce<br>paramètre<br>doit être<br>configuré si<br>vous voulez<br>activer la<br>recherche<br>d'enregistr<br>ement. | <pre>Exemple:<br/>http://<nom<br>d'hôte&gt;.<domaine>:<assetmanagerwebserviceport>/quick<br/>search/search</assetmanagerwebserviceport></domaine></nom<br></pre> |
| org.owasp.csrfguar<br>d.Enabled | Activez ou<br>désactivez<br>ce<br>paramètre.<br>Activez-le<br>pour<br>améliorer<br>la sécurité,<br>désactivez-<br>le pour<br>améliorer<br>les<br>performan<br>ces.            | Exemple :<br>true                                                                                                    |

Paramètres modifiés moins souvent :

| Paramètre     | Description                                                                                                    | Valeur                                   |  |
|---------------|----------------------------------------------------------------------------------------------------|------------------------------------------|--|
| war           | Ce paramètre offre la possibilité d'utiliser un<br>fichier <b>.war</b> différent de celui du <b><dossier< b=""><br/><b>d'installation d'Asset Manager&gt;\websvc</b><br/>comme base pour le fichier <b>.war</b> transformé</dossier<></b> | Exemple:<br>/websvc/AssetMan<br>ager.war |  |
| ant.tasks.dir | Localisation des fichiers <b>.jar</b> requise par le script de déploiement.                                                                                                    | Exemple :<br>lib                         |  |
|                                      | Par défaut, le script utilise ceux du <b><dossier< b=""><br/>d'installation Asset Manager&gt;\deploy\lib.</dossier<></b>                                                                                                    |                                                                                                |
|--------------------------------------|----------------------------------------------------------------------------------------------------|------------------------------------------------------------------------------------------------|
| Workflows.Diagrams.Ca<br>ptions.Font | Ce paramètre définit la police du texte dans le<br>diagramme de workflow affiché sur le client<br>Web.<br>Sous Windows, la liste des polices se trouve à<br>l'emplacement suivant :<br>http://www.microsoft.com/typography/fonts/pr<br>oduct.aspx?PID=161                                                                                                    | Exemple:<br>Arial                                                                              |
| ListDetail.layout                    | Ce paramètre définit le mode d'affichage des<br>listes et des informations de liste sur une seule<br>page.                                                                                                    | <pre>Exemple:    Horizontal    Vertical</pre>                                                  |
| PBKDF2.Password.Splitti<br>ng        | Indicateur permettant de distinguer les<br>applications Web qui nécessitent le<br>fractionnement du mot de passe PBKDF2. NE PAS<br>modifier.                                                                                                    | Exemple :<br>• True                                                                            |
|                                      | <b>Remarque :</b> Cet attribut est nécessaire<br>uniquement lors de l'utilisation de<br>combination.ear=true. Copiez-collez la<br>même entrée via<br>websvc\package.properties.                                                                                                    |                                                                                                |
| PBKDF2.Password.First.Fi<br>le       | Chemin d'accès au premier fichier de clé utilisé<br>pour chiffrer le mot de passe du compte <b>Admin</b><br>et du compte de la base de données.<br>Si ce paramètre n'est pas spécifié, le fichier de<br>clé est enregistré dans le dossier<br><i><aminstallation>\deploy\secret-share.</aminstallation></i><br><b>Remarque :</b> Cet attribut est nécessaire<br>uniquement lors de l'utilisation de<br>combination.ear=true. Copiez-collez la<br>même entrée via<br>websvc\package.properties. | <pre>Exemple : • Sous Windows : c:\\temp\\secret 1.txt • Sous Linux : c/temp/secret1.txt</pre> |
| PBKDF2.Password.Secon<br>d.File      | Chemin d'accès au deuxième fichier de clé utilisé<br>pour chiffrer le mot de passe du compte <b>Admin</b><br>et du compte de la base de données.<br>Si ce paramètre n'est pas spécifié, le fichier de<br>clé est enregistré dans le dossier<br><i><aminstallation>\deploy\secret-share.</aminstallation></i>                                                                                                    | <pre>Exemple : • Sous Windows : c:\\temp\\secret 1.txt • Sous Linux : c/temp/secret1.txt</pre> |

| re<br>a |
|---------|
|---------|

#### Paramètres quicksearch.properties pour Asset Manager Record Search

Chemin du fichier :

#### <dossier d'installation d'Asset Manager>\websvc\quicksearch.properties

Paramètres obligatoires ou le plus souvent modifiés

| Paramètre                             | Description                                                                                                    | Valeur                           |
|---------------------------------------|----------------------------------------------------------------------------------------------------|----------------------------------|
| AssetManager.RecordSearchIndex<br>Dir | Répertoire d'index pour la<br>recherche d'enregistrement<br>en texte intégral                                                                     | <pre>Exemple:<br/>c:/index</pre> |
| AssetManager.ServiceTag               | Nom du code du service Asset<br>Manager pour la recherche en<br>texte intégral                                                                    | Exemple :<br>Head                |
| AssetManager.UserLogin                | Login de l'utilisateur<br>Asset Manager à utiliser par<br>WebService                                                                              | Exemple:<br>Demo                 |
|                                       | <b>Remarque :</b> Pour être<br>utilisé en tant que ce<br>paramètre, le login de<br>l'utilisateur doit<br>comprendre des droits<br>administratifs. |                                  |
| DB.engine                             | Le moteur de base de<br>données utilisé par cette<br>installation d'Asset Manager                                                                 | Exemple :<br>MSSQL               |
| DB.datasource                         | Nom de la base de données                                                                                                    | Exemple:<br>AMDemo94en           |
| DB.login                              | ID de connexion du moteur de base de données                                                                                                    | Exemple :<br>sa                  |
| DB.owner                              | Propriétaire de la base de<br>données                                                                                                    | Exemple:<br>itam                 |
| war.deployment                        | Si vous déployez un fichier                                                                                                    | Définissez la valeur de ce       |

| Paramètre                   | Description                                                                                                    | Valeur                                                                                                    |
|-----------------------------|----------------------------------------------------------------------------------------------------|----------------------------------------------------------------------------------------------------|
|                             | <b>.war</b> .<br>Les déploiements de fichiers<br>war altèrent le fichier war<br>défini par le paramètre <b>war</b> .                                                                                                    | <ul> <li>paramètre sur true si votre<br/>serveur d'applications est<br/>Tomcat</li> <li>Définissez la valeur de ce<br/>paramètre sur false si votre<br/>serveur d'applications est<br/>WebSphere ou WebLogic</li> </ul>                                              |
| ear.deployment              | Si vous déployez un fichier<br>.ear.<br>Les déploiements de fichiers<br>ear créent une copie du<br>fichier war pour la<br>modification et l'insertion<br>dans le fichier .ear spécifié<br>par le paramètre ear.                                                                                                    | <ul> <li>Définissez la valeur de ce<br/>paramètre sur <b>true</b> si votre<br/>serveur d'applications est<br/>WebSphere ou WebLogic</li> <li>Définissez la valeur de ce<br/>paramètre sur <b>false</b> si votre<br/>serveur d'applications est<br/>Tomcat</li> </ul> |
| LWSSO.domain                | Nom du domaine dans lequel<br>vous voulez installer la<br>recherche d'enregistrement                                                                                                    | Exemple:<br>votredomaine.net                                                                                                    |
| LWSSO.userNameHeaderName    | Nom d'utilisateur contenu<br>dans la clé d'en-tête de la<br>demande                                                                                                    | Exemple :<br>SM_USER                                                                                                    |
| LWSSO.initString            | Clé de cryptage partagée                                                                                                    | Exemple:<br>lwsso-shared-encryption-<br>key                                                                                                    |
| PBKDF2.Password.First.File  | Chemin d'accès au premier<br>fichier de clé utilisé pour<br>chiffrer le mot de passe du<br>compte <b>Admin</b> et du compte<br>de la base de données.<br>Si ce paramètre n'est pas<br>spécifié, le fichier de clé est<br>enregistré dans le dossier<br><i><aminstallation>\deploy\secr</aminstallation></i><br><i>et-share.</i> | <pre>Exemple :     Sous Windows :     c:\\temp\\secret1.txt     Sous Linux :     c/temp/secret1.txt</pre>                                                                                                    |
| PBKDF2.Password.Second.File | Chemin d'accès au deuxième<br>fichier de clé utilisé pour<br>chiffrer le mot de passe du<br>compte <b>Admin</b> et du compte<br>de la base de données.                                                                                                    | <pre>Exemple : • Sous Windows : c:\\temp\\secret1.txt • Sous Linux : c/temp/secret1.txt</pre>                                                                                                    |

| Paramètre | Description                                                                                                    | Valeur |
|-----------|----------------------------------------------------------------------------------------------------|--------|
|           | Si ce paramètre n'est pas<br>spécifié, le fichier de clé est<br>enregistré dans le dossier<br><aminstallation>\deploy\secr<br/>et-share.</aminstallation> |        |

Paramètres modifiés moins souvent :

| Paramètre                      | Description                                                                                                    | Valeur                                                                                                    |
|--------------------------------|----------------------------------------------------------------------------------------------------|----------------------------------------------------------------------------------------------------|
| AssetManager.CronConfig        | Configuration du planificateur<br>d'indexation de texte intégral                                                                                                    | Exemple:<br>0 0 1 * * ?                                                                                                    |
| AssetManager.TopTreeNumber     | Nombre maximum de sections<br>affichées par page de résultats<br>de recherche                                                                                                    | Exemple :<br>10                                                                                                    |
| AssetManager.TreeRecordsNumber | Nombre maximum<br>d'enregistrements dans une<br>seule section                                                                                                    | Exemple :<br>100                                                                                                    |
| AssetManager.IndexRsNumber     | Nombre maximum de résultats<br>indexés                                                                                                    | Exemple :<br>5000                                                                                                    |
| AssetManager.IndexingThreads   | Nombre de threads d'indexation                                                                                                    | Exemple :<br>4                                                                                                    |
| AssetManager.IndexMemoryBuffer | Mémoire tampon d'indexation                                                                                                    | Exemple :<br>256                                                                                                    |
| AssetManager.UserPwd           | Mot de passe du login<br>d'utilisateur de la base de<br>données Asset Manager<br>Vous pouvez le saisir dans le<br>fichier <b>package.properties</b> pour<br>ne pas avoir à le faire lors de<br>l'exécution du script de<br>déploiement | <ul> <li>La valeur de ce paramètre<br/>dépend du paramètre<br/>encrypt :</li> <li>Si encrypt=false<br/>(cryptage non requis),<br/>saisissez la valeur<br/>cryptée du mot de passe</li> <li>Si encrypt=true (cryptage<br/>requis), saisissez la valeur<br/>en clair du mot de passe.<br/>Le script de déploiement<br/>va crypter le mot de<br/>passe à utiliser dans le<br/>fichier web.xml<br/>d'Asset Manager Web<br/>Service.</li> </ul> |

| DB.password | Mot de passe de la base de<br>données MSSQL, DB2 ou Oracle.<br>Vous pouvez le saisir dans le<br>fichier <b>package.properties</b> pour<br>ne pas avoir à le faire lors de<br>l'exécution du script de<br>déploiement                                                                                           | <ul> <li>La valeur de ce paramètre<br/>dépend du paramètre<br/>encrypt :</li> <li>Si encrypt=false<br/>(cryptage non requis),<br/>saisissez la valeur<br/>cryptée du mot de passe</li> <li>Si encrypt=true (cryptage<br/>requis), saisissez la valeur<br/>en clair du mot de passe.<br/>Le script de déploiement<br/>va crypter le mot de<br/>passe à utiliser dans le<br/>fichier web.xml<br/>d'Asset Manager Web<br/>Service.</li> </ul> |
|-------------|----------------------------------------------------------------------------------------------------|----------------------------------------------------------------------------------------------------|
| encrypt     | Lorsque ce paramètre est défini<br>sur <b>true</b> , l'utilisateur doit saisir<br>un mot de passe en clair.<br>Ce paramètre s'applique au mot<br>de passe saisi dans le fichier<br><b>package.properties</b> ou lorsque<br>le script de déploiement le<br>demande (selon la valeur de<br><b>promptForPwd</b> ) | Exemple :<br>true                                                                                                    |
| arch        | Version 32 ou 64 bits de<br>l'application.                                                                                                    | Exemple :<br>64                                                                                                    |

### Mettre à jour le fichier archive à l'aide du script de déploiement

Chemin et nom de fichier pour script de déploiement :

| Windows | <dossier d'asset="" d'installation="" manager="">\deploy\deploy.bat</dossier> |
|---------|-------------------------------------------------------------------------------|
|         | Exemple :                                                                     |
|         | C:\Program Files\HP\Asset Manager 9.50 xx\deploy\deploy.bat                   |
| Linux   | <dossier d'asset="" d'installation="" manager="">/deploy/deploy.sh</dossier>  |
|         | Exemple :                                                                     |
|         | /home/ <user>/AssetManager/deploy/deploy.sh</user>                            |

#### Sous Windows

Pour mettre à jour le fichier archive :

- Avant d'exécuter le script de déploiement, assurez-vous que des valeurs de paramètre correctes du fichier **.properties** de l'application Web que vous allez déployer ont été définies. Voir la description des paramètres :
  - Si vous êtes sur le point de déployer Asset Manager Web Service, consultez Paramètres package.properties pour Asset Manager Web Service.
  - Si vous êtes sur le point de déployer Asset Manager Web Tier, consultez Paramètres package.properties pour Asset Manager Web Tier.
  - Si vous êtes sur le point de déployer Asset Manager Record Search, consultez Paramètres quicksearch.properties pour Asset Manager Record Search.
- Renseignez éventuellement les paramètres d'Asset Manager Web Service qui figurent dans le manuel Tailoring (personnalisation), chapitre Customizing Web clients (personnalisation des clients Web), section Modifying the Web client's default behavior (modification du comportement par défaut du client Web).
- 3. Ouvrez une invite de commande DOS
- 4. Accédez au dossier C:\Program Files\HP\Asset Manager 9.50 xx\deploy.

Attention : Le fichier .war du répertoire deploy sera modifié et doit être sauvegardé d'abord.

Pour mettre à jour les archives Web Service et Web Tier, exécutez la ligne de commande suivante :

deploy.bat [/64] [/ws7] <chemin relatif de package.properties >

**/64** ou **/x64**: utilisez ce paramètre si vous déployez Asset Manager Web Service sur une version 64 bits de Windows.

**/ws7** : utilisez ce paramètre si vous déployez la version 7 de WebSphere Application Server (aucun paramètre requis pour les versions antérieures de WebSphere Application Server).

Exemple :

deploy.bat /64 C:\Program Files\HP\Asset Manager 9.50
xx\websvc\package.properties

**Remarque :** Vous devez saisir le mot de passe du compte **Admin** et du compte de la base de données.

5. Pour mettre à jour l'archive de recherche d'enregistrement, exécutez la ligne de commande suivante :

deploy.bat [/wl12c] [/ws8] <chemin relatif de quicksearch.properties >

/wl12c : utilisez ce paramètre si vous déployez WebLogic Server 12c.

**/ws8** : utilisez ce paramètre si vous déployez la version 8 de WebSphere Application Server (aucun paramètre requis pour les versions antérieures de WebSphere Application Server). Exemple :

deploy.bat ..\websvc\quicksearch.properties

Remarque : Vous devez saisir le mot de passe du compte Admin et du compte de la base de

données.

#### Sous Linux

- Avant d'exécuter le script de déploiement, assurez-vous que des valeurs de paramètre correctes du fichier **.properties** de l'application Web que vous allez déployer ont été définies. Voir la description des paramètres :
  - Si vous êtes sur le point de déployer Asset Manager Web Service, consultez Paramètres package.properties pour Asset Manager Web Service.
  - Si vous êtes sur le point de déployer Asset Manager Web Tier, consultez Paramètres package.properties pour Asset Manager Web Tier.
  - Si vous êtes sur le point de déployer Asset Manager Record Search, consultez Paramètres quicksearch.properties pour Asset Manager Record Search.
- Renseignez éventuellement les paramètres d'Asset Manager Web Service qui figurent dans le manuel Tailoring (personnalisation), chapitre Customizing Web clients (personnalisation des clients Web), section Modifying the Web client's default behavior (modification du comportement par défaut du client Web).

| Variable                               | Valeur                                                                                                    |
|----------------------------------------|----------------------------------------------------------------------------------------------------|
| JAVA_HOME (si vous utilisez<br>Tomcat) | Chemin du répertoire d'installation JDK.                                                                                                |
| TMPDIR                                 | Chemin du répertoire temporaire à utiliser pendant la<br>compilation.<br>Par défaut, <b>deploy.sh</b> utilise le répertoire <b>/tmp</b> |

3. Assurez-vous que les variables d'environnement suivantes ont été définies :

- 4. Ouvrez une interface de commande.
- 5. Accédez au dossier <dossier d'installation d'Asset Manager>/deploy.
- 6. **Attention :** Le fichier **.war** du répertoire **deploy** sera modifié et doit être sauvegardé d'abord.

Exécutez la ligne de commande:

deploy.sh [/ws7] <chemin relatif du fichier .properties>

**/ws7**: utilisez ce paramètre si vous déployez la version 7 de WebSphere Application Server (aucun paramètre requis pour les versions antérieures de WebSphere Application Server et de Asset Manager Web Service).

Exemple :

deploy.sh /ws7 ../websvc/package.properties

**Remarque :** Des messages d'avertissement (voir celui ci-dessous) peuvent être émis lors de l'exécution de la commande sur les systèmes Linux.

```
expr: warning: unportable BRE: `^\\(-D\\)..*=..*': using `^' as the first
character of the basic regular expression is not portable; it is being
ignored
expr: warning: unportable BRE: `^\\(-\\).*': using `^' as the first
character of the basic regular expression is not portable; it is being
ignored
```

Les avertissements peuvent être ignorés.

### Déployer le fichier archive sur le serveur d'applications

En mode exploitation, vous devez installer Asset Manager Web Service et Asset Manager Web Tier sur deux instances distinctes du serveur d'applications, pour des raisons de performance.

Ces instances peuvent se trouver sur le même ordinateur.

Par exemple, avec Tomcat, vous devrez installer Tomcat dans 2 dossiers différents. Un dossier pour Asset Manager Web Service et un autre pour Asset Manager Web Tier.

### Si Tomcat est votre serveur d'applications

Pour déployer le fichier archive (fichier **.war**) sur votre serveur d'applications Tomcat, procédez comme suit :

#### **Installer Asset Manager Web Service**

- Vérifiez que le fichier archive (AssetManagerWebService.war) à déployer a été mis à jour à l'aide de vos configurations personnalisées. Mise à jour des fichiers archives.
- 2. Copiez le <dossier d'installation d'Asset Manager>\websvc\AssetManagerWebService.war dans le sous-dossier webapps du dossier d'installation Tomcat.

**Remarque :** Si vous avez déjà déployé le fichier **.war**, vous devez supprimer le fichier **.war** existant et le sous-dossier portant le même nom avant de copier le fichier **.war** dans le dossier **webapps**.

3. Paramétrez les propriétés Java de Tomcat :

| Propriété         | Valeur                                                                                                    |
|-------------------|----------------------------------------------------------------------------------------------------|
| Java<br>Classpath | Ajoutez le chemin complet à <b>tools.jar</b> de J2SE SDK (localisé par défaut dans le sous-<br>dossier <b>lib</b> du dossier d'installation J2SE SDK)                                                                                                    |
|                   | Les chemins figurent sur la même ligne, séparés chacun par un ;.                                                                                                    |
| Java<br>Options   | Ajoutez le chemin complet du dossier où se trouve le fichier <b>amjni94.dll</b> (situé par<br>défaut dans le dossier <b>C:\Program Files\HP\Asset Manager 9.50 xx\bin</b> (32 bits) ou<br><b>C:\Program Files\HP\Asset Manager 9.50 xx\x64</b> , <b>xx</b> étant remplacé par les deux<br>lettres du code de langue de l'installation d'Asset Manager). |
|                   | Exemple de paramètre :                                                                                                    |

| Propriété                                                                                                    | Valeur                                                                                                    |
|----------------------------------------------------------------------------------------------------|----------------------------------------------------------------------------------------------------|
|                                                                                                    | -Djava.library.path=C:\Program Files\HP\Asset Manager 9.50 xx\bin                                                                                                    |
|                                                                                                    | <b>Remarque :</b> Dans un système d'exploitation 64 bits, si <b>-Djava.library.path</b><br>contient des chemins vers les deux sous-dossiers <b>x64</b> et <b>bin</b> du dossier<br>d'installation d'Asset Manager, vérifiez que le chemin vers <b>x64</b> précède le<br>chemin vers <b>bin</b> .                      |
|                                                                                                    | <b>Remarque :</b> Si vous exécutez Asset Manager à l'aide de Tomcat sur Java 6, vous devez ajouter une ligne supplémentaire :                                                                                                    |
|                                                                                                    | -Dsun.lang.ClassLoader.allowArraySyntax=true                                                                                                    |
| <b>Remarque :</b> Si vous chargez fréquemment des fichiers volumineux via le clier<br>Web, vous devez configurer l'option JAVA <b>java.io.tmpdir</b> comme paramètre o<br>démarrage du serveur. Pour ce faire, vous devez créer un dossier temporaire<br>sur le serveur Web Tier. |                                                                                                    |
|                                                                                                    | Par exemple, vous devez créer un dossier temporaire sous C:\Tomcat 6.0 si vous disposez de l'entrée suivante.                                                                                                    |
|                                                                                                    | -Djava.io.tmpdir=C:\Tomcat 6.0\temp                                                                                                    |
|                                                                                                    | Si vous ne configurez pas <b>java.io.tmpdir</b> , le dossier temporaire est généré par<br>le système d'exploitation. L'emplacement de ce dossier peut être le suivant :<br>C:\Local\usera\Temp. Dans ce cas, vous devez accorder à ce dossier une<br>autorisation en lecture et en écriture à votre serveur Web Tier. |

- 4. Démarrez Tomcat.
- 5. Accédez à la section Tester qu'Asset Manager Web Service a été déployé avec succès.

#### Installer Asset Manager Web Tier

- Vérifiez que le fichier archive (AssetManager.war) à déployer a été mis à jour à l'aide de vos configurations personnalisées. Mise à jour des fichiers archives.
- 2. Copiez les fichiers AssetManager.war et AssetManagerDOC.war du <dossier d'installation d'Asset Manager>\webtier\ vers le sous-dossier webapps du dossier d'installation de Tomcat.

**Remarque :** Si vous avez déjà déployé le fichier **.war**, vous devez supprimer le fichier **.war** existant et le sous-dossier portant le même nom avant de copier le fichier **.war** dans le dossier **webapps**.

**AssetManagerDOC.war** est le fichier archive de l'aide en ligne des services Web AM et est facultatif à ce stade.

3. Paramétrez les propriétés Java de Tomcat :

| Propriété         | Valeur                                                                                                    |
|-------------------|----------------------------------------------------------------------------------------------------|
| Java<br>Classpath | Ajoutez le chemin complet à <b>tools.jar</b> de J2SE SDK (localisé par défaut dans le sous-<br>dossier <b>lib</b> du dossier d'installation J2SE SDK) |
|                   | Les chemins figurent sur la même ligne, séparés chacun par un ;.                                                                                      |

- 4. Démarrez Tomcat.
- 5. Accédez à la section Tester qu'Asset Manager Web Tier a été déployé avec succès.

#### Installer Asset Manager Record Search

 Vérifiez que le fichier archive (quicksearch.war) à déployer a été mis à jour à l'aide de vos configurations personnalisées.

Mise à jour des fichiers archives.

2. Copiez le **<dossier d'installation d'Asset Manager>\websvc\quicksearch.war** dans le sous-dossier **webapps** du dossier d'installation Tomcat.

**Remarque :** Si vous avez déjà déployé le fichier **.war**, vous devez supprimer le fichier **.war** existant et le sous-dossier portant le même nom avant de copier le fichier **.war** dans le dossier **webapps**.

- 3. Démarrez Tomcat.
- 4. Activez le système d'authentification unique (SSO) d'Asset Manager. Pour ce faire, appliquez les instructions suivantes :
  - a. Affichez l'URL suivante :

http://<nom ou adresse IP du serveur Asset Manager Web Service>:<port
Asset Manager Web Service>/AssetManagerWebService/ssoConfig.jsp
Exemple: http://localhost:8080/AssetManagerWebService/ssoConfig.jsp

b. Cochez la case Activer l'authentification LW SSO, puis renseignez les champs Nom du domaine, Clé de cryptage partagée et Demander la clé d'en-tête contenant le nom de l'utilisateur.

Assurez-vous que les chaînes saisies sont les mêmes que celles définies dans le fichier **quicksearch.properties**. Voir " Paramètres quicksearch.properties pour Asset Manager Record Search ".

5. Redémarrez Tomcat.

**Remarque :** Pour activer la recherche d'enregistrement, vous devez déployer Asset Manager Web Tier en le configurant comme suit :

- FullTextSearch.Enabled=True
- FullTextSearch.Server.URL=http://<nom</li>
   d'hôte>.<domaine>:<AssetManagerWebServicePort>/quicksearch/search

Voir " Paramètres package.properties pour Asset Manager Web Tier "

#### Installer l'aide en ligne sur Web Asset Manager

1. Copiez le **<dossier d'installation d'Asset Manager>\webtier\AssetManagerDOC.war** dans le sousdossier **webapps** du dossier d'installation Tomcat. **Remarque :** Si vous avez déjà déployé le fichier **.war**, vous devez supprimer le fichier **.war** existant et le sous-dossier portant le même nom avant de copier le fichier **.war** dans le dossier **webapps**.

2. Démarrez Tomcat.

# Si WebSphere Application Server est votre serveur d'applications

**Remarque :** La procédure de déploiement ci-dessous est basée sur l'interface de WebSphere Application Server 8.0. La procédure pour les autres versions de WebSphere Application Server risque d'être légèrement différente.

Si vous utilisez WebSphere Application Server 7.0, vous devez remplacer l'ordre du chargeur de classe par **Classes loaded with local class loader first (parent last)** (Classes chargées d'abord avec un chargeur de classe local (parent en dernier))..

#### **Installer Asset Manager Web Service**

Cette section présente la méthode à suivre pour installer Asset Manager Web Service indépendamment d'Asset Manager Web Tier.

Pour installer Asset Manager Web Service et Asset Manager Web Tier de manière simultanée : Installer Asset Manager Web Tier et Asset Manager Web Service de manière simultanée.

 Vérifiez que le fichier archive (AssetManager-webservice.ear) à déployer a été mis à jour à l'aide de vos configurations personnalisées. Mise à jour des fichiers archives.

**Remarque :** Le fichier archive mis à jour est situé par défaut dans le **<dossier d'installation d'Asset Manager>\weblogic**.

- 2. Démarrez WebSphere Application Server.
- 3. Ouvrez une console d'administration de WebSphere Application Server.
- 4. Dans le navigateur, cliquez sur Environment/ Shared Librairies.
- 5. Cliquez sur le bouton **New**.
- 6. Renseignez les champs suivants :

| Paramètre                 | Valeur                                                                                                    |
|---------------------------|----------------------------------------------------------------------------------------------------|
| Name                      | am-native-lib                                                                                                    |
| Description               | Bibliothèques natives d'Asset Manager                                                                                                    |
| Classpath                 | •                                                                                                    |
| Native<br>Library<br>Path | <ul> <li>Chemin du répertoire binaire Asset Manager, par exemple :</li> <li>Si Web Asset Manager est déployé sur un système d'exploitation 32 bits :</li> <li>C:\Program Files\HP\Asset Manager 9.50 xx\bin, xx étant remplacé par les</li> </ul> |

| Paramètre | Valeur                                                                                                    |
|-----------|----------------------------------------------------------------------------------------------------|
|           | deux lettres du code de langue de l'installation Asset Manager.                                                                                                    |
|           | <ul> <li>Si Web Asset Manager est déployé sur un système d'exploitation 64 bits :</li> <li>C:\Program Files\HP\Asset Manager 9.50 xx\x64, xx étant remplacé par les deux lettres du code de langue de l'installation Asset Manager.</li> </ul> |

- 7. Cliquez sur OK.
- 8. Cliquez sur le lien Save dans le cadre Messages.
- 9. Dans le navigateur, sélectionnez Applications/ New Application.
- 10. Dans la page New Application, cliquez sur New Enterprise Application.
- 11. Renseignez les champs suivants :

| Paramètre                                 | Valeur                                        |
|-------------------------------------------|-----------------------------------------------|
| Système de fichiers local/ Chemin complet | Chemin du fichier AssetManager-webservice.ear |

- 12. Cliquez sur le bouton Next.
- 13. Sélectionnez l'option **Detailed: Show all installation options and parameters** et cliquez sur le bouton **Next**.

Une série d'étapes à suivre pour installer l'application Web sont affichées.

- 14. A l'étape 4 (Map shared libraries) : Dans la table, sélectionnez **AssetManagerWebService** (URI: AssetManagerWebService.war,WEB-INF/web.xml).
- 15. Cliquez sur le bouton **Reference shared libraries**.
- 16. Sélectionnez la nouvelle bibliothèque : **am-native-lib**.
- 17. Exécutez les autres étapes de l'assistant d'installation.
- 18. Cliquez sur le bouton Finish pour démarrer l'installation.
- Si tout s'est déroulé correctement, vous devriez voir s'afficher dans la fenêtre de trace un message qui indique que l'application AssetManagerWebService s'est installée avec succès.
- 20. Enregistrez en utilisant le lien adéquat.
- 21. Dans le navigateur, sélectionnez Servers/ Server Types/ WebSphere application servers.
- 22. Cliquez sur votre serveur d'applications.
- 23. Sur l'onglet **Configuration**, dans la section **Server Infrastructure**, cliquez sur **Java and Process Management**, puis sur **Process definition**.
- 24. Dans la section Additional Properties, cliquez sur Java Virtual Machine.
- 25. Dans la zone Arguments JVM génériques, saisissez :

-Djava.library.path=\$(APP\_INSTALL\_ROOT)/<name of cell>/AssetManagerwebservice.ear

- 26. Dans la zone Initial heap size, nous vous recommandons de saisir 1024.
- 27. Dans la zone Maximum heap size, nous vous recommandons de saisir 2048.
- 28. Cliquez sur OK.

- 29. Cliquez sur le lien **Save** dans le cadre **Messages**.
- 30. Cliquez sur **OK** à deux reprises.
- 31. Cliquez de nouveau sur le lien Enregistrer dans le cadre Messages.
- 32. Dans le navigateur, sélectionnez Servers/ Server Types/ WebSphere application servers.
- 33. Cliquez sur votre serveur d'applications.
- 34. Sur l'onglet **Configuration**, dans la section **Server Infrastructure**, cliquez sur **Java and Process Management**, puis sur **Java SDKs**.
- 35. Cochez la case 1.7\_64 ou 1.7\_32.

**Remarque :** Si la case à cocher **1.7\_64** ou **1.7\_32** n'existe pas, lancez le gestionnaire d'installation IBM, puis installez IBM WebSphere SDK java Technology Edition.

- 36. Cliquez sur Make Default.
- 37. Dans le navigateur, sélectionnez Applications/ WebSphere enterprise applications.
- 38. Cliquez sur AssetManagerWebService.
- 39. Cliquez sur Manage Modules dans la section Modules.
- 40. Cliquez sur AssetManagerWebService sous Module.
- 41. Remplacez **Class loader order** (ordre du chargeur de classe) par **Classes loaded with local class loader first (parent last)** (classes chargées d'abord avec un chargeur de classe local (parent en dernier)).
- 42. Enregistrement des modifications :
  - a. Cliquez sur **Apply**. Ceci va recharger la page.
  - b. Dans la boîte Messages tout en haut, cliquez sur le lien Save.
- 43. Arrêtez WebSphere Application Server.
- 44. Démarrez WebSphere Application Server.
- 45. Accédez à la section Tester qu'Asset Manager Web Service a été déployé avec succès.

#### Installer Asset Manager Web Tier

Cette section présente la méthode à suivre pour installer Asset Manager Web Tier indépendamment d'Asset Manager Web Service.

Pour installer Asset Manager Web Service et Asset Manager Web Tier de manière simultanée : Installer Asset Manager Web Tier et Asset Manager Web Service de manière simultanée.

 Vérifiez que le fichier archive (AssetManager.ear) à déployer a été mis à jour à l'aide de vos configurations personnalisées. Mise à jour des fichiers archives.

**Remarque :** Le fichier archive mis à jour est situé par défaut dans le **<dossier d'installation d'Asset Manager>\weblogic**.

- 2. Démarrez WebSphere Application Server.
- 3. Ouvrez une console d'administration de WebSphere Application Server.
- 4. Dans le navigateur, sélectionnez Applications/ New Application.

- 5. Dans la page New Application, cliquez sur New Enterprise Application.
- 6. Renseignez les champs suivants :

| Paramètre                                 | Valeur                             |  |
|-------------------------------------------|------------------------------------|--|
| Système de fichiers local/ Chemin complet | Chemin du fichier AssetManager.ear |  |

- 7. Passez la série d'écran d'installation. A l'étape 11 : Métadonnées pour modules, cochez la case **metadata-complete attribute** (attribut complet-métadonnées).
- 8. Cliquez sur le bouton Finish pour démarrer l'installation.
- 9. Si tout s'est déroulé correctement, vous devriez voir s'afficher dans la fenêtre de trace un message qui indique que l'application AssetManager s'est installée avec succès.
- 10. Enregistrez en utilisant le lien adéquat.
- 11. Dans le navigateur, sélectionnez Applications/ Application Types/ WebSphere enterprise applications.
- 12. Sélectionnez AssetManager, puis cliquez sur Start.
- 13. Arrêtez WebSphere Application Server.
- 14. Accédez à \${APP\_INSTALL\_ROOT}/<name of cell>/AssetManager.ear/AssetManager.war/WEB-INF/lib.
- 15. Copiez les trois fichiers JAR suivants du dossier WEB-INF\lib de l'installation de Web Tier, vers un dossier externe (p. ex. C:\IBM\WebSphere\shared-lib):
  - jsf-api-2.1.6.jar
  - jsf-facelets-1.1.15.jar
  - jsf-impl-2.1.6.jar
- 16. Ouvrez le fichier \${APP\_INSTALL\_ROOT}/<name of cell>/AssetManager.ear/AssetManager.war/WEB-INF/classes/Owasp.CsrfGuard.properties.
- 17. Dans le fichier Owasp.CsrfGuard.properties, remplacez le code suivant :

org.owasp.csrfguard.PRNG=SHA1PRNG org.owasp.csrfguard.PRNG.Provider=SUN

par

org.owasp.csrfguard.PRNG=IBMSecureRandom
org.owasp.csrfguard.PRNG.Provider=IBMJCE

- 18. Démarrez WebSphere Application Server.
- 19. Dans le navigateur, cliquez sur Environment/ Shared Librairies.
- 20. Cliquez sur le bouton New.
- 21. Renseignez les champs suivants :

| Paramètre           | Valeur                         |  |
|---------------------|--------------------------------|--|
| Name                | am-shared-lib                  |  |
| Description         | Asset Manager Shared libraries |  |
| Classpath           | C:\IBM\WebSphere\shared-lib    |  |
| Native Library Path | (laisser ce champ vide)        |  |

Assurez-vous de cocher l'option **Use an isolated class loader for this shared library** (utiliser un chargeur de classe isolé pour cette bibliothèque partagée).

- 22. Cliquez sur **OK**.
- 23. Cliquez sur le lien **Save** dans le cadre **Messages**.
- 24. Dans le navigateur, sélectionnez **Applications/ Application Types/ WebSphere enterprise applications**.
- 25. Cliquez sur Asset Manager.
- 26. Cliquez sur **Shared library references** (références de bibliothèque partagée) dans la section **References** (références).
- 27. Cochez AssetManagerWeb (AssetManager.war,WEB-INF/web.xml), puis cliquez sur Reference shared libraries (bibliothèques partagées de référence).
- 28. Sélectionnez la nouvelle bibliothèque : **am-shared-lib**.
- 29. Exécutez les autres étapes de l'assistant d'installation.
- 30. cliquez sur le bouton **Enregistrer**.
- 31. Cliquez sur Apply puis sur OK pour enregistrer vos modifications.
- 32. Accédez à la section Tester qu'Asset Manager Web Tier a été déployé avec succès.

### Si WebLogic est votre serveur d'applications

Cette section présente la méthode à suivre pour installer Asset Manager Web Service indépendamment d'Asset Manager Web Tier.

Pour installer Asset Manager Web Service et Asset Manager Web Tier de manière simultanée : Installer Asset Manager Web Tier et Asset Manager Web Service de manière simultanée.

#### **Installer Asset Manager Web Service**

- 1. Copiez les fichiers aamapi94.dll et amjni94.dll situés dans le dossier C:\Program Files\HP\Asset Manager 9.50 xx\bin.
- Collez-les dans le dossier \<jdk\_weblogic>\jre\bin, <jdk\_weblogic> correspondant au chemin d'accès du dossier du JDK associé au domaine WebLogic dans lequel vous voulez installer Asset Manager Web Service.

Exemple : C:\Oracle\Middleware\jrockit\_160\_29\_D1.2.0-10\jre\bin.

- Accédez au dossier config du domaine WebLogic dans lequel vous voulez installer Asset Manager Web Service (par exemple : C:\Oracle\Middleware\user\_projects\domains\<nom\_ domaine>\config).
- 4. Editez le fichier **config.xml**.

5. Ajoutez la sous-entrée :

<enforce-valid-basic-auth-credentials>false</enforce-valid-basic-authcredentials>

à la fin de l'entrée <security-configuration>.

- 6. Enregistrez les modifications apportées au fichier config.xml.
- Vérifiez que le fichier archive (AssetManager-webservice.ear) à déployer a été mis à jour à l'aide de vos configurations personnalisées.

Mise à jour des fichiers archives.

**Remarque :** Le fichier archive mis à jour est situé par défaut dans le **<dossier d'installation d'Asset Manager>\weblogic**.

- 8. Démarrez Admin Server for WebLogic Server Domain du domaine WebLogic dans lequel vous voulez installer Asset Manager Web Service.
- 9. Démarrez un explorateur Internet.
- 10. Placez-vous à l'URL :

http://<nom ou adresse IP du serveur Asset Manager Web Service>:<port du domaine WebLogic>/console

#### Exemple : http://localhost:7001/console

La console d'administration de WebLogic s'affiche.

- 11. Identifiez-vous.
- 12. Dans le menu de gauche :
  - a. Cliquez sur le bouton Lock & Edit (cadre Change Center).
  - b. Cliquez sur le lien Deployments (cadre Domain Structure).
- 13. Dans la fenêtre principale, onglet **Control**, cliquez sur le bouton **Install**. L'assistant d'installation d'application démarre.
- 14. Sélectionnez le fichier AssetManager-webservice.ear puis cliquez sur le bouton Next.
- 15. Sélectionnez l'option Install this deployment as an application, puis cliquez sur le bouton Next.
- 16. Renseignez les autres pages de l'assistant, puis validez les informations saisies (bouton Finish).
- 17. Dans le menu de gauche :
  - a. Cliquez sur le bouton Activate changes (cadre Change Center).
  - b. Cliquez sur le lien **Deployments** (cadre **Domain Structure**).
- Dans l'onglet **Control** (contrôle) de la fenêtre principale, cochez la case qui correspond au déploiement d'Asset Manager Web Service.
   Si l'installation s'est bien déroulée, l'état de l'application est **Prepared**.
- 19. Sélectionnez le menu **Start/ Servicing all requests**. L'assistant d'activation d'application démarre.
- 20. Confirmez l'activation (bouton **Yes**). L'état de l'application devient **Active**.
- 21. Accédez à la section Tester qu'Asset Manager Web Service a été déployé avec succès.

#### Installer Asset Manager Web Tier

1. Vérifiez que le fichier archive (AssetManager.ear) à déployer a été mis à jour à l'aide de vos

#### configurations personnalisées.

Mise à jour des fichiers archives.

**Remarque :** Le fichier archive mis à jour est situé par défaut dans le **<dossier d'installation d'Asset Manager>\weblogic**.

- 2. Démarrez Admin Server for WebLogic Server Domain du domaine WebLogic dans lequel vous voulez installer Asset Manager Web Tier.
- 3. Démarrez un explorateur Internet.
- 4. Placez-vous à l'URL :

http://<nom ou adresse IP du serveur Asset Manager Web Tier>:<port du domaine WebLogic>/console

#### Exemple : http://localhost:7001/console

La console d'administration de WebLogic s'affiche.

- 5. Identifiez-vous.
- 6. Dans le menu de gauche :
  - a. Cliquez sur le bouton Lock & Edit (cadre Change Center).
  - b. Cliquez sur le lien Deployments (cadre Domain Structure).
- 7. Dans la fenêtre principale, onglet **Control**, cliquez sur le bouton **Install**. L'assistant d'installation d'application démarre.
- 8. Sélectionnez AssetManager.ear, puis cliquez sur le bouton Next.
- 9. Sélectionnez l'option Install this deployment as an application, puis cliquez sur le bouton Next.
- 10. Renseignez les autres pages de l'assistant, puis validez les informations saisies (bouton Finish).
- 11. Dans le menu de gauche :
  - a. Cliquez sur le bouton Activate changes (cadre Change Center).
  - b. Cliquez sur le lien Deployments (cadre Domain Structure).
- Dans l'onglet **Control** (contrôle) de la fenêtre principale, cochez la case qui correspond au déploiement d'Asset Manager Web Tier.
   Si l'installation s'est bien déroulée, l'état de l'application est **Prepared**.
- Sélectionnez le menu Start/ Servicing all requests. L'assistant d'activation d'application démarre.
- 14. Confirmez l'activation (bouton **Yes**). L'état de l'application devient **Active**.
- 15. Accédez à la section Tester qu'Asset Manager Web Tier a été déployé avec succès.

### Installer Asset Manager Web Tier et Asset Manager Web Service de manière simultanée.

**Remarque :** Cette méthode d'installation ne peut être utilisée qu'en mode test, et non en mode production. En mode exploitation, vous devez installer Asset Manager Web Service et Asset Manager Web Tier sur deux instances distinctes du serveur d'applications, pour des raisons de performance.

Cela n'est possible que si WebSphere Application Server ou WebLogic est utilisé. Ce n'est pas possible si vous utilisez Tomcat.

Vous ne pouvez pas utiliser cette méthode d'installation si vous utilisez WebSphere Application Server version 7.

Les sections précédentes présentaient la méthode à suivre pour installer Asset Manager Web Tier indépendamment d'Asset Manager Web Service.

Vous pouvez également créer un fichier **.ear** pour installer simultanément Asset Manager Web Tier et Asset Manager Web Service sur le même serveur.

Pour cela :

- 1. Modifiez les paramètres des fichiers **package.properties** d'Asset Manager Web Tier et Asset Manager Web Service, comme indiqué dans les sections suivantes :
  - Paramètres package.properties pour Asset Manager Web Service
  - Paramètres package.properties pour Asset Manager Web Tier
- 2. Assurez-vous que le paramètre **combination.ear** du fichier **package.properties** d'Asset Manager Web Tier a pour valeur **true**
- Mettez à jour AssetManager.ear à l'aide du <dossier d'installation d'Asset Manager>\webtier\package.properties. Mettre à jour le fichier archive à l'aide du script de déploiement
- 4. Continuez le processus de déploiement d'Asset Manager décrit dans les chapitres suivants.

#### Si WebSphere Application Server est votre serveur d'applications

- 1. Démarrez WebSphere Application Server.
- 2. Ouvrez une console d'administration de WebSphere Application Server.
- 3. Dans le navigateur, cliquez sur Environment/ Shared Librairies.
- 4. Cliquez sur le bouton **New**.
- 5. Renseignez les champs suivants :

| Paramètre                 | Valeur                                                                                                    |
|---------------------------|----------------------------------------------------------------------------------------------------|
| Name                      | am-native-lib                                                                                                    |
| Description               | Bibliothèques natives d'Asset Manager                                                                                                    |
| Classpath                 | •                                                                                                    |
| Native<br>Library<br>Path | <ul> <li>Chemin du répertoire binaire Asset Manager, par exemple :</li> <li>Si Web Asset Manager est déployé sur un système d'exploitation 32 bits :<br/>C:\Program Files\HP\Asset Manager 9.50 xx\bin, xx étant remplacé par les deux lettres du code de langue de l'installation Asset Manager.</li> <li>Si Web Asset Manager est déployé sur un système d'exploitation 64 bits :<br/>C:\Program Files\HP\Asset Manager 9.50 xx\x64, xx étant remplacé par les deux lettres du code de langue de l'installation Asset Manager.</li> </ul> |

- 6. Cliquez sur **OK**.
- 7. Cliquez sur le lien Save dans le cadre Messages.
- 8. Dans le navigateur, sélectionnez **Applications/ New Application**.
- 9. Dans la page New Application, cliquez sur New Enterprise Application.
- 10. Renseignez les champs suivants :

| Paramètre                                 | Valeur                             |  |
|-------------------------------------------|------------------------------------|--|
| Système de fichiers local/ Chemin complet | Chemin du fichier AssetManager.ear |  |

- 11. Cliquez sur le bouton Next.
- 12. Sélectionnez l'option **Detailed: Show all installation options and parameters** et cliquez sur le bouton **Next**.

Une série d'étapes à suivre pour installer l'application Web sont affichées.

- 13. A l'étape 4 (Map shared libraries) : Dans la table, sélectionnez **AssetManagerWebService** (URI: AssetManagerWebService.war, WEB-INF/web.xml).
- 14. Cliquez sur le bouton **Reference shared libraries**.
- 15. Sélectionnez la nouvelle bibliothèque : **am-native-lib**.
- 16. Exécutez les autres étapes de l'assistant d'installation.
- 17. Cliquez sur le bouton Finish pour démarrer l'installation.
- 18. Si tout s'est déroulé correctement, vous devriez voir s'afficher dans la fenêtre de trace un message qui indique que l'application AssetManager s'est installée avec succès.
- 19. Enregistrez en utilisant le lien adéquat.
- 20. Dans le navigateur, sélectionnez Servers/ Server Types/ WebSphere application servers.
- 21. Cliquez sur votre serveur dans le panneau de droite.
- 22. Cliquez sur Installed applications dans la section Applications.
- 23. Dans la liste des applications, cliquez sur AssetManager.
- 24. Cliquez sur Application binaries dans la section Detail Properties.
- 25. Notez la valeur du champ Location (full path). Cette valeur est de la forme : \$(APP\_INSTALL\_ROOT)/<Nom de la cellule>. Vous aurez besoin de cette valeur pour renseigner le champ JVM Classpath quelques étapes plus bas.
- 26. Dans le navigateur, sélectionnez Servers/ Server Types/ WebSphere application servers.
- 27. Cliquez sur votre serveur dans le panneau de droite.
- 28. Dans la page centrale, cliquez sur l'option **Process definition** située sous **Java and Process Management** dans la section **Server Infrastructure**.
- 29. Dans la page suivante, cliquez sur Java Virtual Machine dans la section Additional Properties.
- 30. Dans la page suivante, renseignez le champ **Classpath** de la manière suivante :

Valeur -Djava.library.path=\$(APP\_INSTALL\_ROOT)/<Nom de la cellule>/AssetManager.ear **Remarque : \$(APP\_INSTALL\_ROOT)/<Nom de la cellule>** est la valeur du champ **Application binaries** que vous avez notée quelques étapes plus haut.

Exempl -Djava.library.path=\$(APP\_INSTALL\_ROOT)/PC1Node01Cell/AssetManager.ear

#### 31. Renseignez le champ Arguments JVM génériques comme suit :

| Valeur  | -Djava.library.path= <dossier d'asset="" d'installation="" manager="">\bin</dossier>                                     |
|---------|----------------------------------------------------------------------------------------------------|
|         | <b>Remarque :</b> Sous Windows, vous devez utiliser le nom de fichier abrégé pour le chemin (voir l'exemple ci-dessous). |
| Exemple | -Djava.library.path=C:/PROGRA~1/HP/ASSETM~2.30E/bin                                                                      |

- 32. Enregistrement des modifications :
  - a. Cliquez sur **Apply**. Ceci va recharger la page.
  - b. Dans la boîte **Messages** tout en haut, cliquez sur le lien **Save**.
- 33. Dans le navigateur, sélectionnez Applications/ Application Types/ WebSphere enterprise applications.
- 34. Cliquez sur AssetManager.
- 35. Cliquez sur Manage Modules dans la section Modules.
- 36. Cliquez sur AssetManagerWeb.
- 37. Sélectionnez pour le champ Class Loader Order la valeur Classes loaded with application class loader first (parent last).
- 38. Cliquez sur **OK**.
- 39. Enregistrez en utilisant le lien adéquat.
- 40. Arrêtez WebSphere Application Server.
- 41. Démarrez WebSphere Application Server.
- 42. Accédez à la section Tester la réussite du déploiement.

#### Si WebLogic est votre serveur d'applications

- 1. Copiez les fichiers aamapi94.dll et amjni94.dll situés dans le dossier C:\Program Files\HP\Asset Manager 9.50 xx\bin.
- Collez-les dans le dossier \<jdk\_weblogic>\jre\bin, <jdk\_weblogic> correspondant au chemin d'accès du dossier du JDK associé au domaine WebLogic dans lequel vous voulez installer Asset Manager Web Service.
   Exemple : C:\Oracle\Middleware\jrockit\_160\_29\_D1.2.0-10\jre\bin.
- Accédez au dossier config du domaine WebLogic dans lequel vous voulez installer Asset Manager Web Service (par exemple : C:\Oracle\Middleware\user\_projects\domains\<nom\_ domaine>\config).
- 4. Editez le fichier **config.xml**.

5. Ajoutez la sous-entrée :

<enforce-valid-basic-auth-credentials>false</enforce-valid-basic-authcredentials>

à la fin de l'entrée **<security-configuration>**.

- 6. Enregistrez les modifications apportées au fichier **config.xml**.
- 7. Exécutez les étapes de la section Installer Asset Manager Web Tier.

### Tester la réussite du déploiement

# Tester qu'Asset Manager Web Service a été déployé avec succès

- 1. Démarrez votre serveur d'applications.
- 2. Démarrez un explorateur Internet.
- 3. Affichez l'URL suivante :

http://<nom ou adresse IP du serveur Asset Manager Web Service>:<port
Asset Manager Web Service>/AssetManagerWebService

Exemple : http://localhost:8080/AssetManagerWebService

Attention : Veillez à respecter la casse.

Remarque : Le port du service Web par défaut d'un autre serveur d'applications est différent.

- 4. Evitez de recharger ou d'actualiser la page tant qu'Asset Manager Web Service n'a pas démarré. ce qui peut prendre quelques minutes.
- 5. Si le déploiement s'est effectué correctement, l'URL affiche une page dont l'en-tête est du type suivant :

```
Database
Base: AMDemo94en
Utilisateur : Admin
Version: 9.50 - build xxxx
Dll path: C:\Program Files\HP\Asset Manager 9.50 en\bin\aamapi94.dll
```

**Astuce :** Si cet en-tête s'affiche suivi d'une erreur ou s'il ne s'affiche pas, il se peut que les paramètres de mémoire du serveur d'applications soient mal configurés. Vous devez les reconfigurer.

Exemple pour Tomcat 5.5: paramètres Initial memory pool et Maximum memory pool.

### Tester qu'Asset Manager Web Tier a été déployé avec succès

- 1. Démarrez votre serveur d'applications.
- 2. Démarrez un explorateur Internet.
- 3. Affichez l'URL suivante :

```
http://<Nom du serveur Asset Manager Web Tier>:<Port Asset Manager Web
Tier>/AssetManager
Exemple:http://localhost:8080/AssetManager
```

**Attention :** Veillez à respecter la casse.

**Remarque :** Le port Web Tier par défaut d'un autre serveur d'applications est différent.

4. Si le déploiement s'est effectué correctement, l'URL ci-dessus affiche la page de connexion.

# Configuration de Web Asset Manager

Voir le manuel **Tailoring** (personnalisation), section **Customizing Web clients** (personnalisation des clients Web), chapitre **Modifying the Web client's default behavior** (modification du comportement par défaut du client Web).

Voir le manuel **Administration**, chapitre **Contrôle de l'accès à la base de données**, section **Gérer l'authentification des utilisateurs de la base de données d'Asset Manager**.

## Accès à Asset Manager par le biais d'Internet Explorer

Voir le manuel **Ergonomie**, chapitre **Premiers pas avec Asset Manager**, section **Démarrer le client Asset Manager/ Web**.

### **Optimisation de Web Asset Manager**

**Attention :** Cette section ne peut se substituer aux documentations des serveurs d'applications et serveurs Web.

Seules ces documentations et votre expérience peuvent vous permettre d'installer et configurer les serveurs d'applications et serveurs Web de manière à obtenir de bonnes performances.

Cette section vous donne quelques pistes sans chercher à être exhaustive.

Pour plus d'informations sur l'optimisation de Web Asset Manager, voir le manuel **Asset Manager Web** Implementation (implémentation de Web Asset Manager), chapitre **Performance Tips and Problem** Diagnosis (conseils de performance et analyse de problèmes).

### Fichiers journaux de Tomcat

Si vous configurez Tomcat de manière à ce que les fichiers journaux soient très verbeux, il se peut que des milliers de lignes inutiles soient produites.

Cela ne peut que faire baisser les performances de Web Asset Manager.

Exemple de configuration de Tomcat pour éviter cet inconvénient :

- 1. Placez-vous dans le dossier webapps de Tomcat.
- 2. Supprimez le dossier AssetManager s'il existe.
- 3. Décompressez le fichier AssetManager.war dans un dossier webapps\AssetManager.war\_build.
- Créez un nouveau fichier de configuration qui se substituera à log4j.properties (localisé dans le dossier AssetManager.war\_build\WEB\_INF\classes).
   Exemple : log4jnew.properties.
- 5. Modifiez l'entrée **log.properties** de **web.xml** (localisé dans **AssetManager.war\_build\WEB\_INF**) de manière à référencer le nouveau fichier **log4jnew.properties**.
- 6. Ouvrez le nouveau fichier log4jnew.properties.
- 7. Paramétrez-le de manière à ce que seules les erreurs fatales soient enregistrées. Exemple :

```
log4j.rootLogger=FATAL, A1
log4j.appender.A1=org.apache.log4j.ConsoleAppender
log4j.appender.A1.layout=org.apache.log4j.PatternLayout
log4j.appender.A1.layout.ConversionPattern=%d{ABSOLUTE} %-5p %c{1} : %m%n
log4j.logger.org.apache=FATAL
Documentation d'Apache log4j.
```

- 8. Placez-vous dans le dossier webapps\AssetManager.war\_build.
- 9. Sélectionnez tous les fichiers et dossiers.
- 10. Compressez ces fichiers et dossiers dans le fichier webapps\AssetManager.war\_ build\AssetManager.war.
- 11. Copiez le fichier.
- 12. Collez-le dans le dossier webapps en écrasant le fichier de même nom existant.
- 13. Supprimez le dossier webapps\AssetManager.war\_build.

### Vitesse d'affichage des pages sous Tomcat

Il se peut qu'Internet Explorer mette beaucoup de temps à afficher les pages du client Web lorsque vous ouvrez celles-ci pour la première fois.

Ceci est dû au fonctionnement suivant :

Quand un utilisateur demande l'affichage d'une page qui n'est pas encore décrite dans le dossier **work** de Tomcat (la liste des emplacements, par exemple), Asset Manager Web Tier crée un fichier **.jsp** et un fichier **.class** compilé à partir du fichier **.jsp**. Ces fichiers décrivent la page à afficher.

Cette opération prend du temps.

Quand un utilisateur demande l'affichage d'une page qui est déjà décrite dans le dossier **work** de Tomcat, Asset Manager Web Tier recrée le fichier **.jsp** et le fichier **.class** correspondants uniquement si la description de la page a changé dans la structure de la base de données Asset Manager.

Ainsi, la page s'affiche plus rapidement dans Internet Explorer si elle n'a pas changé.

**Remarque :** Afin de ne pas ralentir l'affichage des pages, nous vous recommandons de paramétrer Tomcat de manière à ce que les fichiers **.jsp** et **.class** du dossier **work** ne soient pas effacées quand Tomcat est arrêté. Pour savoir comment effectuer cette opération, consultez la documentation de Tomcat.

### Performances en réseau

Le client Web a été testé avec succès sur des réseaux de 256 kbit/s avec un temps de ping de 400 ms (200 ms de temps de latence réseau).

Voici quelques exemples de charges :

| Action                                                                                                    | Charge                                                                                                    |
|----------------------------------------------------------------------------------------------------|----------------------------------------------------------------------------------------------------|
| Affichage d'une liste                                                                                                    | 40 ko                                                                                                    |
| Affichage d'un détail                                                                                                    | Entre 50 ko et 100 ko selon la complexité<br>(Exemples : employé ou service = 50 ko,<br>élément de parc = 90 ko) |
| Sélection dans des listes.                                                                                                    | 1.2 Mo                                                                                                    |
| Exemple : modification des champs et liens suivants<br>dans le détail d'un élément de parc :                                                    |                                                                                                    |
| • Affectation (seAssignment)                                                                                                    |                                                                                                    |
| • Utilisateur (User)                                                                                                    |                                                                                                    |
| Localisation (Location)                                                                                                    |                                                                                                    |
| Responsable (Supervisor)                                                                                                    |                                                                                                    |
| Création d'une demande d'achat                                                                                                    | 530 ko, dont 6 ko du client vers le serveur et<br>le reste du serveur vers le client                             |
| Duplication d'un élément de parc, puis sélection de la<br>localisation, de l'utilisateur et du responsable, le tout<br>en parcourant les listes | 1.8 Mo, dont 10 ko du client vers le serveur<br>et 23 allers-retours                                             |

# Désinstallation de Web Asset Manager

### Si Apache Tomcat est votre serveur d'applications

Pour chaque instance de Tomcat sur laquelle Asset Manager Web Service ou Asset Manager Web Tier a été déployé :

1. Arrêtez Tomcat.

**Attention :** Si vous n'arrêtez pas Tomcat, vous ne pourrez pas supprimer certains fichiers d'Asset Manager Web Service et d'Asset Manager Web Tier.

Ceci est un problème connu lié à Tomcat.

http://tomcat.apache.org/faq/windows.html#lock

- 2. Supprimez les fichiers contenus dans le dossier temp de Tomcat.
- 3. Dans les dossiers **work** et **webapps** du dossier d'installation de Tomcat, supprimez manuellement les dossiers **AssetManager** et **AssetManagerWebService**.

### Si WebSphere est votre serveur d'applications

Pour désinstaller Asset Manager Web Service ou Asset Manager Web Tier :

- 1. Démarrez WebSphere Application Server.
- 2. Ouvrez une console d'administration de WebSphere Application Server.
- 3. Dans le navigateur, cliquez sur Applications/ Application Types/ WebSphere enterprise applications.
- 4. Cochez la case en regard de AssetManager ou de AssetManagerWebService.
- 5. Cliquez sur Arrêter.
- 6. Cochez la case en regard de AssetManager ou de AssetManagerWebService.
- 7. Cliquez sur Désinstaller.
- 8. Validez en cliquant sur **OK**.
- 9. Cliquez sur le lien **Save** (Enregistrer) dans le cadre **Messages** qui s'affiche dans la partie supérieure de la page.
- 10. Dans le navigateur, cliquez sur **Environment/ Shared Librairies**.
- 11. Cochez la case en regard de **am-native-lib**.
- 12. Cliquez sur **Supprimer**.
- 13. Cliquez sur le lien **Save** (Enregistrer) dans le cadre **Messages**.
- 14. Supprimez le déploiement d'Asset Manager Web Service et d'Asset Manager Web Tier. (Supprimez les fichiers .jar Asset Manager du dossier C:\IBM\WebSphere\shared-lib.)
- 15. Redémarrez WebSphere Application Server pour que la modification soit prise en compte.

### Si WebLogic est votre serveur d'applications

Après avoir supprimé un programme Asset Manager Web Service existant d'un domaine WebLogic, vous devez redémarrer le domaine WebLogic pour garantir une réinstallation correcte d'Asset Manager Web Service.

# Problèmes

### Web Asset Manager

### Problème

Le client Web Asset Manager ne se charge pas après la mise à niveau vers une nouvelle version d'Asset Manager.

### Solution

- 1. Supprimez le déploiement d'Asset Manager Web. Désinstallation de Web Asset Manager.
- 2. Installez Web Asset Manager 9.50. Installation de Web Asset Manager.

### Exécution d'Asset Manager Web Tier sous Tomcat

### Problème

Tomcat a été arrêté de manière non conventionnelle.

A la suite de cela, Tomcat n'arrive plus à démarrer le client Web.

### Solution

- 1. Arrêtez Tomcat
- 2. Supprimez le sous-dossier **work\Catalina\localhost\AssetManager** du dossier d'installation de Tomcat
- 3. Démarrez Tomcat

Si cette opération ne fonctionne pas, redéployez Asset Manager Web Tier.

Astuce : Vérifiez les erreurs dans les journaux de Tomcat, par exemple dans C:\Tomcat55\logs

# Chapitre 9 : Fichiers .ini, .cfg et .res

| • Fichiers .ini, .cfg et .res disponibles     |     |
|-----------------------------------------------|-----|
| Modification des fichiers .ini                | 102 |
| Entrées du fichier am.ini                     |     |
| Entrées du fichier amsrv.ini                  | 105 |
| Entrées du fichier amsrvcf.ini                |     |
| Entrées du fichier amexp.ini                  |     |
| Entrées du fichier amdb.ini                   |     |
| Contrôle de la modification des fichiers .ini | 107 |

Les programmes de la suite Asset Manager sont associés à des fichiers de configuration (dotés des extensions **.ini** et **.cfg**) et à des fichiers de ressources (dotés de l'extension **.res**).

## Fichiers .ini, .cfg et .res disponibles

Voici la liste des principaux fichiers **.ini** et **.cfg** disponibles :

| Fichiers .ini et .cfa : liste des fichiers princip | Jaux |
|----------------------------------------------------|------|
|----------------------------------------------------|------|

| Programme (fichiers .exe<br>ou .dll sous Windows et .so<br>sous Linux) | Fichier .ini<br>ou .cfg | Description                                                                                                    |
|------------------------------------------------------------------------|-------------------------|----------------------------------------------------------------------------------------------------|
| Asset Manager<br><b>am</b>                                             | aamdsk94.ini            | Options d'affichage de l'utilisateur.<br>Vous pouvez supprimer ce fichier si vous souhaitez<br>revenir aux options d'affichage par défaut de toutes<br>les fenêtres en même temps. |
|                                                                        | am.ini                  | Options d'utilisation du programme Asset Manager.                                                                                                    |
| Asset Manager Application<br>Designer<br>amdba<br>amdbal               | amdba.ini<br>amdbal.ini | Options d'utilisation du programme Asset Manager<br>Application Designer.<br>Options d'affichage de l'utilisateur.                                                                 |
| Asset Manager Export Tool<br>amexp<br>amexpl                           | amexp.ini<br>amexpl.ini | Options d'utilisation du programme Asset Manager<br>Export Tool.<br>Options d'affichage de l'utilisateur.                                                                          |
| Asset Manager Import Tool                                              | amimpl.ini              | Options d'utilisation du programme Asset Manager<br>Import Tool.                                                                                                    |

| Fichiers    | .ini et . | cfa : liste | des fi | ichiers     | Drincit | aux, suite |  |
|-------------|-----------|-------------|--------|-------------|---------|------------|--|
| i icilici 5 | ann ee a  | cig i usic  | acs n  | i ci n ci J | princip | aux, suite |  |

| Programme (fichiers .exe<br>ou .dll sous Windows et .so<br>sous Linux) | Fichier .ini<br>ou .cfg              | Description                                                                                                    |
|------------------------------------------------------------------------|--------------------------------------|----------------------------------------------------------------------------------------------------|
| amimpl                                                                 |                                      | Options d'affichage de l'utilisateur.                                                                                  |
| Asset Manager Script<br>Analyzer<br><b>amsg</b>                        | amsg.ini                             | Options d'utilisation du programme Asset Manager<br>Script Analyzer.<br>Options d'affichage de l'utilisateur.          |
| Asset Manager Automated<br>Process Manager<br><b>amsrv</b>             | amsrv.ini<br>amsrv.cfg<br>amsrvl.ini | Options d'utilisation du programme Asset Manager<br>Automated Process Manager<br>Options d'affichage de l'utilisateur. |
| amsrvl                                                                 | amsrvcf.ini                          | Paramètres de fonctionnement d'Asset Manager<br>Automated Process Manager comme serveur Web                            |
| API d'Asset Manager<br>aamapi94                                        | aamapi94.ini                         | Options d'utilisation du programme.                                                                                    |
| Tous les programmes ci-                                                | amdb.ini                             | Liste des connexions aux bases de données.                                                                             |
| dessus                                                                 | mail.ini                             | Configuration du système de messagerie<br>d'Asset Manager.                                                             |

#### Fichiers .ini et .cfg : emplacement des fichiers principaux

| Fichier .ini<br>ou .cfg                                    | Localisation                                                                                                    |
|------------------------------------------------------------|----------------------------------------------------------------------------------------------------|
| aamdsk94.ini<br>am.ini<br>amdba.ini<br>am.ini<br>amdba.ini | Sous Windows de la famille NT: dossier \Documents and Settings\ <utilisateur<br>Windows&gt;\Application Data\HP\AssetManager\conf</utilisateur<br>                              |
| amdbal.ini<br>amexp.ini<br>amexpl.ini<br>amexpl.ini        | Sous Windows Vista ou version supérieure (Windows 7, Windows Server 2008):<br>dossier <b>\Users\<utilisateur windows="">\AppData\Roaming\HP\AssetManager\conf</utilisateur></b> |
| amsg.ini<br>amsrv.ini<br>amsrvl.ini<br>aamapi94.ini        | Sous Linux : Dossier ~/HP/AssetManager/conf                                                                                                    |

| Fichier .ini<br>ou .cfg | Localisation                                                                                                    |
|-------------------------|----------------------------------------------------------------------------------------------------|
| amsrv.cfg               | Même dossier que l'exécutable <b>amsrv</b>                                                                                                    |
| amsrvcf.ini             | <b>Remarque :</b> Si vous avez effectué une mise à niveau à partir d'une version<br>antérieure d'Asset Manager, il se peut que le fichier <b>amsrv.cfg</b> se trouve encore<br>dans le dossier parent du dossier de l'exécutable <b>amsrv</b> . Ceci fonctionne<br>également. |
| amdb.ini                | Sous Windows de la famille NT: dossier <b>\<documents and="" settings="">\All</documents></b><br>Users\Application Data\HP\AssetManager\conf                                                                                                    |
|                         | Sous Windows Vista ou version supérieure (Windows 7, Windows Server 2008):<br>dossier <b>\ProgramData\HP\AssetManager\conf</b>                                                                                                    |
|                         | Sous Linux :                                                                                                    |
|                         | <ul> <li>Connexions système: Dossier /var/opt/HP/AssetManager/conf</li> <li>Connexions utilisateur: Dossier ~/HP/AssetManager/conf</li> </ul>                                                                                                    |
| mail.ini                | Sous Windows de la famille NT: \ <documents and="" settings="">\All Users\Application<br/>Data\HP\AssetManager\conf</documents>                                                                                                    |
|                         | Sous Windows Vista ou version supérieure (Windows 7, Windows Server 2008):<br>\ProgramData\HP\AssetManager\conf                                                                                                    |
|                         | Sous Linux : dossier ~                                                                                                    |

Fichiers .ini et .cfg : emplacement des fichiers principaux, suite

Vous pouvez retrouver les dossiers où sont localisés certains de ces fichiers à partir du client Windows d'Asset Manager de la manière suivante

- 1. Démarrez le client Windows.
- 2. Ouvrez la fenêtre **A propos d'Asset Manager...** par le biais du menu **Aide/ A propos d'Asset Manager...**
- 3. Cliquez sur **Plus...**.
- 4. Dans la branche **Logiciel** de la fenêtre affichée vous retrouvez les dossiers d'installation des fichiers **.ini** :
  - Fichier de définition des connexions Asset Manager (Système) correspond au dossier d'installation du fichier amdb.ini (connexions system).
  - Fichier de définition des connexions Asset Manager (Utilisateur) correspond au dossier d'installation du fichier **amdb.ini** (connexions **user**).
  - INI correspond au dossier d'installation des fichiers .ini des applications.

#### Tableau 8.3. Fichiers .res - Liste des fichiers principaux

Les fichiers .res contiennent des informations concernant les ressources des programmes Asset Manager, telles que des chaînes et des icônes. **Remarque :** Les fichiers de ressources peuvent varier selon la langue définie lors de l'installation d'Asset Manager.

Il est possible de personnaliser les fichiers .res à l'aide de l'éditeur de fichiers de ressources. La modification incorrecte des fichiers .res peut néanmoins entraîner des problèmes inattendues. Sauvegardez tous les fichiers .res que vous souhaitez modifier.

| Programme (fichiers .exe ou .dll sous Windows et .so sous Linux) | Fichier .res                   |
|------------------------------------------------------------------|--------------------------------|
| Asset Manager                                                    | am.res                         |
| am                                                               |                                |
| Asset Manager Application Designer                               | amdba.res                      |
| amdba                                                            | amdbal.res                     |
| amdbal                                                           |                                |
| Asset Manager Export Tool                                        | amexp.res                      |
| amexp                                                            | amexpl.res                     |
| amexpl                                                           |                                |
| Asset Manager Import Tool                                        | amimpl.res                     |
| amimpl                                                           |                                |
| API d'Asset Manager                                              | aamapi <version>.res</version> |
| aamapi <version></version>                                       |                                |
| ADBC                                                             | adbc.res                       |
| adbc                                                             |                                |
| Asset Manager Automated Process Manager                          | amsrv.res                      |
| amsrv                                                            |                                |

### Modification des fichiers .ini

Les entrées des fichiers .ini peuvent être modifiées :

- Par des manipulations du logiciel: elles sont enregistrées soit au moment où les modifications sont validées, soit au moment de la sortie du logiciel. Dans ce dernier cas, si la sortie du logiciel ne s'effectue pas via le menu **Fichier/ Quitter**, les modifications ne sont pas enregistrées.
- Et/ ou à la main.

Lorsque cela est possible, il est conseillé de modifier les entrées des fichiers **.ini** à l'aide des logiciels Asset Manager.

Toutefois, certaines des entrées des fichiers **.ini** ne peuvent être créées et modifiées qu'à la main; elles ne peuvent pas l'être via l'utilisation des logiciels \$\$SoftName;.

**Remarque :** Attention: lorsqu'elles sont possibles, les modifications manuelles des fichiers **.ini** sont délicates et doivent être effectuées par des employés compétentes.

Les tableaux qui suivent décrivent les entrées des fichiers **.ini** que vous pourriez avoir besoin de modifier et qui ne peuvent l'être que manuellement.

**Remarque :** les tableaux qui suivent ne décrivent qu'une sélection d'entrées des fichiers **.ini**. Ils ne sont pas exhaustifs. Les sections et entrées qui n'y sont pas décrites ne doivent en aucun cas être modifiées à la main.

Certaines entrées booléennes sont décrites avec les valeurs "1" ou "0". \"1" peut être remplacé par "True" et "0" par "False".

### Entrées du fichier am.ini

### Section [OPTION]

#### Section [OPTION]

| Entrée              | Description                                                                                                    |
|---------------------|----------------------------------------------------------------------------------------------------|
| bSaveOptionOnExit   | Attribuer la valeur "0" à cette entrée si vous souhaitez que les<br>modifications apportées aux entrées de la section [Option] en<br>manipulant le logiciel ne soient pas enregistrées à la sortie<br>d'Asset Manager.<br>Par défaut, les modifications sont enregistrées. |
| CallDelayMax        | Durée du temps total couvert par la barre d'avancement du temps<br>écoulé dans l'écran de prise d'appel.<br>Unité : secondes.<br>Valeur par défaut : 60 secondes.                                                                                                    |
| CallDelayOrange     | Temps au bout duquel la barre d'avancement du temps écoulé<br>dans l'écran de prise d'appel passe en orange.<br>Unité : secondes.<br>Valeur par défaut : 20 secondes.                                                                                                    |
| CallDelayRed        | Temps au bout duquel la barre d'avancement du temps écoulé<br>dans l'écran de prise d'appel passe en rouge.<br>Unité : secondes.<br>Valeur par défaut : 40 secondes.                                                                                                    |
| CallerDefaultTicket | Permet de renseigner ou de ne pas renseigner le champ <b>Dossier</b>                                                                                                    |

#### Section [OPTION], suite

| Entrée                                 | Description                                                                                                    |
|----------------------------------------|----------------------------------------------------------------------------------------------------|
|                                        | de l'écran de prise d'appel avec le dernier dossier ouvert de<br>l'appelant (en se basant sur la date d'ouverture du dossier).                                                                                              |
|                                        | Cette entrée peut prendre deux valeurs :                                                                                                    |
|                                        | • 1: renseigner le champ "dossier".                                                                                                    |
|                                        | • 0: ne pas renseigner le champ "dossier".                                                                                                    |
|                                        | Valeur par défaut : "0".                                                                                                    |
| CmdComboLines                          | Limite le nombre de lignes affichées dans les listes de vues et<br>d'actions auxquelles vous pouvez accéder via la barre d'outils.                                                                                          |
| CNtbkTabCfg.bShowFlyby                 | Affichage des bulles d'aide sur les onglets des écrans de détail :                                                                                                    |
|                                        | • 0: non.                                                                                                    |
|                                        | • 1: oui.                                                                                                    |
| g_lHelpDeskUpdateTimeout               | Temps d'actualisation des informations de l'écran de prise d'appel<br>lorsque vous déplacez le curseur d'un champ à l'autre dans la zone<br>de saisie, ou lorsque vous sélectionnez une information dans la<br>zone d'aide. |
|                                        | Unité : millisecondes.                                                                                                    |
|                                        | Valeur par défaut : 1 000 millisecondes (=1 seconde).                                                                                                    |
| KeyIniFileName                         | Précise le chemin du fichier <b>aamdsk94.ini</b> .                                                                                                    |
|                                        | Exemple :                                                                                                    |
|                                        | KeyIniFileName=aamdsk94.ini                                                                                                    |
|                                        | Asset Manager utilise un fichier, <b>aamdsk94.ini</b> , situé par exemple<br>sur un disque réseau. Dans ce cas, il est possible de configurer ce<br>fichier pour qu'il soit accessible en lecture seule.                    |
| NewMailLastCheck                       | Moment où les messages Asset Manager ont été lus pour la dernière fois.                                                                                                    |
|                                        | Unité : secondes écoulées depuis le 1er Janvier 1970 à 00:00.                                                                                                    |
| opt_<br>bAskForConcurrentModifications | Cette entrée détermine si Asset Manager doit demander une<br>confirmation quand un utilisateur clique sur le bouton <b>Modifier</b> et<br>qu'un autre utilisateur est en train de modifier le même<br>enregistrement :      |
|                                        | • 1: affiche une fenêtre de confirmation.                                                                                                    |
|                                        | • 0: n'affiche pas de fenêtre de confirmation et enregistre<br>d'office les modifications.                                                                                                    |
| opt_bCommitDeletesOneByOne             | Cette option est utile lors de la destruction d'un ensemble<br>d'enregistrements. Si elle est validée, Asset Manager supprime les                                                                                           |

#### Section [OPTION], suite

| Entrée              | Description                                                                                                    |
|---------------------|----------------------------------------------------------------------------------------------------|
|                     | enregistrements un par un (une transaction par destruction<br>d'enregistrement). Sinon, Asset Manager supprime tous les<br>enregistrements en une seule transaction.<br>Valeur par défaut : 0.                                              |
| opt_ImportCacheSize | Quand on importe des données en utilisant des clés de<br>rapprochement, indique la taille du cache mémoire qui permet<br>d'accélérer les performances de l'import.<br>Unité : nombre d'enregistrements trouvés.<br>Valeur par défaut : 100. |
| StartSunday         | Précise si les semaines débutent le lundi (StartSunday=0) ou le<br>dimanche (StartSunday=1).<br>Cette option est utilisée au niveau des calendriers.                                                                                        |

### Section [SQL]

Section [SQL]

| Entrée    | Description                                                                       |
|-----------|-----------------------------------------------------------------------------------|
| OracleDLL | Permet de spécifier le nom de la DLL Oracle à charger pour dialoguer avec Oracle. |

### Entrées du fichier amsrv.ini

### Section [OPTION]

#### Section [OPTION]

| Entrée                     | Description                                                                                                    |
|----------------------------|----------------------------------------------------------------------------------------------------|
| MaxRentPerTrans            | Cette entrée sert pour la génération des loyers.                                                                              |
|                            | Elle fixe le nombre maximum de calculs de loyers par transaction.                                                             |
|                            | Valeur par défaut : 200.                                                                                                    |
| MaxMsglnList               | Définit le nombre de lignes affichées dans la liste de la<br>fenêtre principale d'Asset Manager Automated Process<br>Manager. |
|                            | Valeur par défaut : 5000.                                                                                                    |
| <module>LastCheck</module> | Les lignes suffixées par "LastCheck" correspondent à la                                                                       |

#### Section [OPTION], suite

| Entrée                                                                                                    | Description                                                                                                    |
|----------------------------------------------------------------------------------------------------|----------------------------------------------------------------------------------------------------|
| <module> pouvant avoir les valeurs<br/>suivantes : Alarms, CostCenter,<br/>HDAlarms, History, LostVal, Rent, Stats,<br/>Stock, TimeZone, UpdateToken,<br/>WkGroup, WkGroup <xxx>,<br/>WorkflowFinder</xxx></module> | date de dernière exécution du module.<br>Elles permettent de calculer la date de la prochaine<br>exécution du module lors du redémarrage d'Asset Manager<br>Automated Process Manager.<br>Il peut être utile de détruire une ligne "WkGroup <xxx><br/>LastCheck" (ou la ligne "WkGroupLastCheck") s'il n'existe<br/>plus de groupes d'exécution <xxx> (respectivement s'il</xxx></xxx> |
|                                                                                                    | n'existe plus de schema de workflow sans groupe<br>d'exécution), car le logiciel ne le fait pas automatiquement.                                                                                                    |

### Entrées du fichier amsrvcf.ini

Les entrées du fichier **amsrvcf.ini** sont autodécrites dans le fichier créé à l'installation.

### Entrées du fichier amexp.ini

### Section [OPTION]

Section [OPTION]

| Entrée    | Description                                                         |
|-----------|---------------------------------------------------------------------|
| MaxOldDoc | Nombre maximum d'anciens documents à proposer dans le menu Fichier. |

### Entrées du fichier amdb.ini

Pour chaque section décrivant une connexion Asset Manager, vous pouvez avoir besoin de modifier les entrées suivantes :

| Entrée            | Description                                                                                                    |
|-------------------|----------------------------------------------------------------------------------------------------|
| AmApiDll          | Définit le chemin d'accès à la DLL de l'API <b>aamapi94</b> pour Asset Manager.<br>Cette entrée est utile pour HP Connect-It.                               |
| FetchingArraySize | Nombre de lignes à rapatrier par paquets lors de l'exécution des ordres SQL.<br>Valeur par défaut : 30.                                                     |
| OdbcLockingTime   | Dans le cas d'une base de données Microsoft SQL Server, définit le temps au bout<br>duquel un enregistrement est comme verrouillé par un autre utilisateur. |

#### Entrées du fichier amdb.ini

#### Entrées du fichier amdb.ini, suite

| Entrée          | Description                                                                                                    |
|-----------------|----------------------------------------------------------------------------------------------------|
|                 | Unité : secondes.<br>Valeur par défaut : 60.                                                                                                    |
|                 | <b>Attention :</b> Si la valeur est trop faible, l'import risque d'être interrompue sur un serveur trop chargé.                                               |
| OldStyleCatalog | Dans le cas d'une base de données Oracle, cette entrée permet de forcer<br>l'utilisation de la vue "Tab" au lieu de la vue "All_Catalog" utilisée par défaut. |
|                 | Cette entrée peut prendre deux valeurs :                                                                                                    |
|                 | • 1: utilise "Tab".                                                                                                    |
|                 | • 0: utilise "All_Catalog".                                                                                                    |

### Contrôle de la modification des fichiers .ini

Les fichiers **.ini** sont automatiquement modifiés par leurs applications lorsqu'une option est modifiée.

Lorsque plusieurs exécutables ou instances d'un exécutable sont associés à un même fichier **.ini**, c'est le dernier exécutable qui enregistre des modifications qui l'emporte.

Si vous souhaitez garder le contrôle des modifications, nous vous recommandons d'interdire l'accès en écriture aux fichiers **.ini**.

Ceci est particulièrement vrai pour le fichier aamapi94.ini.

# Chapitre 10 : Utilisation de OpenSSL et OpenLDAP

Asset Manager remplace les fichiers de bibliothèque OpenSSL et OpenLDAP suivants par des versions mises à jour afin d'assurer la compatibilité entre la dernière version d'Asset Manager et Connect-It.

| Système d'exploitation : | Ancienne version | Version prise en charge |
|--------------------------|------------------|-------------------------|
| Windows 32 bits          | libeay32.dll     | libeay32-10.dll         |
|                          | ssleay32.dll     | ssleay32-10.dll         |
| Windows 64 bits          | libeay64.dll     | libeay64-10.dll         |
|                          | ssleay64.dll     | ssleay64-10.dll         |
| Linux 32 et 64 bits      | libcrypto.so     | libcrypto-10.so         |
|                          | libssl.so        | libssl-10.so            |

Si vous souhaitez utiliser votre propre bibliothèque OpenSSL avec Asset Manager, vous devez ajouter « -10 » au nom du fichier .dll ou .so. Par exemple, vous devez modifier le nom du fichier libeay32.dll en libeay32-10.dll.

Asset Manager 9.40 et les versions ultérieures prennent en charge uniquement OpenSSL compatible avec FIPS. Pour activer ou désactiver FIPS dans Asset Manager, utilisez l'une des méthodes suivantes.

#### **Client Windows**

- 1. Dans le menu **Edition**, cliquez sur **Option**.
- 2. Dans la fenêtre **Options**, développez **Mode avancé**, cliquez sur **ModeFIPS**, puis sélectionnez la valeur **Oui** ou **Non** pour activer ou désactiver FIPS.

#### **Client Web**

Modifiez le fichier aamapi94.ini (libaamapi94.ini pour Linux) du dossier conf en ajoutant la ligne suivante dans la section **Option** :

#### /Advanced/FIPSMode=<value>

**Remarque :** L'espace réservé <value> possède deux valeurs ; sélectionnez 1 pour activer FIPS ou 0 pour désactiver FIPS.
## Chapitre 11 : Considérations sur les performances

## Principes généraux

Les performances d'Asset Manager dépendent de plusieurs facteurs :

- SGBD :
  - Matériel.
  - Paramétrage.

Cette tâche est importante mais délicate, et demande de réelles compétences d'administration de bases de données. Il n'est pas rare de multiplier par 2 les performances d'Asset Manager grâce à un paramétrage adéquat du SGBD. Il convient, en particulier, de prêter une grande attention à la mémoire vive allouée au serveur de la base de données.

- Possibilités intrinsèques du SGBD (compte tenu de la manière dont Asset Manager communique avec le SGBD) et de son middleware (prise en charge de fonctionnalités avancées, telles que la récupération d'un ensemble de lignes en un seul groupe réseau).
- Performances matérielles du serveur : vitesse du processeur, mémoire vive, sous-système disque (disque, cartes contrôleur, gestion de ceux-ci par le système, nombre de processeurs, etc.), utilisation de disques différents pour le stockage des tables et celui des index.
- Performances matérielles du client : vitesse du processeur, mémoire vive, vitesse d'affichage graphique.
- Débit et temps de latence du réseau
- Nombre d'enregistrements stockés dans votre base de données

Pour savoir comment optimiser les performances d'Asset Manager, consultez le manuel **Tuning** (optimisation).

**Régler les performances en réseau à bas débit, à haut débit chargé ou réseau étendu (WAN)** Pour en savoir plus sur ce sujet, consultez le manuel intitulé **Administration**, chapitre **Optimizing Asset Manager for use in a WAN environment** (optimisation d'Asset Manager en réseau WAN).

Verrouillage des enregistrements de la base Asset Manager par des applications externes Certains outils externes verrouillent les enregistrements, même en consultation.

Ceci peut affecter les performances d'Asset Manager. Nous vous recommandons d'éviter le verrouillage des enregistrements.

Avec Microsoft SQL Server, par exemple, préférez l'accès en dirty read.

## Envoyer des commentaires sur la documentation

Pour nous faire part de commentaires relatifs au présent document, vous pouvez envoyer un courrier électronique à l'équipe chargée de la documentation. Si un client de messagerie est configuré sur le système, vous pouvez cliquer sur le lien ci-dessus pour accéder à une fenêtre de message contenant les informations suivantes dans la ligne d'objet :

## Commentaires sur Installation et mise à niveau (Asset Manager 9.50)

Il vous suffit alors d'ajouter vos commentaires au message, puis de cliquer sur Envoyer.

Si vous ne disposez pas de client de messagerie, copiez les informations ci-dessus dans un nouveau message d'un client de messagerie Web, puis envoyez vos commentaires à ovdoc-ITSM@hp.com.

Vos commentaires sont toujours les bienvenus !